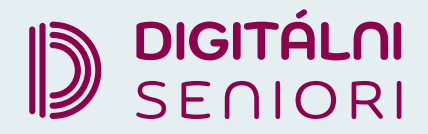

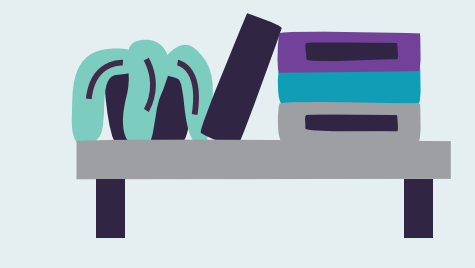

# VYHĽADÁVANIE INFORMÁCIÍ

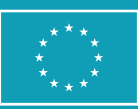

Financované Európskou úniou NextGenerationEU

PLÁN [OBNOVY]

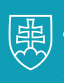

MINISTERSTVO INVESTÍCIÍ, REGIONÁLNEHO ROZVOJA A INFORMATIZÁCIE SLOVENSKEJ REPUBLIKY

#### Vyhľadávanie informácií

Autor: RNDr. Slavka Blichová a kol., Odbor podpory inovácií, Ministerstvo investícií, regionálneho rozvoja a informatizácie Slovenskej republiky Text prešiel odbornou jazykovou a typografickou korektúrou. Za odbornú a jazykovú stránku študijného materiálu zodpovedajú autori.

Ilustrácia na titulke: Adobe Stock

Fotografie v publikácií sú ilustračné a ich obsah nemusí korešpondovať s aktuálnou verziou operačného systému digitálneho zariadenia.

Vydavateľ: Ministerstvo investícií, regionálneho rozvoja a informatizácie Slovenskej republiky

© 2025 Ministerstvo investícií, regionálneho rozvoja a informatizácie Slovenskej republiky 3. doplnené a revidované vydanie

ISBN 978-80-69030-07-7

# Obsah

| Vyl | hľadávanie informácií                                              |    |
|-----|--------------------------------------------------------------------|----|
| 1.  | Kľúčové pojmy                                                      | 3  |
| 2.  | Bezpečnosť na internete a pri vyhľadávaní                          | 6  |
|     | 2.1. Nie všetko, čo je na internete, je pravda                     | 6  |
|     | 2.2. Nie všetko na internete je legálne                            | 7  |
|     | 2.3. Nie všetko, čo sťahujeme a navštevujeme, je bezpečné          | 8  |
| 3.  | Prvé kroky v prehliadači                                           | 10 |
|     | 3.1. Otváranie a zatváranie webového prehliadača                   | 11 |
|     | 3.2. Úvodná stránka prehliadača                                    | 12 |
|     | 3.3. Zadávame adresu webovej stránky                               | 13 |
|     | 3.4. Súbory cookies                                                | 15 |
|     | 3.5. Karty, pohyb medzi stránkami v rámci karty, obnovenie stránky | 16 |
|     | 3.6. Zväčšenie stránok a ich čitateľnosť                           | 17 |
|     | 3.7. Záložky                                                       |    |
| 4.  | Vyhľadávame vo vyhľadávačoch                                       | 24 |
|     | 4.1. Vyhľadávame cestovné poriadky                                 |    |
|     | 4.2. Vyhľadávame recepty                                           |    |
|     | 4.3. Vyhľadávame pomoc pri domácej údržbe                          | 31 |
| 5.  | Zaujímavé webové stránky                                           | 34 |
| 6.  | Zhrnutie                                                           |    |

# Vyhľadávanie informácií

Hlavným cieľom modulu je vedieť sa zorientovať vo svete internetu a vyhľadávať informácie.

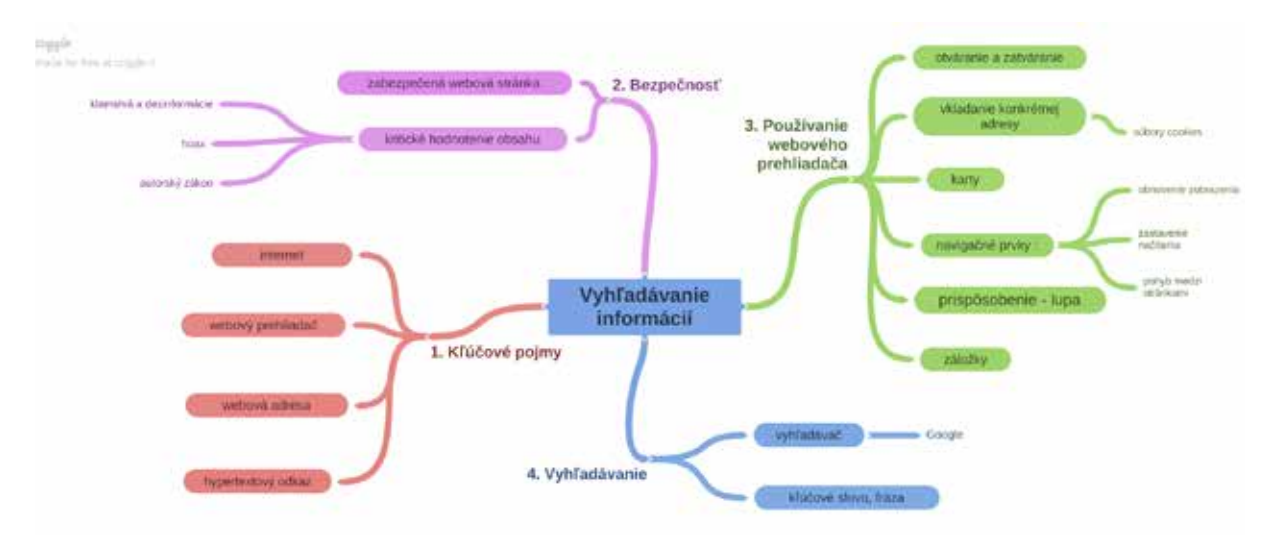

**Kľúčové slová:** internet, prehliadače, webová adresa, hypertextový odkaz, bezpečnosť na internete, navigačné prvky, záložky, súbory cookies, vyhľadávače, kľúčové slovo/fráza.

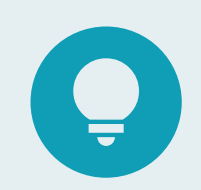

#### Hľadáte odpovede na tieto otázky?

Radi by ste si prečítali aktuálne správy?

Hľadáte recept na obľúbené jedlo alebo nový koláč?

Potrebujete poradiť pri domácich prácach alebo pri prácach v záhradke?

Cestujete a potrebujete nájsť najlepšie spojenie?

Kedy je otvorená najbližšia lekáreň?

•••

# 1.Kľúčové pojmy

**Internet** je verejne dostupná sieť prepojených počítačových sietí, prostredníctvom ktorých sa prenášajú dáta. Slúži ako prenosové médium pre viacero služieb, akými sú elektronická pošta, čet a systém vzájomne prepojených webových stránok a dokumentov.

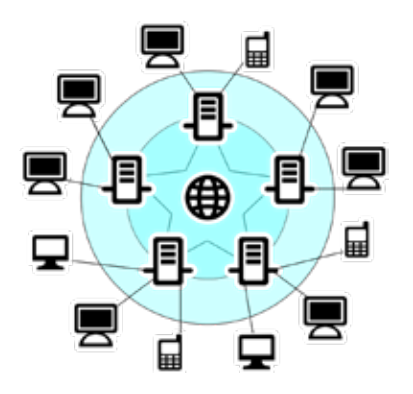

Obrázok 1 – Internet

**Webový prehliadač** (angl. web browser) je softvér slúžiaci na zobrazovanie a prezeranie webových stránok. Existuje viacero prehliadačov, prostredníctvom ktorých je možné pristupovať na webové stránky. Medzi prehliadače používané v počítačoch/notebookoch, prípadne tabletoch a smartfónoch patria:

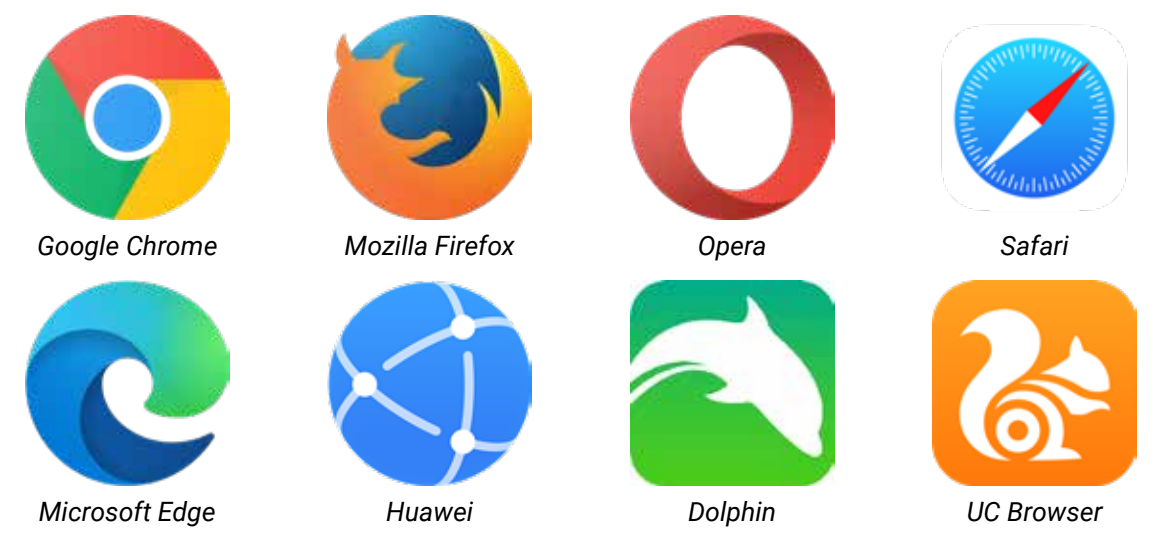

Obrázok 2 – Webové prehliadače

Názory na to, ktorý z týchto prehliadačov je najlepší alebo najvhodnejší, sa líšia podľa používateľov. Voľba prehliadača je viac, ako ktorákoľvek iná služba alebo aplikácia, ktorú ľudia často používajú, závislá od osobných preferencií – čo je pre konkrétneho človeka najvhodnejšie.

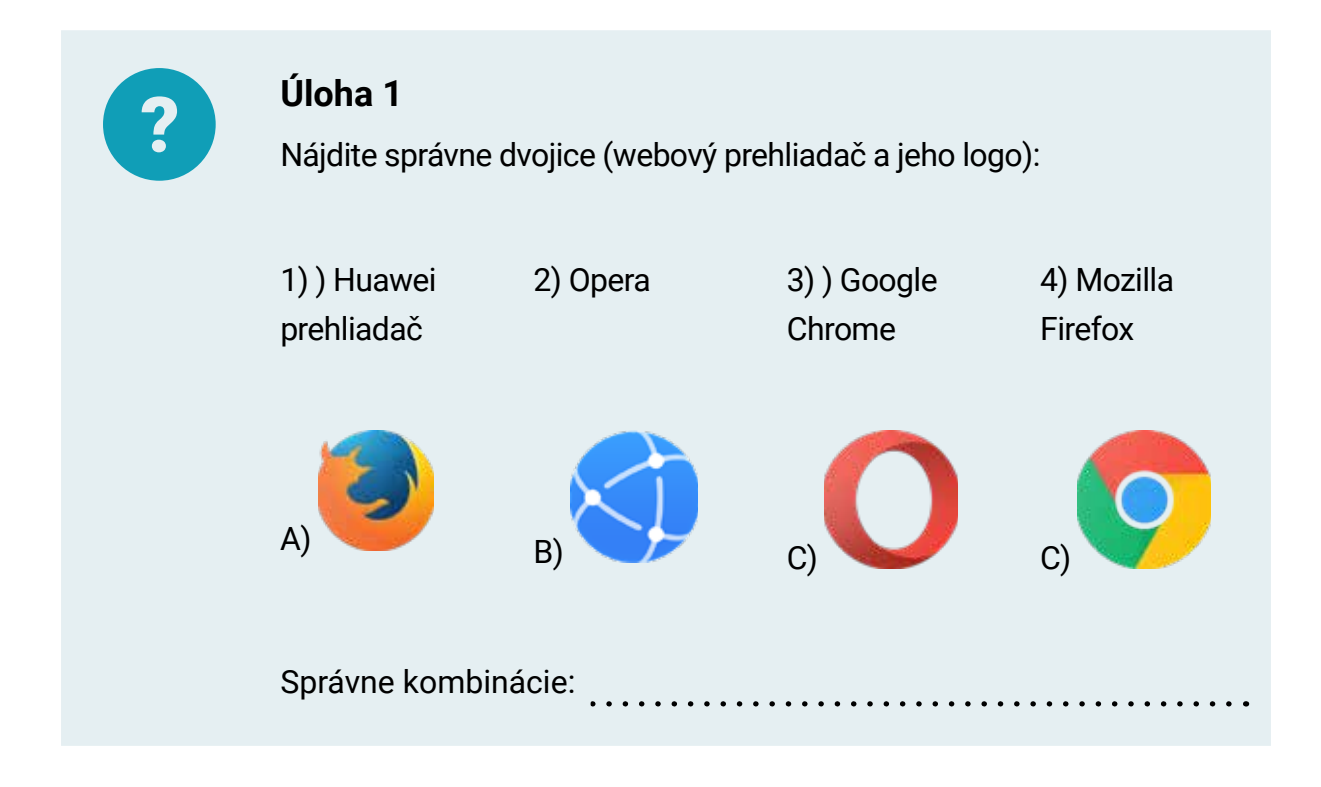

**Webová adresa stránky**, napr. *www.slovensko.sk*, je jedinečná adresa webovej stránky, ktorá umožňuje ľuďom vyhľadať ju. Môžeme to prirovnať k adrese svojho domu.

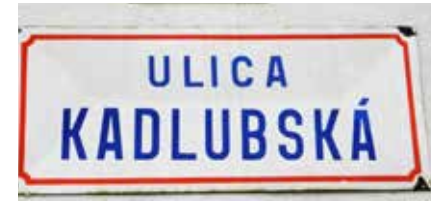

Obrázok 3 – Adresa domu

Webová adresa stránky sa skladá z viacerých častí:

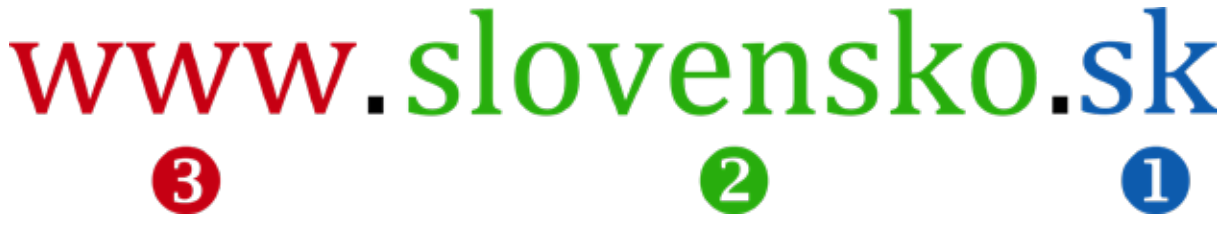

Obrázok 4 – Časti názvu webovej stránky

- 1. úroveň: **národná doména** (sk, cz, hu, pl,...) a medzinárodné domény (com, org, gov, edu, info,...),
- 2. úroveň: samotný názov stránky (slovensko, posta, tatry, radia, banky,...),
- 3. úroveň: vo všeobecnosti www, ale nie je to podmienka.

Webová adresa stránky nemusí mať vždy iba tri úrovne.

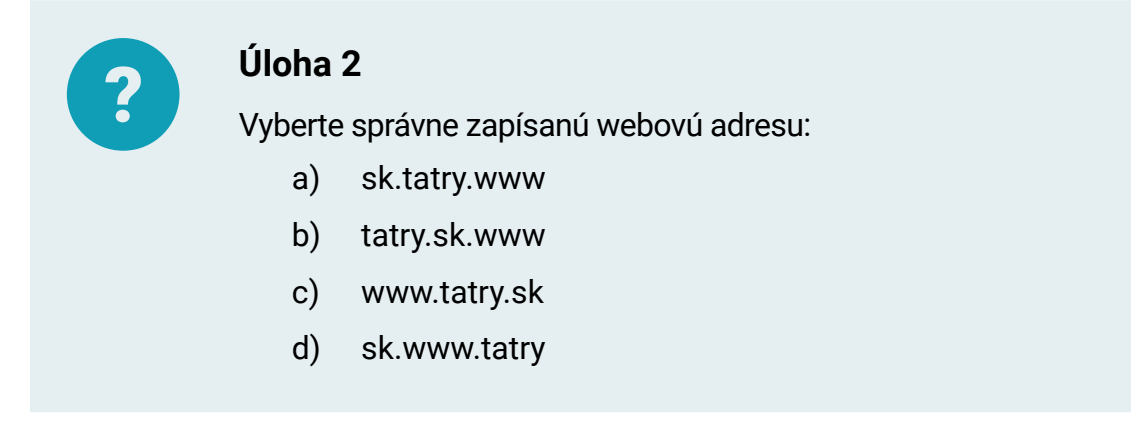

Hypertextový odkaz/hyperlink je prepojením medzi časťami dokumentu alebo medzi webovými stránkami. Odkaz sa aktivuje kliknutím na text, obrázok alebo inú časť stránky, ktorá je väčšinou určitým spôsobom zvýraznená. Text býva väčšinou podčiarknutý.

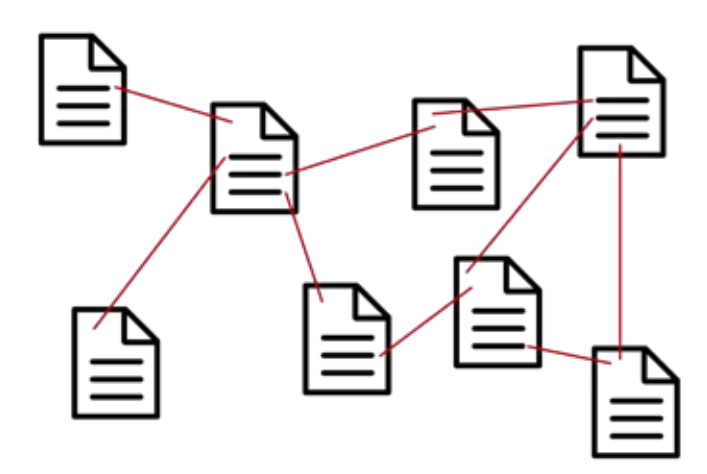

Obrázok 5 – Hypertextové odkazy – model prepojenia dokumentov

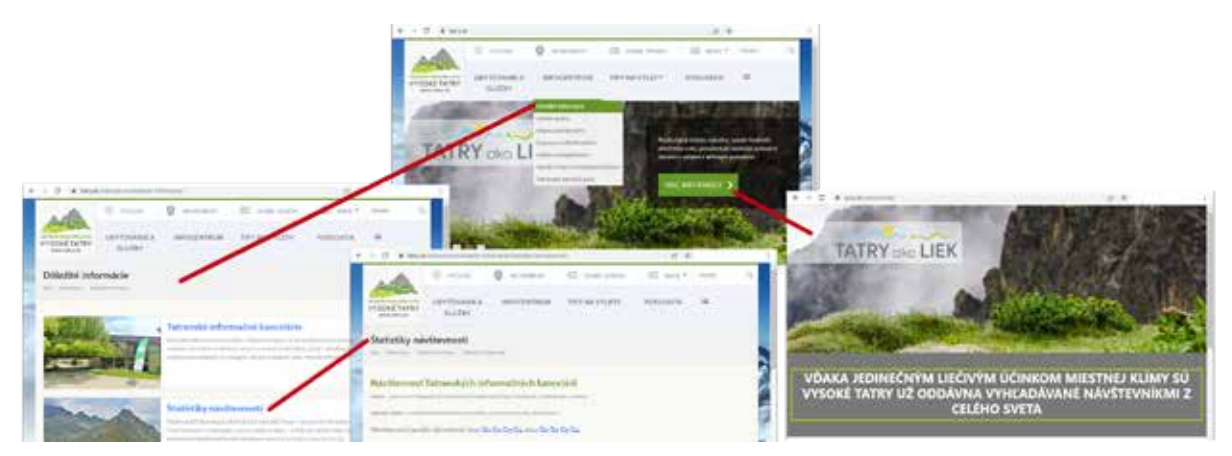

Obrázok 6 – Hypertextové odkazy

# 2. Bezpečnosť na internete a pri vyhľadávaní

Základnými pravidlami bezpečnosti pri používaní internetu je dodržiavanie týchto troch pravidiel:

- Chrániť si svoj počítač aktualizovať operačný systém, používať antivírusový program, byť opatrný pri sťahovaní súborov a otváraní neznámych stránok nainternete. Jedôležité neklikať naodkazy a súbory, o ktorých nevieme resp. ich nemáme overené.
- Chrániť seba nezverejňovať svoje osobné informácie pokiaľ to nie je nutné, neveriť všetkým informáciám, ktoré si prečítame na internete alebo sa dozvieme cez chat od cudzej osoby.
- 3. Dodržiavať pravidlá riadiť sa zákonmi, aj keď sme na internete.

Pri dodržiavaní týchto celkom jednoduchých pravidiel nám nehrozí žiadne veľké narušenie bezpečnosti. Priblížme si uvedením názorných príkladov, kedy je potrebné dať si pozor.

## 2.1. Nie všetko, čo je na internete, je pravda

Ak sme už hľadali rôzne informácie na internete alebo používame e-mail, natrafili sme na informácie, ktoré sa tvárili tak dôveryhodne, že sme ich prevzali ako pravdivé, a pritom išlo často o klamstvá a dezinformácie.

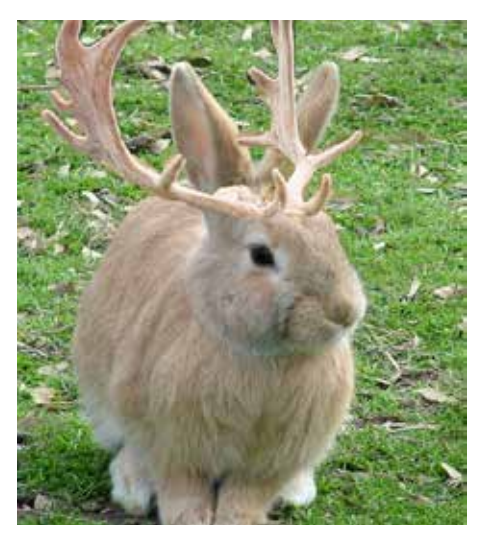

Obrázok 7 – Pravda alebo lož (zdroj: https://i.pinimg.com/564x/fe/45/98/fe45984a2f49f5671270afc68e71a9b4.jpg)

Alebo sme e-mailom dostali žiadosť o pomoc pri záchrane malého dieťaťa vďaka tomu, že rozpošleme e-mail ďalším osobám. Takéto informácie sa v internetovom svete označujú ako **hoax** (anglické slovo označujúce žart, podvod, falošná správa). Ide o správy, ktoré napriek svojej nezmyselnosti vyzývajú k ich rozposielaniu ďalším osobám a vďaka tomu sa veľmi ľahko šíria. **Hoaxy** často varujú pred neexistujúcim nebezpečenstvom, informujú o spoplatnení služieb, ktoré sú často využívané. Ďalej prosia o pomoc v núdzi a tvrdia, že nosia šťastie a sľubujú peniaze za preposielanie. Častokrát ide o útok na základné ľudské city alebo o vyvolanie strachu.

Takže, či už niečo vyhľadávame alebo nám príde nejaká informácia, kriticky sa zamyslime nad obsahom, prípadne si to skúsme overiť na dôveryhodných stránkach.

# 2.2. Nie všetko na internete je legálne

Je potrebné si uvedomiť, že obsah na internete môže byť aj nelegálny. Na internete ľudia často zdieľajú obsah, ktorý získali nie práve legálnou cestou. Často sa stáva, že film po uvedení v kine, je na druhý deň dostupný na internete alebo softvér, ktorý stojí stovky eur, je dostupný k stiahnutiu a je upravený tak, že zaň nie je potrebné zaplatiť. Všetky tieto prípady sú dôkazom toho, že na internete je snáď možné všetko. Ale nie legálne. Aj na internet sa vzťahujú zákony. A zvlášť **autorský zákon** je prostredníctvom internetu veľmi často porušovaný.

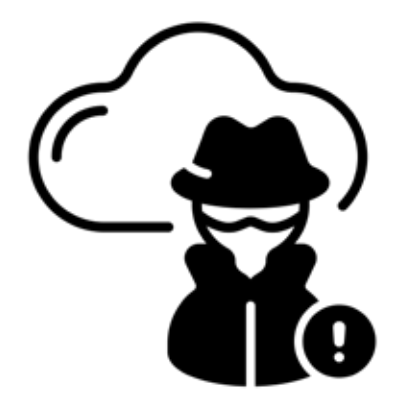

Obrázok 8 – Nebuď softvérovým pirátom

Veľa programov je možné bezplatne použiť na súkromné, prípadne na nekomerčné účely, ale použitie na komerčné účely je spoplatnené.

Treba si dávať pozor na sťahovanie hudby a filmov z internetu. Pokiaľ za to neplatíme, je dosť pravdepodobné, že je to nelegálne. Na druhej strane online prehrávanie multimediálneho obsahu býva väčšinou v poriadku, nakoľko tu môže mať problém skôr ten, kto to sprístupnil na internete, pokiaľ to nemá nejako zmluvne zabezpečené.

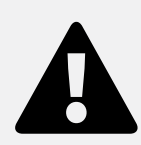

#### Upozornenie

**Vždy si overte**, či softvér, film, kniha, dokument,..., ktorý sa chystáte stiahnuť z internetu a používať, je **legálny**.

## 2.3. Nie všetko, čo sťahujeme a navštevujeme, je bezpečné

Občas sa pri hľadaní informácii dostaneme na stránky, o ktorých bezpečnosti je možné pochybovať. **Aktualizovaný operačný systém** ako aj **antivírus** nás dokáže často upozorniť na prípadné nebezpečenstvo.

Ak navštevujeme webové stránky, je dobré venovať pozornosť tomu, či stránky sú bezpečné. Veľmi jednoduchý spôsob, ako bez hlbších teoretických vedomostí zistiť, či je webová stránka zabezpečená, je všímať si riadok adresy webovej stránky.

| ۵ | ÷ | $\rightarrow$ | С | ≌≣ hrady-zamky.sk | \$<br><u>+</u> |
|---|---|---------------|---|-------------------|----------------|
|   |   |               |   |                   |                |

Obrázok 9a – Riadok adresy pre zabezpečenú webovú stránku

Riadok adresy vo webovom prehliadači obsahuje pred adresou zabezpečenej webovej stránky ikonu na otvorenie informačného okna (okno otvoríme ťuknutím na ikonku).

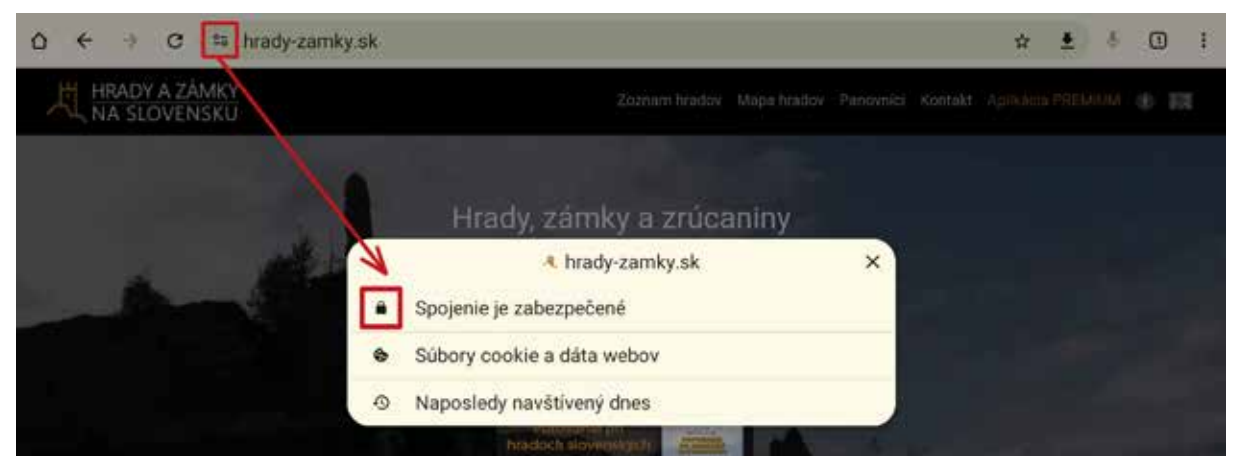

Obrázok 9b – Riadok adresy pre zabezpečenú webovú stránku–otvorené informačné okno (okno obsahuje viacero informácií, pričom prvou v poradí je informácia o zabezpečení spojenia, označená ikonou uzamknutého visiaceho zámku–"kladky")

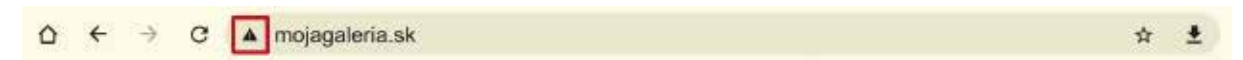

Obrázok 10 – Riadok adresy pre nezabezpečenú webovú stránku

Webová stránka obsahuje protokol **http://** alebo **https://**, prostredníctvom ktorého komunikuje počítač so serverom. Protokol sa nachádza pred názvom webovej stránky. Zabezpečené webové stránky začínajú protokolom https:// a šíria zašifrované informácie, a teda napr. vaše prihlasovacie údaje sú zaručene ochránené pred zneužitím. Informácie šíriace sa protokolom http:// nie sú chránené šifrovaním, čo môže plynúť k zneužitiu informácií v prípade odpočúvania komunikácie.

Dnešné webové prehliadače v zariadeniach (tablety, mobilné telefóny, počítače) zobrazujú adresu webových stránok **aj bez protokolu**. V riadku adresy je automaticky skrytý protokol, ale zobrazuje sa iba príslušná ikona a webová adresa, prípadne pri nezabezpečenej stránke môže byť pridaný aj text "nezabezpečené".

Je potrebné si uvedomiť, že zabezpečená webová stránka dáva informáciu iba o tom, že **pripojenie** na danú stránku **je zabezpečené**. Nič nehovorí o tom, či je stránka **dôveryhodná** alebo nie.

Ak chceme nakupovať cez internet, prípadne využívať nejaké služby, je na to väčšinou nutná registrácia. Pri nej musíme zadať niektoré údaje. Nie je vhodné poskytovať do svojho profilu citlivé údaje, pokiaľ to nie je nevyhnutné. Celá komunikácia, vrátane prihlasovania, by sa mala uskutočniť cez zabezpečenú webovú stránku. Zvlášť opatrní by sme mali byť pri nakupovaní prostredníctvom internetu, pri zadávaní platobných údajov. Odporúča sa, aby sme nákupy prostredníctvom internetu, obchodné transakcie a prácu s citlivými osobnými údajmi vykonávali cez zabezpečenú Wi-Fi sieť; ideálne mimo verejných priestorov, kde sa nachádza otvorená sieť. Ak nám e-shop ponúka uloženie platobných údajov, nemali by sme to akceptovať, pretože pri napadnutí e-shopu, alebo pri získaní našich prístupových údajov do e-shopu, môžu byť uložené údaje zneužité.

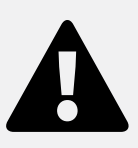

#### Upozornenie

Kontrola zabezpečenej alebo nezabezpečenej webovej stránky je dôležitá, ak sa pripájate napr. na internetbanking, na e-shop,...

# 3. Prvé kroky v prehliadači

S využitím webového prehliadača máme možnosť si napríklad prezerať text, obrázky a videá odkiaľkoľvek na svete. Rozličné prehliadače sa odlišujú tým, aké majú schopnosti. Pre používateľa je dôležité, aby umožňovali bezpečné a jednoduché prehliadanie webových stránok.

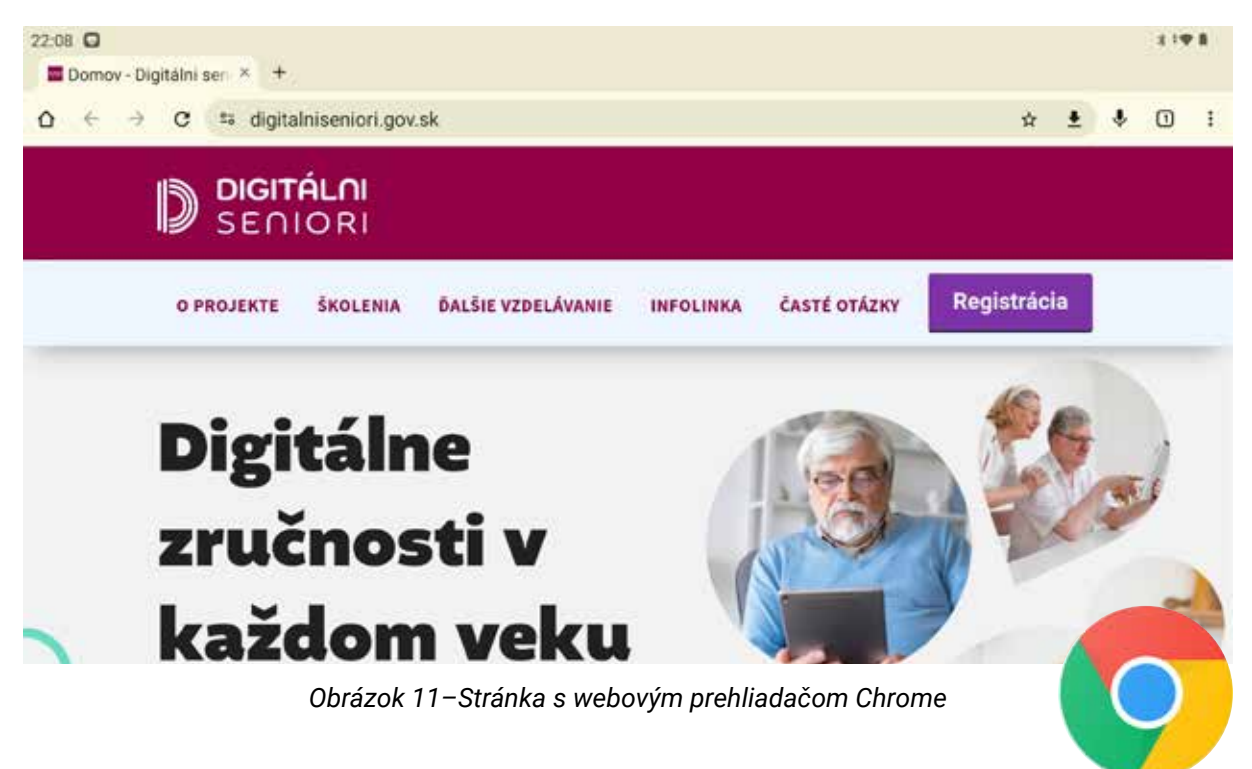

## 3.1. Otváranie a zatváranie webového prehliadača

Webový prehliadač v tablete/smartfóne (napr. Google prehliadač) spustíme krátkym dotykom (ťuknutím) na ikonu prehliadača umiestnenú na domovskej obrazovke.

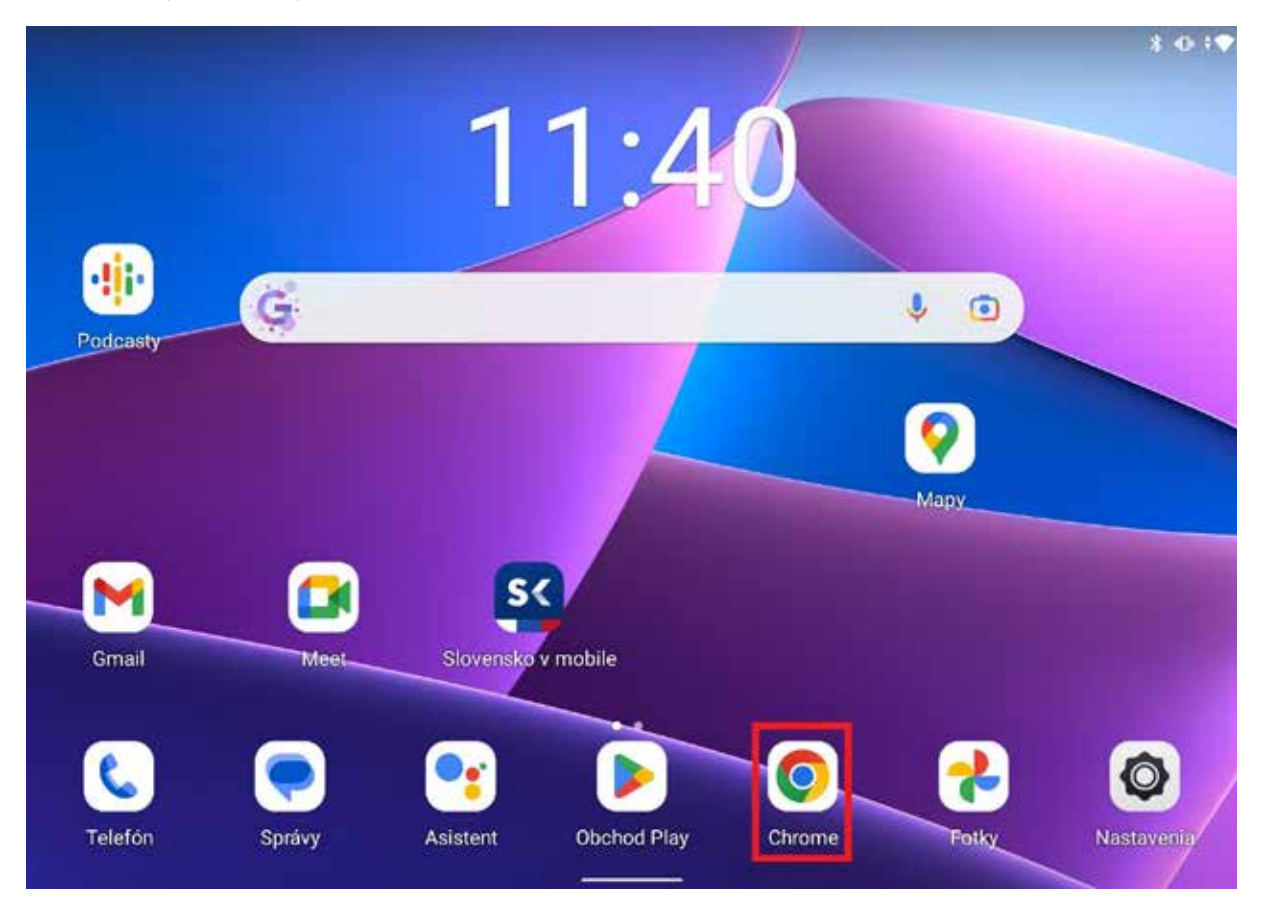

Obrázok 12 – Spustenie prehliadača v tablete (\*vzhľad pracovnej plochy a ikon, rovnako ako aj názvy aplikácií v našom tablete, sa môžu od vyobrazenia na obrázku líšiť v závislosti od verzie nášho operačného systému a našich osobných nastavení)

Po spustení prehliadača sa otvorí jeho okno a zobrazí sa úvodná stránka prehliadača.

Prehliadač v tablete/smartfóne zatvoríme v zozname spustených aplikácií tým, že posunieme jeho okno zo zoznamu smerom nahor.

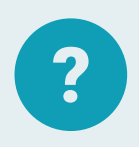

#### Úloha 3

Spustite webový prehliadač a následne ho zatvorte.

# 3.2. Úvodná stránka prehliadača

Úvodná stránka prehliadača nám na Novej karte ponúka možnosť vyhľadávať alebo zadať webovú adresu. Na úvodnej stránke (v našom tablete) je nastavené spustenie domovskej stránky mirri.gov.sk.

V prípade, že sme prehliadač Google Chrome spustili po prvýkrát, ponúka nám odkazy na niektoré často používané služby (Google, YouTube, Gmail, Bing,...). Prehliadač postupne dopĺňa a upravuje 9 najčastejšie navštevovaných stránok (Najnavštevovanejšie weby). Priamo do prehliadača je integrovaný tzv. Newsfeed (neustále aktualizovaný informačný kanál–Objaviť).

Okno webového prehliadača má svoje štandardné súčasti – Karty (1), Adresný riadok (2), Navigačné tlačidlá (3).

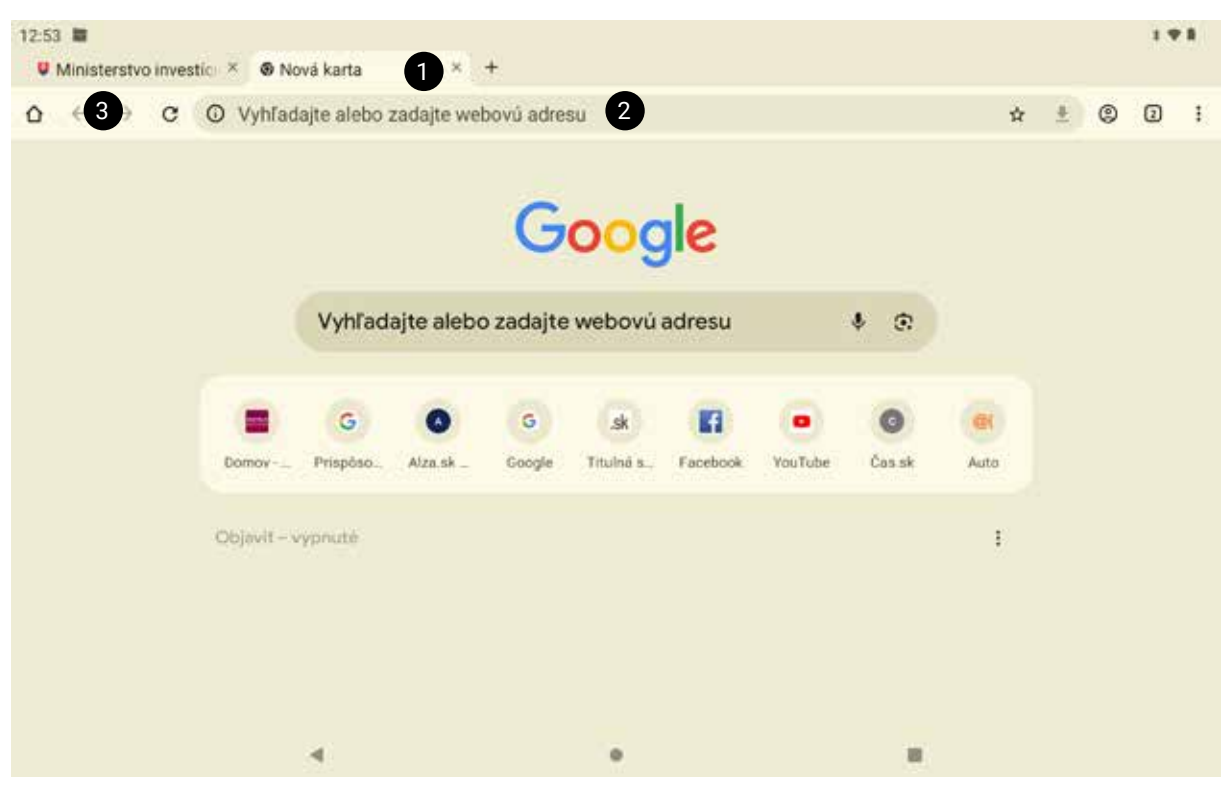

Obrázok 13 – Úvodná stránka Google prehliadača na tablete

(\*vzhľad pracovnej plochy a ikon, rovnako ako aj názvy aplikácií v našom tablete, sa môžu od vyobrazenia na obrázku líšiť v závislosti od verzie nášho operačného systému a našich osobných nastavení)

Webový prehliadač v tablete nám umožňuje tiež pripnúť najpoužívanejšie webové stránky. Podrobnejší postup si ukážeme v kapitole 3.7. Záložky.

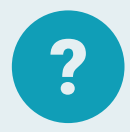

#### Úloha 4

Spustite webový prehliadač Google Chrome.

Na domovskej stránke si nájdite aktualitu, ktorá vás zaujala a kliknutím na ňu ju otvorte. Prečítajte si ju a potom sa navigačným tlačidlom Späť vráťte na úvodnú stránku.

## 3.3. Zadávame adresu webovej stránky

Väčšina webových adries začína trojicou písmen **www** (z anglického World Wide Web, v preklade celosvetová sieť, pavučina), ale nie je to podmienka. Za ňou nasleduje slovné spojenie často opisujúce zameranie alebo účel stránky ukončené bodkou a doménou prvej úrovne. **Adresa webovej stránky sa píše bez diakritických znakov.** 

| ? | <b>Úloha 5</b><br>Ako by mohla vyzerať adi<br>Príklad: | resa webovej stránky vaš  | śej obce/mesta? |
|---|--------------------------------------------------------|---------------------------|-----------------|
|   | WWW                                                    | poprad.                   | sk              |
|   | Zapíšte adresu webovej s                               | stránky svojej obce/svojł | no mesta:       |
|   | <u>.</u>                                               | <u>.</u>                  |                 |

Adresu webovej stránky zadávame do adresného riadka prehliadača.

| 14:32              | 2 ഈ №        | <b>a</b> •    |   |                                     |   | *        | 0.48 | a a |
|--------------------|--------------|---------------|---|-------------------------------------|---|----------|------|-----|
| 01                 | Nová k       | arta          |   | × +                                 |   |          |      |     |
| $\hat{\mathbf{D}}$ | $\leftarrow$ | $\rightarrow$ | G | ② Zadajte dopyt alebo webovú adresu | ☆ | <u>+</u> | 0    | :   |

Obrázok 14 – Riadok na zadávanie vyhľadávania a zadávanie adresy stránky (\*vzhľad riadku v našom tablete sa môže od vyobrazenia na obrázku mierne líšiť v závislosti od verzie nášho operačného systému, verzie prehliadača a našich osobných nastavení)

V prípade, že poznáme adresu webovej stránky (našli sme ju v nejakom časopise, odporúčal nám ju priateľ,...), napr. stránka Hradov a zámkov na Slovensku, postupujeme nasledovne:

- 1. Klikneme/ťukneme do riadku s adresou.
- 2. Do riadku napíšeme webovú adresu Hradov a zámkov na Slovensku (www.hrady-zamky.sk).
- 3. Stlačíme kláves Enterna softvérovej klávesnici.

| 14:39 🗉            | 9 101  | •    |        |                                |                                        |                        |                                    |       |      |     |   |   |   |    |    |      |   | *  | 0.000.0   |   |
|--------------------|--------|------|--------|--------------------------------|----------------------------------------|------------------------|------------------------------------|-------|------|-----|---|---|---|----|----|------|---|----|-----------|---|
| A Hra              | dy a : | zámk | y na S | lo ×                           | +                                      |                        |                                    |       |      |     |   |   |   |    |    |      |   |    |           |   |
| ☆ <                | -      | ÷    | G      | 01                             | nrady                                  | -zam                   | ky.sl                              | 4     |      |     |   |   |   |    |    |      |   | 0  | 0:        |   |
|                    |        |      |        | <mark>∦</mark> H<br>hi<br>⊂ hi | rady<br>r <mark>ady-</mark> z<br>rady- | a zár<br>zamky<br>zamk | nky i<br><mark>.sk</mark><br>ky.sk | na Sl | oven | sku |   |   |   |    |    |      |   |    |           |   |
| ۲                  |        |      | ٥      |                                | ē                                      | 2                      |                                    | C     | 0    |     | æ | • |   | ۰I | e. |      |   |    | ٩         |   |
| 1                  |        | 2    |        | 3                              |                                        | 4                      |                                    | 5     |      | 6   |   | 7 |   | 8  |    | 9    |   | 0  | $\otimes$ |   |
| q                  |        | w    |        | е                              |                                        | r                      |                                    | t     |      | у   |   | u |   | i  |    | o    |   | р  |           |   |
|                    | а      |      | s      |                                | d                                      |                        | f                                  |       | g    |     | h |   | j |    | k  |      | Т |    | ~         | 3 |
| $\hat{\mathbf{O}}$ |        | z    |        | x                              |                                        | с                      |                                    | v     |      | b   |   | n |   | m  |    | 1    |   | ?  | Ŷ         | Ì |
| ?123               |        | /    |        |                                |                                        |                        |                                    |       |      |     |   |   |   |    |    | .com |   | ×. | ?123      |   |
| ~                  |        |      |        |                                |                                        |                        |                                    |       |      |     |   |   |   |    |    |      |   |    |           |   |

Obrázok 15 – Zadanie adresy stránky v prehliadači Google Chrome (\*vzhľad obrazovky pri zadávaní adresy stránky v prehliadači nášho tabletu sa môže od vyobrazenia na obrázku mierne líšiť v závislosti od verzie nášho operačného systému, verzie prehliadača a našich osobných nastavení)

#### Ako to funguje?

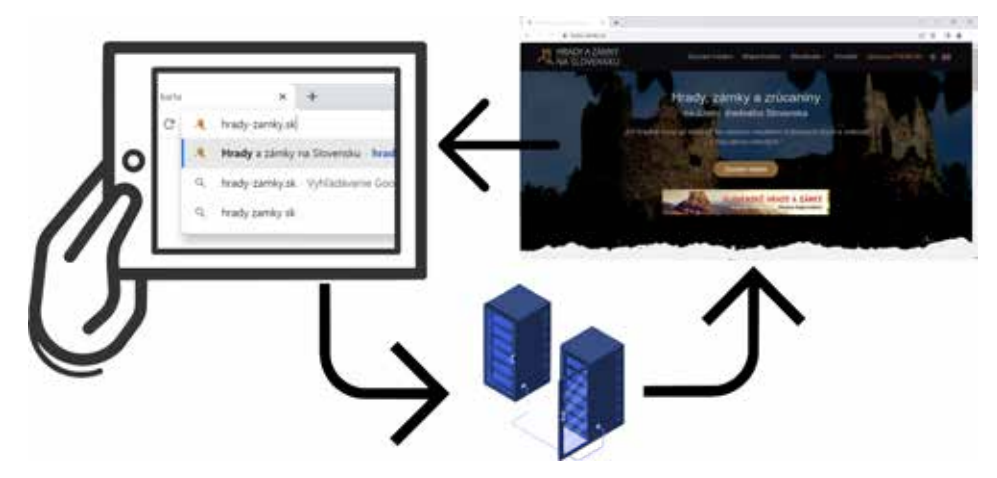

Obrázok 16 – Ako funguje zobrazenie webovej stránky

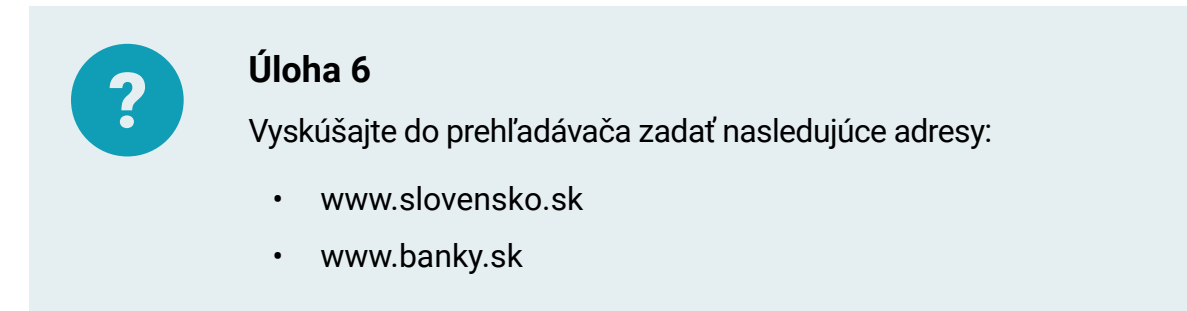

Občas sa nám stane, že v adrese urobíme preklep. Prehliadač nás na to upozorní.

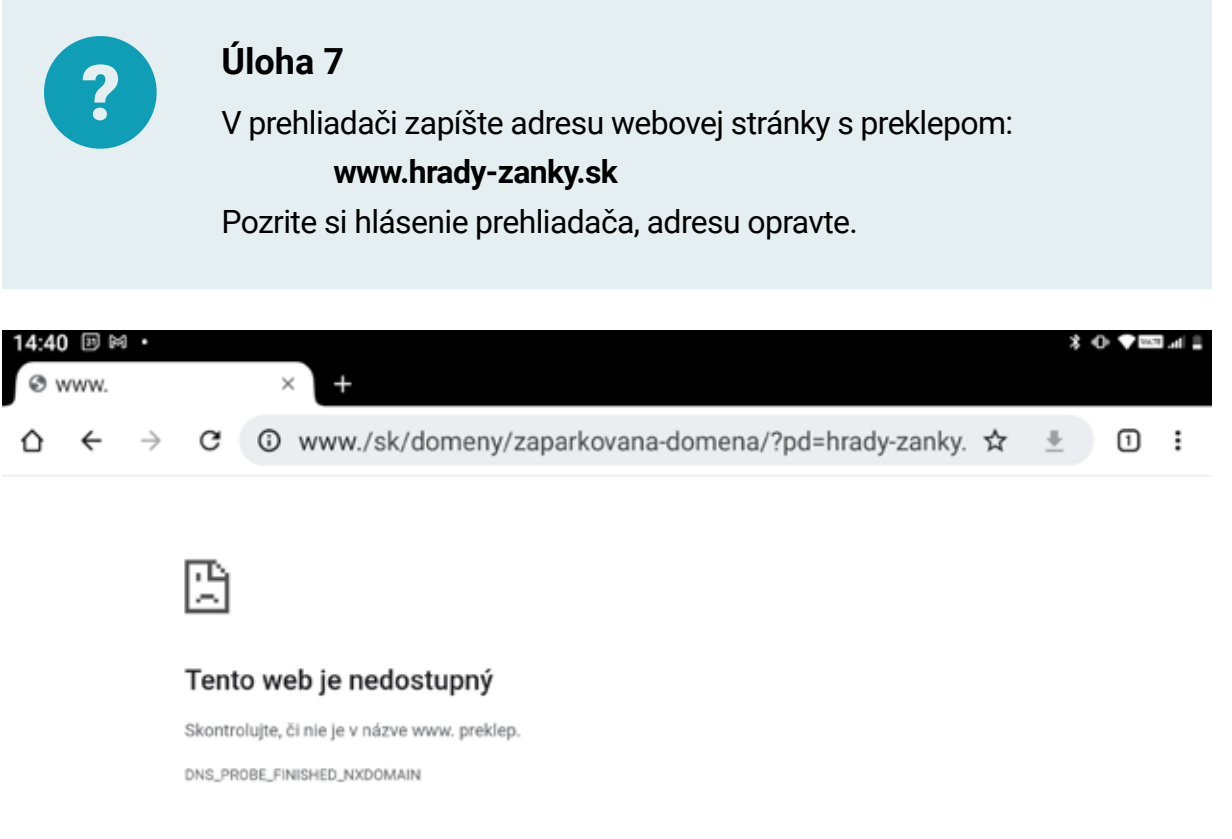

Obrázok 17 – Chyba pri písaní adresy webovej stránky (\*vzhľad obrazovky pri zadávaní adresy stránky v prehliadači nášho tabletu sa môže od vyobrazenia na obrázku mierne líšiť v závislosti od verzie nášho operačného systému, verzie prehliadača a našich osobných nastavení)

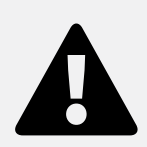

#### Upozornenie

Vždy si skontrolujte, či ste pri zadávaní adresy webovej stránky neurobili preklep.

## 3.4. Súbory cookies

Cookie (po anglicky koláčik, sušienka) je krátky textový súbor, ktorý do prehliadača odosielajú navštívené webové stránky v momente ich navštívenia a ukladá sa v našom zariadení. Webovej stránke, ktorú sme navštívili, umožní zapamätať si informácie o našej návšteve, čo môže uľahčiť opätovné navštevovanie, napr. preferovaný jazyk, relevantnosť zobrazovaných reklám,... Cookies sa dnes nachádzajú takmer na každej stránke a v drvivej väčšine prípadov dostaneme upozornenie o tom, že sa využívajú. Povinnosť uviesť upozornenie vyplýva zo zákona Európskej Únie o GDPR.

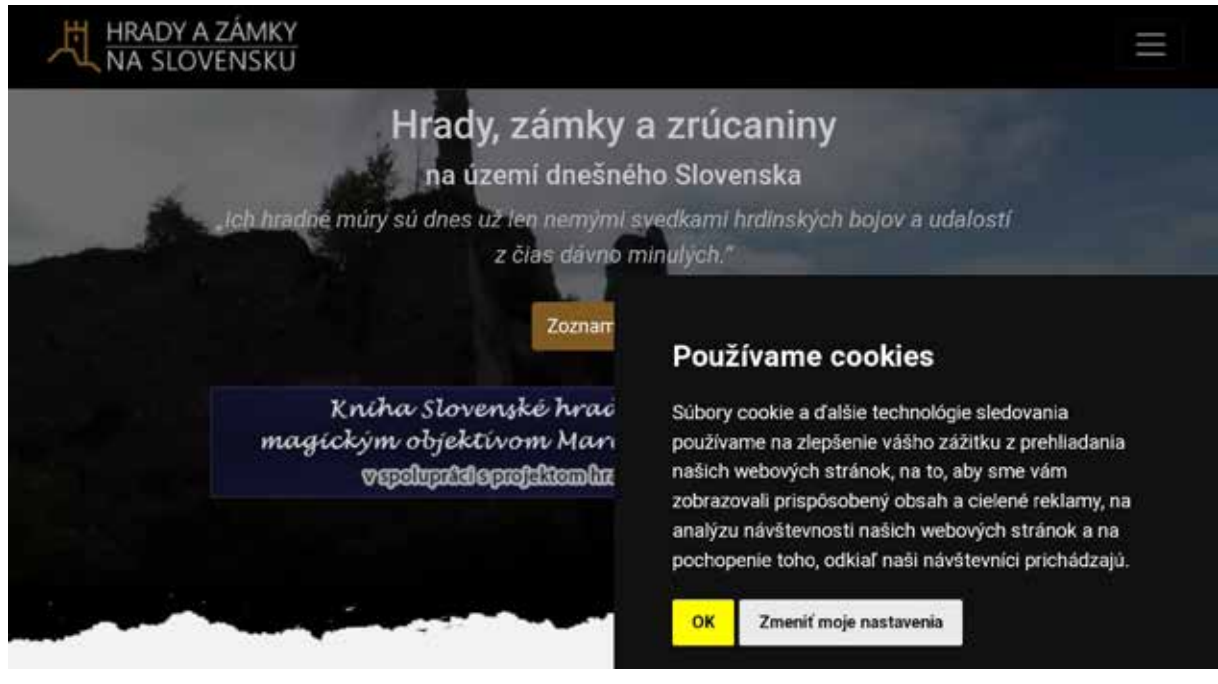

Obrázok 18 – Cookies

Cookies sa považujú za osobné informácie, pretože sú pre nás špecifické. Používanie súborov cookies je možné nastaviť pomocou internetového prehliadača.

# 3.5. Karty, pohyb medzi stránkami v rámci karty, obnovenie stránky

Často sa stáva, že v rámci jednej stránky postupne prechádzame obsahom a v istej chvíli sa potrebujeme vrátiť o niekoľko stránok späť. Na tento pohyb využívame šípky umiestnené naľavo od Adresného riadka. Po spustení prehliadača sú obe šípky neaktívne (sivé). Aktivujú sa až vtedy, keď cez hypertextové odkazy prechádzame na ďalšie stránky.

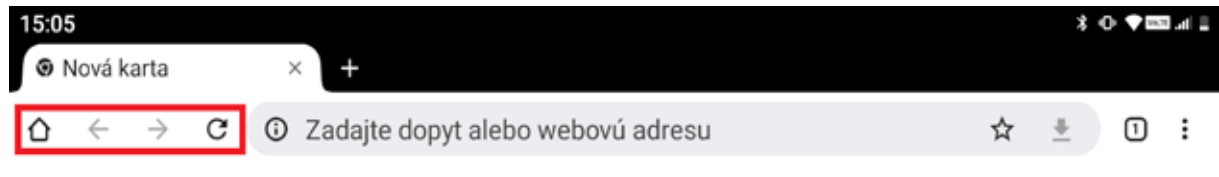

Obrázok 19 – Navigačné tlačidlá v prehliadači (Chrome)

(\*vzhľad a usporiadanie navigačných prvkov prehliadača a obrazovky na pozadí v našom tablete sa môže od vyobrazenia na obrázku mierne líšiť v závislosti od verzie nášho operačného systému, verzie prehliadača a našich osobných nastavení)

V jednom prehliadači je možné mať naraz otvorených viacero kariet. Novú kartu otvoríme kliknutím na + vedľa aktuálnej karty.

| 12:53<br>U | a 🖿<br>Minist | terstvo | o inve | stic) ? | < ❸ Nová karta × +                     |   |   |   | 1.4 |   |
|------------|---------------|---------|--------|---------|----------------------------------------|---|---|---|-----|---|
| ۵          | ÷             | ÷       | c      | 0       | Vyhľadajte alebo zadajte webovú adresu | Ŕ | + | ٢ | 0   | 1 |

Obrázok 20 – Nová karta v prehliadači Chrome

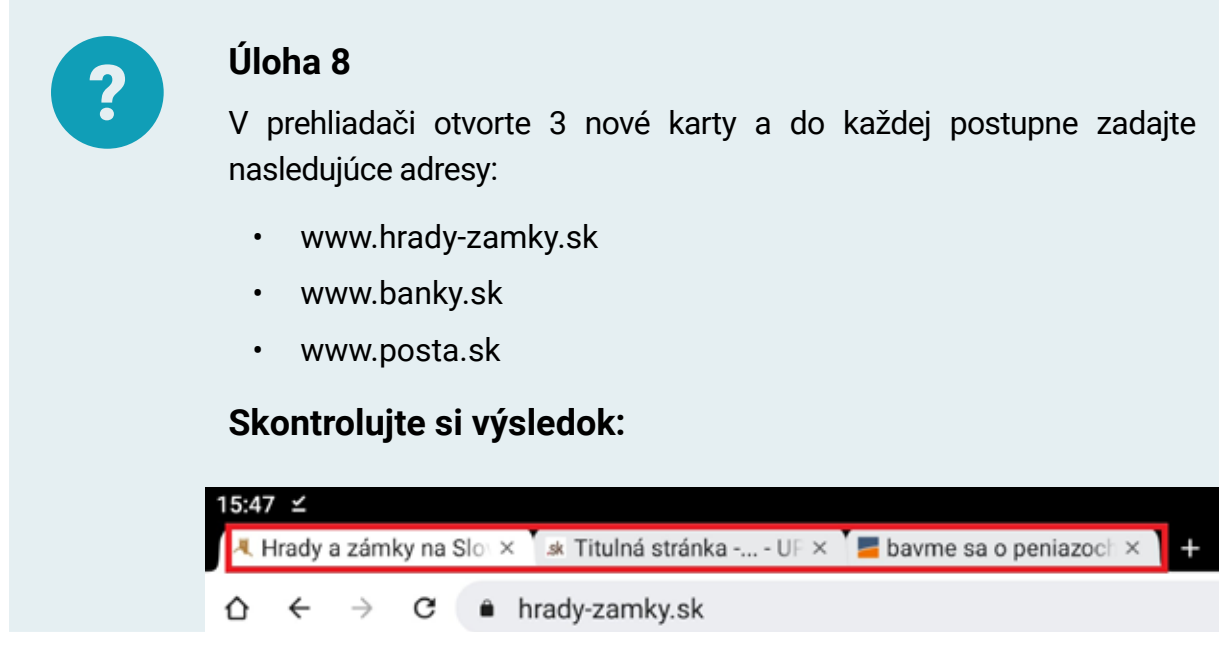

Ak načítavanie stránky trvá príliš dlho, nemusíme čakať, až kým ju prehliadač zobrazí celú. Ak sa zobrazila tá časť, ktorú potrebujeme, môžeme so stránkou pracovať alebo načítavanie zastavíme. Využijeme na to tlačidlo v tvare x, ktoré sa nachádza medzi navigačnými tlačidlami a na určitú dobu (kým sa stránka načítava) nahradilo tlačidlo obnovenia stránky (v tvare zatočenej šípky).

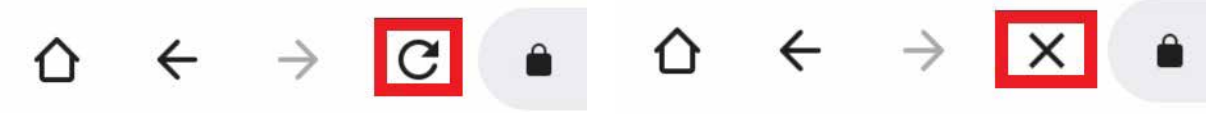

Obrázok 21 – Zmena navigačných tlačidiel – obnovenie stránky/zastavenie načítavania

Doba načítavania stránky je ovplyvnená typom stránky, jej obsahom, rýchlosťou pripojenia na internet, funkčnosťou, zaťažením servera, na ktorom je stránka umiestnená.

Môže sa stať, že sa webová stránka na prvýkrát nenačíta správne – nezobrazia sa všetky časti, obrázky,... . Môžeme sa pokúsiť načítať ju ešte raz pomocou tlačidla obnovenia stránky. Akciu obnovenia stránky môžeme využiť aj v prípade, že sa pri načítavaní stránky objaví chybové hlásenie. Ak sme skontrolovali adresu a je správna, a napriek tomu sa objaví hlásenie o chybe, mohlo dôjsť k problému v spojení so serverom, na ktorom je stránka uložená.

## 3.6. Zväčšenie stránok a ich čitateľnosť

Niekedy sa zdá, a s pribúdajúcim vekom je to i častejšie, že zobrazované informácie na webových stránkach majú veľmi malé písmo. Aby sme nemuseli brať do ruky lupu a prikladať ju k obrazovke, dokážeme si stránku zväčšiť.

**Pri práci na tablete** je zmenšenie alebo zväčšenie zobrazeného obsahu na obrazovke jednoduché, nakoľko stačí použiť dva prsty a posúvať ich smerom k sebe alebo od seba (tzv. zoom).

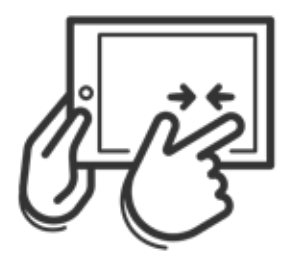

چنم <u>ان</u>

Obrázok 22 – Zmenšenie na tablete

Obrázok 23 – Zväčšenie na tablete

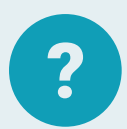

## Úloha 9

Do adresného riadka napíšte webovú adresu **sudokuonline.sk** Zväčšite zobrazovanú stránku a následne ju zmenšite na pôvodnú veľkosť.

## 3.7. Záložky

Pri prezeraní webových stránok často nájdeme stránky, na ktoré sa chceme časom vrátiť. Pamäť väčšiny z nás je obmedzená, a preto je vhodné si stránky niekde ukladať. Nie je však potrebné ukladať celú stránku, ale postačí uložiť/zapamätať si webovú adresu stránky. Jednou z možností je mať po ruke zošit, kde si takéto webové stránky zapíšeme. Ak sa chceme niekedy o týždeň na stránku vrátiť, musíme jej adresu opäť zapísať do adresného riadka. Druhou možnosťou je ukladať si adresy stránok niekde do vytvoreného súboru, ale takto pri ich použití budeme potrebovať súbor otvoriť, vybrať adresu a vložiť ju do riadka adresy. Najlepšou a najefektívnejšou možnosťou na ukladanie webových stránok v prehliadači je využívať **záložky**.

lde o vhodnú formu archivácie obľúbených webových stránok, ku ktorým chceme pravidelne pristupovať. Záložky sme doteraz pravdepodobne využívali hlavne pri knihách, kde si záložkou označujeme miesto v knihe, kam sa chceme vrátiť alebo kde sme prestali čítať.

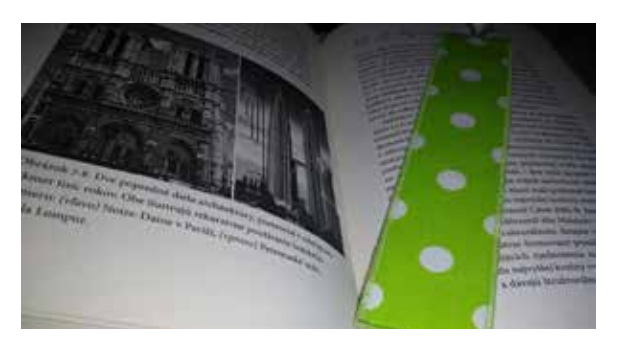

Obrázok 24 – Záložka do knihy

#### Vytvárame záložky v tablete

Pri práci na tablete opäť používame tlačidlo 3 alebo 4 bodky na zobrazenie ponuky ďalších činností v prehliadači. (V závislosti od operačného systému a konkrétnej verzie prehliadača v našom tablete).

| 10:28      | 8 🕅   |               |        |                                                                                                    |   | * | ii h⊾ 222⊄† ⊕ |
|------------|-------|---------------|--------|----------------------------------------------------------------------------------------------------|---|---|---------------|
| <b>=</b> t | bavme | sa o          | peniaz | the second second |   |   |               |
| ۵          | ←     | $\rightarrow$ | G      | banky.sk                                                                                                    | ☆ | Ŧ | 1             |

Obrázok 25 – Ponuka ďalších činností v prehliadači – prehliadač Chrome (\*vzhľad ponuky v prehliadači nášho tabletu a obrazovka na pozadí sa môžu od vyobrazenia na obrázku mierne líšiť v závislosti od verzie nášho operačného systému, verzie prehliadača a našich osobných nastavení)

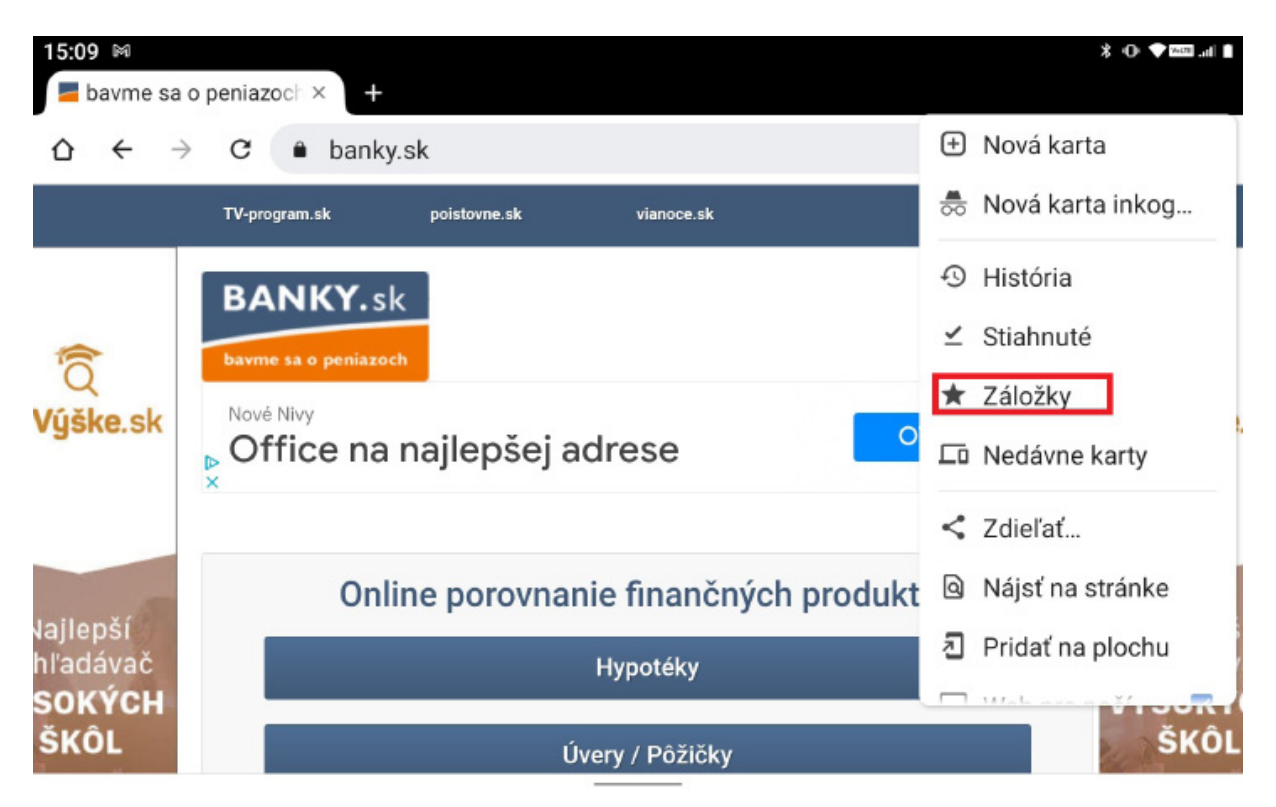

Obrázok 26 – Ukážka ponuky ďalších činností – pre zobrazenie možností práce so záložkami

Výhodou ukladania často navštevovaných webových stránok do záložiek je to, že sa k týmto stránkam vieme kedykoľvek rýchlo vrátiť cez možnosť Záložky v ponuke ďalších činností prehliadača. Ak by sme už záložiek mali veľa, je vhodné si ich zoskupiť do priečinkov. Názvy priečinkov si volíme tak, aby sme vedeli, akú skupinu webových stránok daný priečinok obsahuje. Presné postupy pri ukladaní stránok do záložiek, zoskupovaní záložiek do priečinkov a rýchlom otváraní uložených stránok cez záložky v prehliadači, závisia od konkrétnej verzie nášho prehliadača. Preto ak ilustračné obrázky v tejto kapitole nezodpovedajú presne tomu, čo po danom kroku vidíme na obrazovke svojho tabletu, riadime sa inštrukciami školiteľa, alebo si pozorne prezrieme zoznam ponuky v našom prehliadači a postupujeme intuitívne.

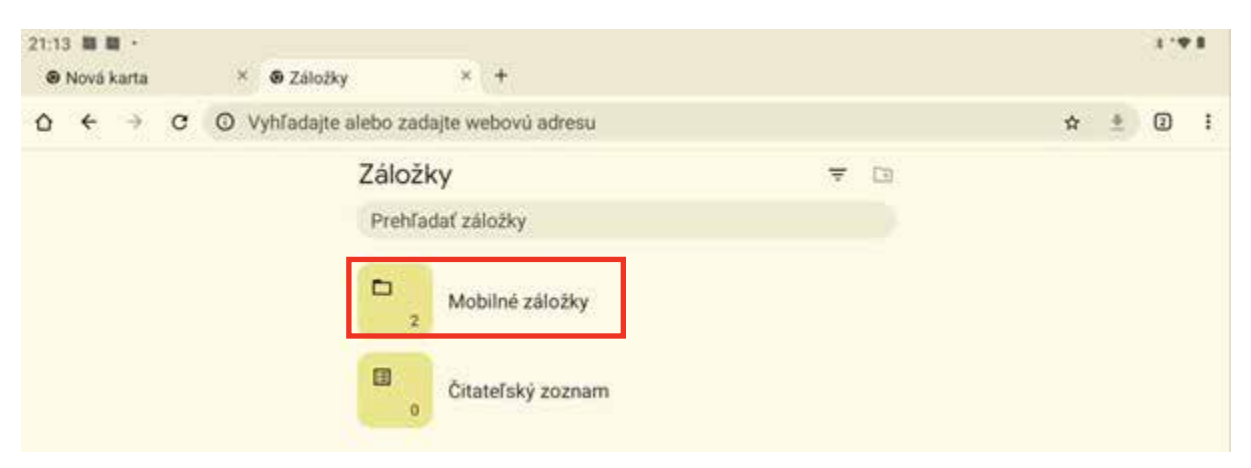

Obrázok 27 – Záložky v prehliadači Chrome - vyberieme možnosť Mobilné záložky (\*vzhľad záložiek v prehliadači nášho tabletu a obrazovka na pozadí sa môžu od vyobrazenia na obrázku mierne líšiť v závislosti od verzie nášho operačného systému, verzie prehliadača a našich osobných nastavení )

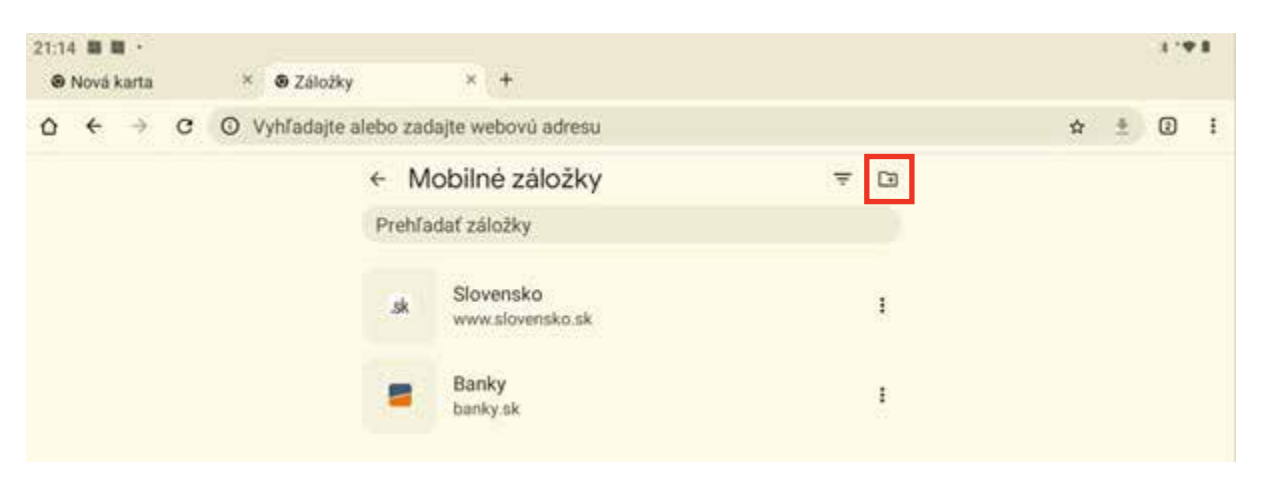

Obrázok 28 – Pridanie nového priečinka pre záložky – v prehliadači Chrome (\*postup pri pridávaní nového priečinka v prehliadači nášho tabletu sa môže od vyobrazenia na obrázku líšiť v závislosti od verzie nášho operačného systému, verzie prehliadača v našom tablete a našich osobných nastavení)

| 21:10 🖬 🖬 ·                       | X   | @ Záložk       | <b>a</b> (             | (a).t             |           |     |          |        |           |     | a . 🕶 🛙 |
|-----------------------------------|-----|----------------|------------------------|-------------------|-----------|-----|----------|--------|-----------|-----|---------|
| $\hat{\alpha}_{-} \leftarrow + 1$ | 0 0 | vyhľadajte     | alebo zadi             | ijte webovu       | odresu    |     |          |        |           | *   | ± 00 1  |
|                                   |     |                | Vytvo<br>Názov<br>Test | oriť novy         | ý priečin | iok |          | _      |           |     |         |
|                                   |     |                |                        |                   |           | 3   | Zrušit 🗲 | Pridat |           |     |         |
|                                   |     |                | -                      | Banky<br>banky.sk |           |     |          | 1      |           |     |         |
| 88                                | -   | Test           |                        | Text              |           | 1   | Testy    |        | Testovani | ie  | ٠       |
| <b>→</b> I                        | q ' | W <sup>2</sup> | e ³                    | r *               | t s       | У   | u "      | i *    | 0 °       | р°  | ۲       |
| ۵                                 | а   | S              | d                      | f                 | g         | h   | j        | k      | 1         |     | ~       |
| ¢                                 |     | z              | ×                      | с                 | v         | b   | n        | m      |           | 200 | Ŷ       |
| 7123                              | C   |                |                        |                   |           |     |          |        | •         |     | 7123    |
|                                   |     | w              |                        |                   | 14        |     |          |        |           |     |         |

Obrázok 29 – Pomenovanie nového priečinka – prehliadač Chrome (\*vzhľad obrazovky v prehliadači nášho tabletu sa môžu od vyobrazenia na obrázku mierne líšiť v závislosti od verzie nášho operačného systému, verzie prehliadača a našich osobných nastavení)

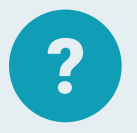

#### Úloha 10

V prehliadači pridajte 4 záložky do priečinku Záložky:

- www.slovensko.sk
- www.banky.sk
- www.mirri.gov.sk
- www.digitalniseniori.sk

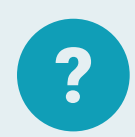

### Úloha 11

V prehliadači pridajte do priečinku Záložky tri záložky (stránku svojej obce, www.posta.sk a www.poistenie.sk).

#### Upravujeme záložky v tablete

Ak chceme upravovať záložky, prejdeme do záložiek cez tlačidlo na zobrazenie ponuky (3 bodky). Otvoríme Záložky/Mobilné záložky a pri konkrétnej záložke klikneme na tlačidlo na zobrazenie ponuky (3 bodky). Otvorí sa ponuka s možnosťami: Vybrať/ Upraviť/ Presunúť do.../ Odstrániť/ Presunúť nadol.

| 15:36 ■<br>♥ Ministerstvo investic: × R Hrady | a zámky na | Sic × Ø Záložky               | × +                                        |   |   |   | P 8 |
|-----------------------------------------------|------------|-------------------------------|--------------------------------------------|---|---|---|-----|
| ☆ ← → ♂ ③ Vyhľadajte                          | alebo zac  | lajte webovú adresu           |                                            | ☆ | * | Ø | I   |
|                                               | ← M        | obilné záložky                | ≂ ⊡                                        |   |   |   |     |
|                                               | sk         | Slovensko<br>www.slovensko.sk | Vybrať<br>Upraviť                          |   |   |   |     |
|                                               | =          | Banky<br>banky.sk             | Presunúť do<br>Odstrániť<br>Presunúť nadol |   |   |   |     |

Obrázok 30 – Možnosti úprav záložky

(\*ponuka možností a jej vzhľad na obrazovke nášho tabletu sa môžu od vyobrazenia na obrázku mierne líšiť v závislosti od verzie prehliadača v našom tablete) Zvolením možnosti Upraviť sa dostaneme do možnosti upraviť názov a webovú adresu.

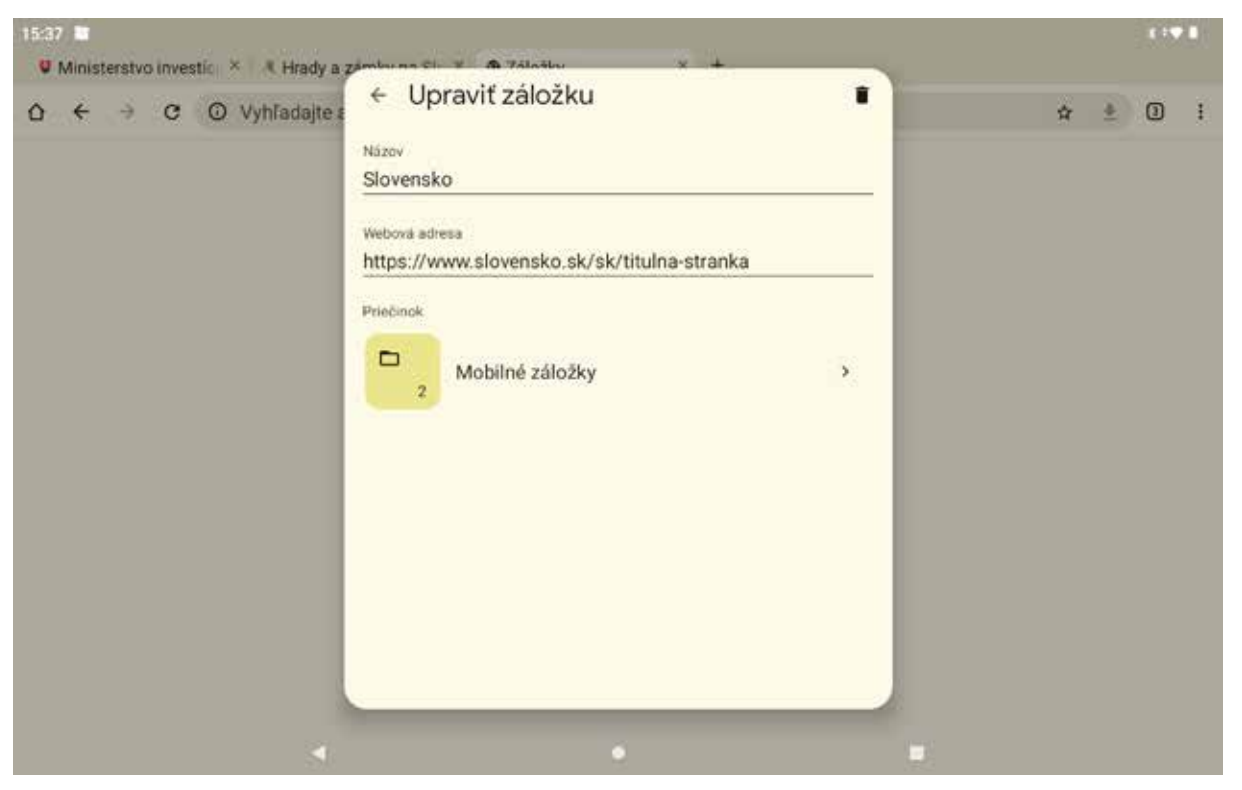

Obrázok 31 – Upravenie konkrétnej záložky

(\*ponuka možností a jej vzhľad na obrazovke nášho tabletu sa môžu od vyobrazenia na obrázku mierne líšiť v závislosti od verzie prehliadača v našom tablete)

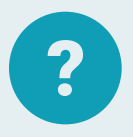

### Úloha 12

V prehliadači upravte názvy 3 záložiek umiestnených v Záložkách:

- Hrady a zámky na Slovensku (www.hrady-zamky.sk) Hrady a zámky v SR
- Bavme sa o peniazoch | Banky.sk (www.banky.sk) Banky
- Poistenie online | Poistenie.sk (www.poistenie.sk) Poistenie

# 4. Vyhľadávame vo vyhľadávačoch

Internet je zdrojom a archívom množstva informácii. Vlastne na ňom nájdeme takmer ľubovoľnú informáciu, ktorú hľadáme. Stačí sa len správne pýtať. Najznámejším a teda aj najviac využívaným vyhľadávačom je Google (www.google.sk).

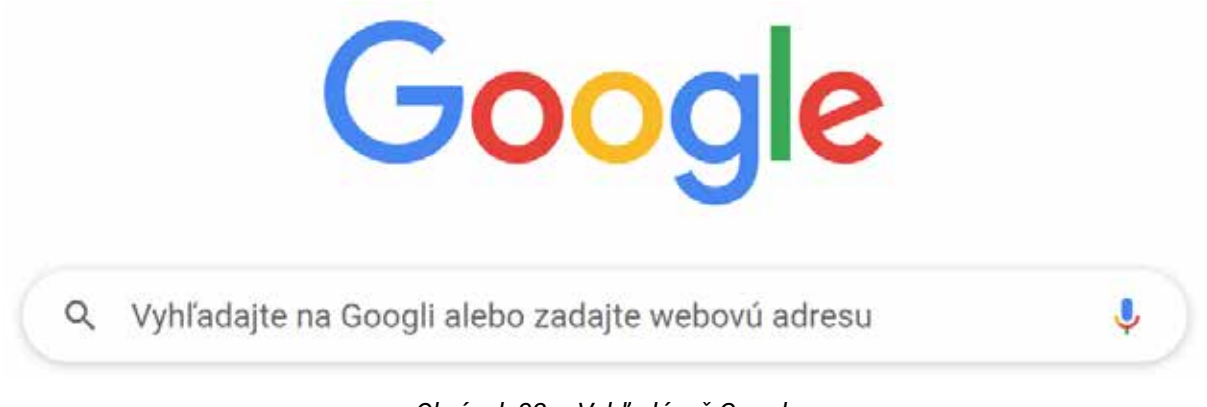

Obrázok 32 – Vyhľadávač Google

Vo vyhľadávači Google môžeme použiť riadok na zadanie webovej adresy, ale aj na vyhľadávanie informácií. Jednou z častých vecí vyhľadávaných na internete sú autobusové a vlakové spojenia. Spojenia autobusov a vlakov vieme nájsť aj osobitne na stránkach jednotlivých dopravcov. Existuje však i komplexnejšie riešenie. Ak chceme vyhľadať cestovné poriadky vlakov a autobusov a nepoznáme presnú adresu webovej stránky, postačí dať do vyhľadávača dopyt vo forme slovného spojenia "cestovné poriadky". Je možné písať aj bez diakritiky. Vyhľadávač väčšinou vyhľadáva spojenie bez diakritiky aj keď sme ju zadali.

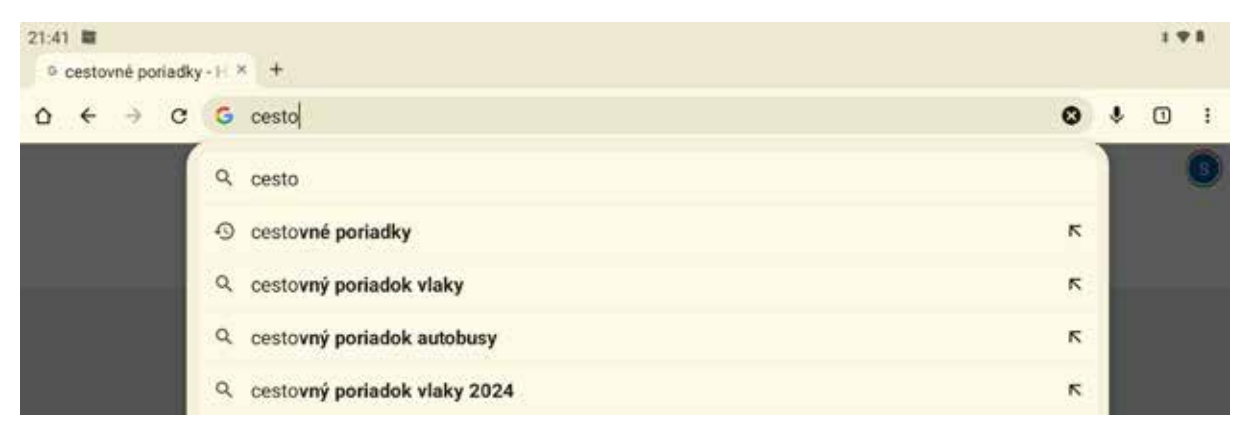

Obrázok 33 – Zadávanie výrazu do adresného riadka a jeho automatické dopĺňanie

Ako vidíme na obrázku, prehliadač sa pokúša "čítať" naše myšlienky a tipuje, čo asi chceme napísať. Netreba sa diviť jeho presnosti, nakoľko každú požiadavku, ktorú ľudia zadajú, si pamätá, uloží a podľa toho, ktoré sa ako často vyskytujú, ich zaradí do ponuky možností pri vyhľadávaní.

Po zadaní slovného spojenia a stlačení klávesu **Enter**, nás prehliadač nasmeruje na stránky vyhľadávača a ponúkne nám možné stránky, ktoré asi hľadáme.

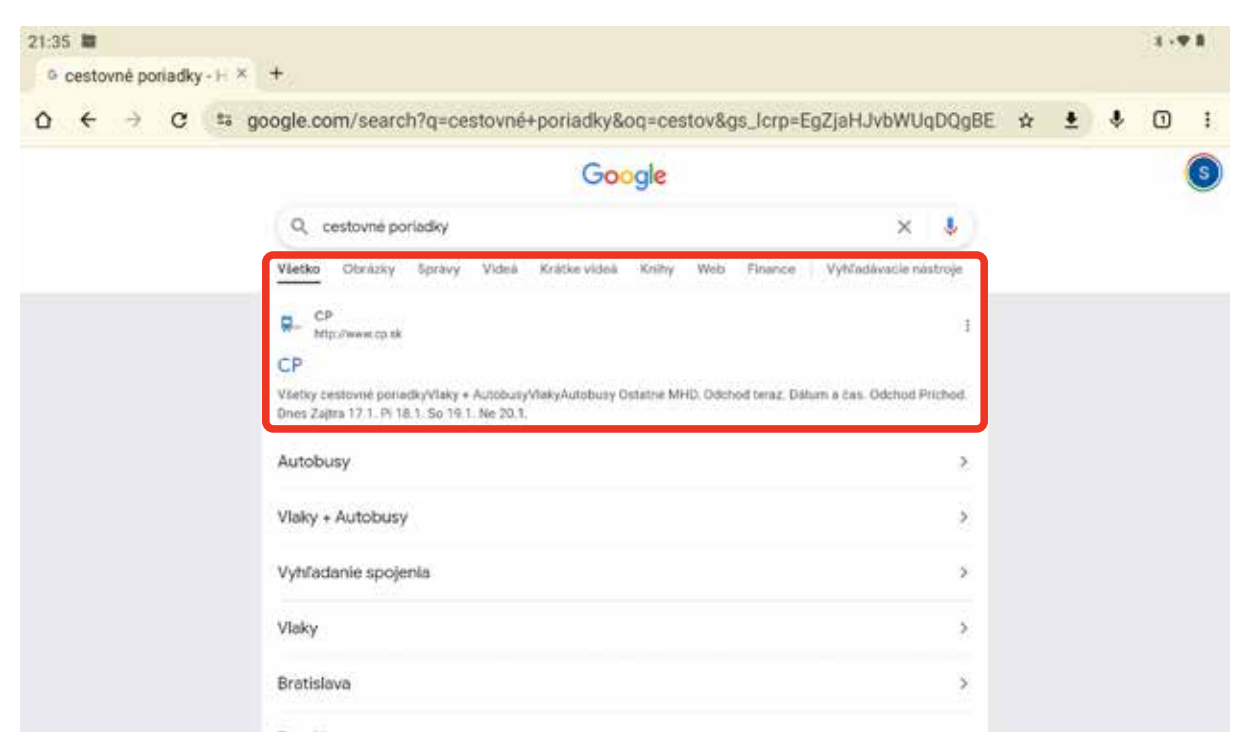

Obrázok 34 – Vyhľadávanie spojenia "cestovné poriadky"

Ako prvý odkaz je adresa **cp.sk**. Po kliknutí na **hypertext** sa dostaneme na stránku cestovných poriadkov.

Pri každom vyhľadávaní sú k dispozícii tisícky, niekedy milióny webových stránok s užitočnými informáciami. Google teda môžeme charakterizovať ako obrovskú **knižnicu stránok**, resp. systém, ktorý zoraďuje, vyhľadáva a ukladá internetové stránky.

Google poskytuje výsledky vo viacerých užitočných formátoch (texty, obrázky, videá,...), aby nám pomohol rýchlejšie nájsť, čo hľadáme.

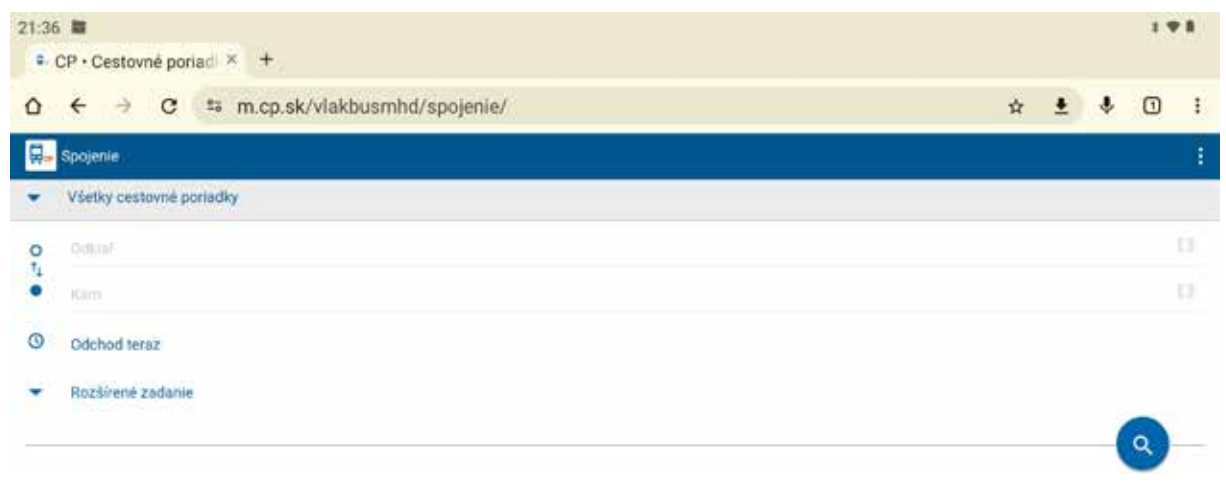

Obrázok 35 – Úvodná stránka Cestovné poriadky (cp.sk)

## 4.1. Vyhľadávame cestovné poriadky

Prostredníctvom stránky **cp.sk** je možné vyhľadávať nielen autobusové a vlakové spojenia, ale tiež v sebe zahŕňa možnosť vyhľadávať cestovné poriadky mestskej hromadnej dopravy. Na úvodnej stránke cestovných poriadkov máme k dispozícií prednastavené cestovné poriadky (napr. spojenia, odchody,...).

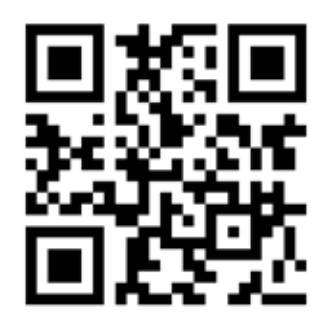

Zobrazené cestovné poriadky sa menia podľa toho, ktoré sa najčastejšie využívajú. Vždy len jeden cestovný poriadok je aktívny (zvýraznený oranžovou farbou so šípkou dolu), v našom prípade cestovný poriadok pre "Vlaky". Ak nám nevyhovuje ani jeden zobrazený cestovný poriadok, môžeme kliknúť na tlačidlo "Vybrať cestovný poriadok" a vybrať taký cestovný poriadok, ktorý potrebujeme.

Zamerajme sa na vyhľadanie cestovného spojenia na cestu z Rimavskej Soboty do Bojníc. Keďže nevieme, či budeme cestovať iba vlakom alebo iba autobusom alebo kombináciou oboch, tak si vyberieme "Všetky cestovné poriadky".

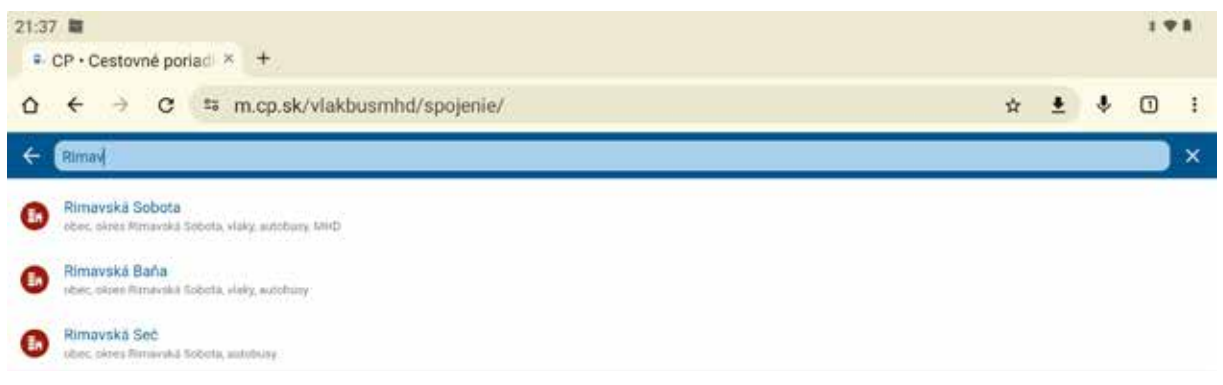

Obrázok 36 – Výber cestovného poriadku a začiatku cesty

Ak začneme písať začiatočné písmena miesta, z ktorého chceme odchádzať, stránka nám začne okamžite ponúkať možné zastávky, aby nám to uľahčila. Kliknutím na ponúkané miesto zvolíme začiatok cesty. Podobne sa dá postupovať pri voľbe cieľového miesta.

| 21:37 E<br>CP · Cestovn             | é poriad >        | +              |           |            |     |     |         |     |          |     | ,        | * 1 |
|-------------------------------------|-------------------|----------------|-----------|------------|-----|-----|---------|-----|----------|-----|----------|-----|
| <b>○</b> ← →                        | C to              | m.cp.sk/v      | lakbusmhd | /spojenie/ |     |     |         |     | \$       | ÷ ± | 1        | :   |
| ← Bojni                             |                   |                |           |            |     |     |         |     |          |     |          | ×   |
| Bojnice<br>obec, okres Prie         | vidza, exitiduity | MHD            |           |            |     |     |         |     |          |     |          |     |
| Bojničky<br>star, stres Hor         | www.autobury      | -              |           |            |     |     |         |     |          |     |          |     |
| Bojnice_auto                        | camp.             |                |           |            |     |     |         |     |          |     |          |     |
| <ul> <li>seetävka, skres</li> </ul> | Prievidra, auto   | 9998           |           |            |     |     |         |     |          |     | © ⊟      | •   |
| 88                                  |                   | Bojni          |           | Bojnice    | 9   | B   | ojnický |     | Bojnická |     | \$       |     |
| ->+                                 | q '               | w <sup>2</sup> | e ³       | r 4        | t 5 | y ° | u 7     | i * | 0 *      | р°  | (3)      |     |
| ۵                                   | а                 | s              | d         | f          | g   | h   | j       | k   | 1        |     | <b>→</b> |     |
| Ø                                   |                   | z              | x         | с          | v   | b   | n       | m   |          | . 1 | Ŷ        |     |
| ?123                                | 6                 |                |           |            |     |     |         |     | •        |     | ?12      | з   |
|                                     |                   | v              |           |            |     |     |         | 1   |          |     |          |     |

Obrázok 37 – Ponuka automatického výberu zastávky

Ešte vyberieme deň a čas, kedy chceme cestovať a môžeme dať vyhľadávať cez tlačidlo HĽADAŤ. Ak nezvolíme konkrétny deň a čas, vyhľadávanie sa uskutoční k aktuálnemu času vyhľadávania.

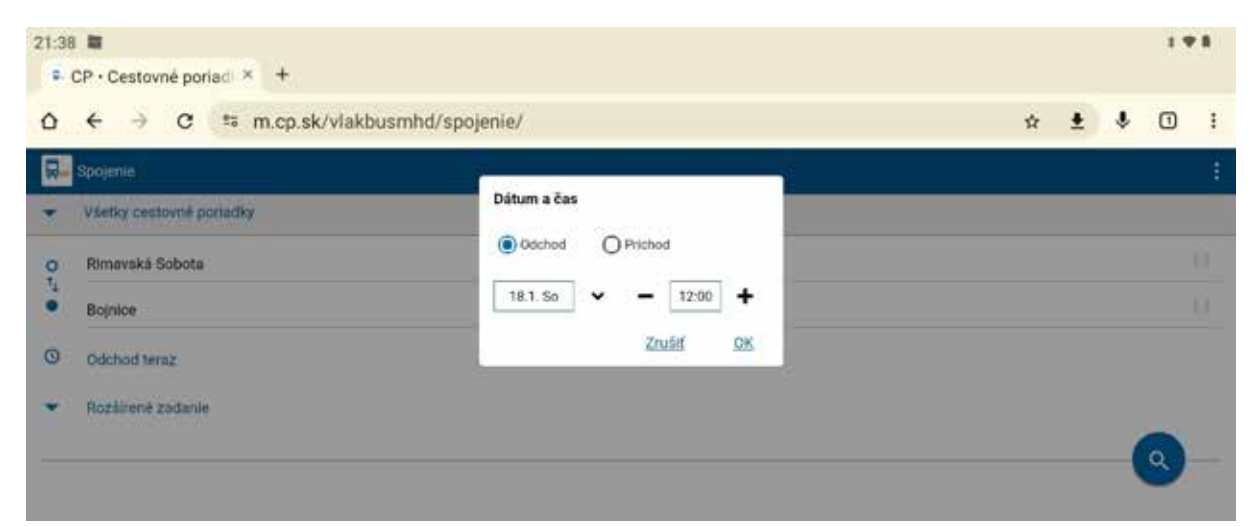

Obrázok 38 – Zadanie vyhľadávania na konkrétny deň a čas

Po vyplnení všetkých údajov systém vyhľadá a ponúkne nám niekoľko možností, ako môžeme cestovať z Rimavskej Soboty do Bojníc.

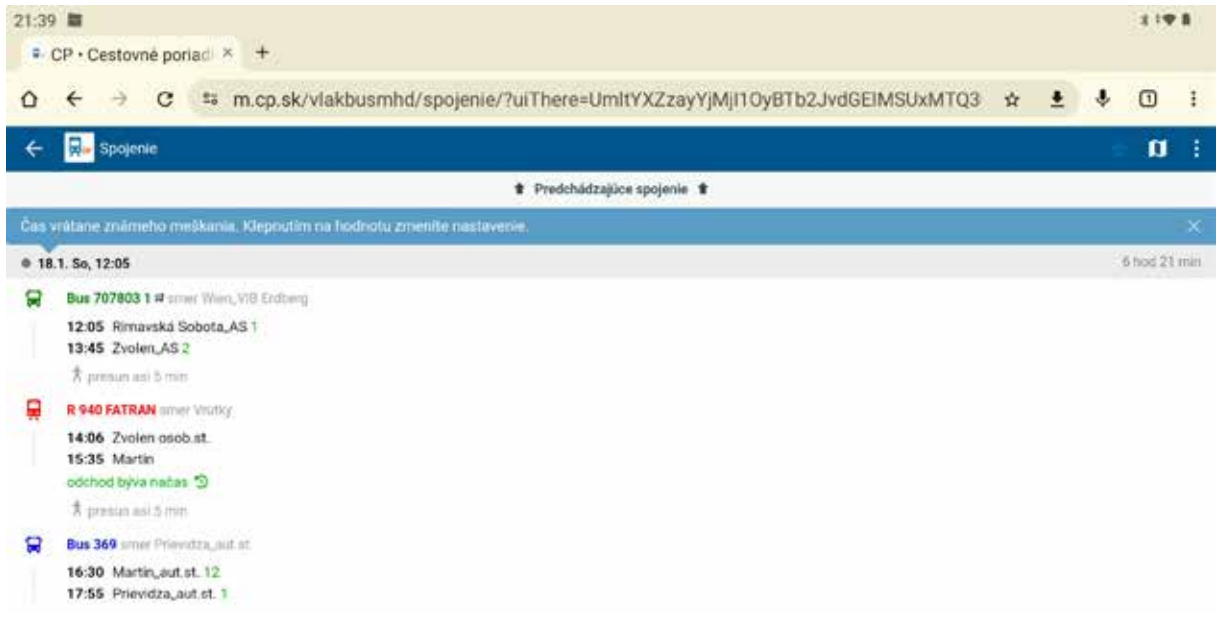

Obrázok 39 – Ponúkané možnosti cestovania

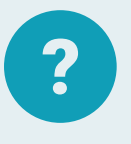

### Úloha 13

Na stránke cestovných poriadkov nájdite spojenie z miesta svojho bydliska na Štrbské Pleso na najbližšiu sobotu.

## 4.2. Vyhľadávame recepty

Kedysi sa odovzdávali recepty len v rámci rodiny, prípadne priateľov a známych. Dnes existuje na internete množstvo receptov s fotonávodom alebo videonávodom, a tak si môžeme vyskúšať uvariť aj jedlá, resp. upiecť dobroty, ktoré sme doteraz nerobili. Do vyhľadávača zadáme názov jedla, koláča,... a môžeme si vyberať z množstva ponúkaných receptov.

Napr. ak by sme chceli urobiť celej rodine radosť z niečoho sladkého, tak si do vyhľadávača zadáme slovné spojenie "krémeš bez pečenia".

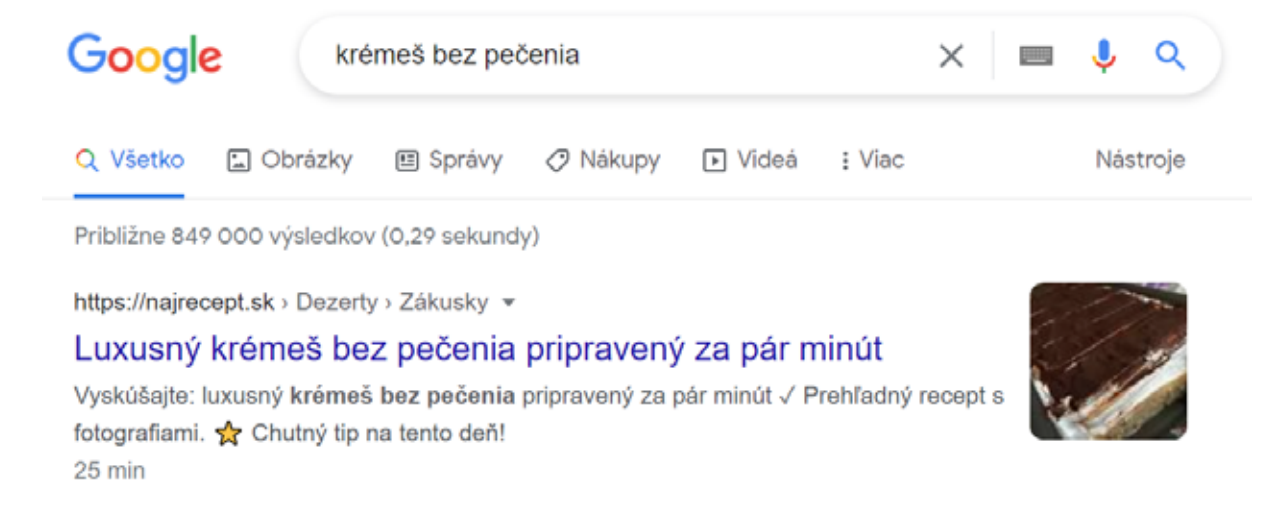

https://tojenapad.dobrenoviny.sk > kremes-bez-pecenia 💌

#### Dokonalý krémeš, ktorý pripravíte bez pečenia: Musím sa ...

Dokonalý krémeš, ktorý pripravíte bez pečenia: Musím sa podeliť o tento luxusný recept, robím skoro každý týždeň! 19. septembra 2020; 10:57; Odporúčame.

#### Obrázok 40 – Vyhľadávanie receptu na krémeš bez pečenia

Vyhľadané webové stránky si môžeme postupne prezerať, a ak sa nám niektorý recept páči, môžeme ho použiť. Mnohé recepty majú aj recenzie od ľudí, ktorí ich už využili, a tak aj tieto recenzie nám môžu poslúžiť pri výbere.

Ak "zrolujeme" na koniec stránky môžeme prezerať ďalšie vyhľadané stránky s receptami.

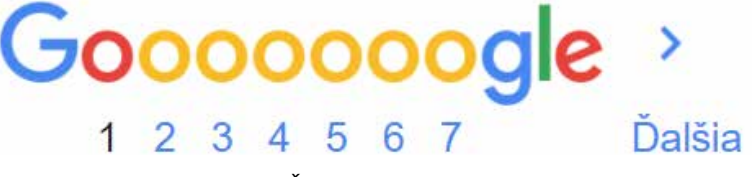

Obrázok 41 – Ďalšie strany vo vyhľadávači

Ak chceme vidieť videonávod, preklikneme v hornom menu na "Videá" a zobrazia sa tie recepty, ktoré obsahujú videonávody.

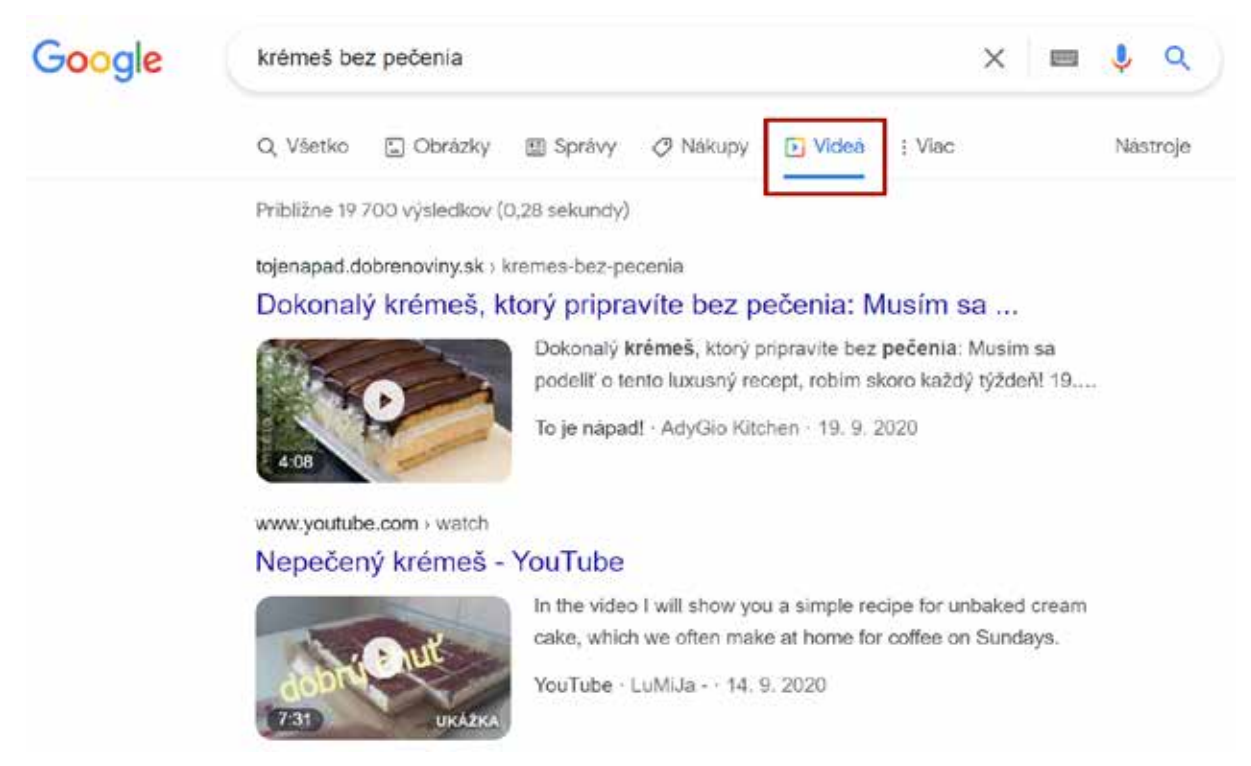

Obrázok 42 – Vyhľadávanie receptu na krémeš bez pečenia-videá

Ak sa nám recept podaril, môžeme sa poďakovať aj pridaním recenzie pod recept. Nie všetky stránky s receptami ponúkajú túto možnosť.

| 30.3.2021, janikeK@seznam.cz | odpovedať 🗗 1 🖓 |
|------------------------------|-----------------|
| Výborný zákusek, doporučuji  |                 |
|                              |                 |
| Váš komentár                 |                 |
|                              |                 |

Obrázok 43 – Komentáre a recenzie k receptu

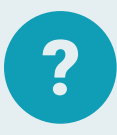

#### Úloha 14

Vyhľadajte recept na **zemiakový šalát**. Vyberte jeden z receptov a stránku si uložte medzi záložky.

## 4.3. Vyhľadávame pomoc pri domácej údržbe

Častokrát sa nám v domácnosti niečo pokazí a my hľadáme pomoc. Nie vždy potrebujeme hneď osloviť odborníka. Drobnú údržbu zvládneme aj sami a keď ešte máme k dispozícii internet, je to oveľa ľahšie.

Dôležité je, aby sme vedeli zadať do vyhľadávača správne slovné spojenie. Uvádzame niekoľko príkladov zadávania slovných spojení pri jednoduchej domácej údržbe.

| Problém                               | Vyhľadávaný výraz:        |
|---------------------------------------|---------------------------|
| Vŕzgajú nám pánty na dverách?         | vŕzgajúce pánty           |
|                                       | mazanie pántov            |
| Kvapká nám voda z vodovodnej batérie? | oprava vodovodnej batérie |
|                                       | kvapkajúci kohútik        |
| Potrebujeme vymaľovať stenu?          | maľovanie steny           |

Google nám ponúkne návody, videá a je iba na nás, čo z ponúkaného si vyberieme.

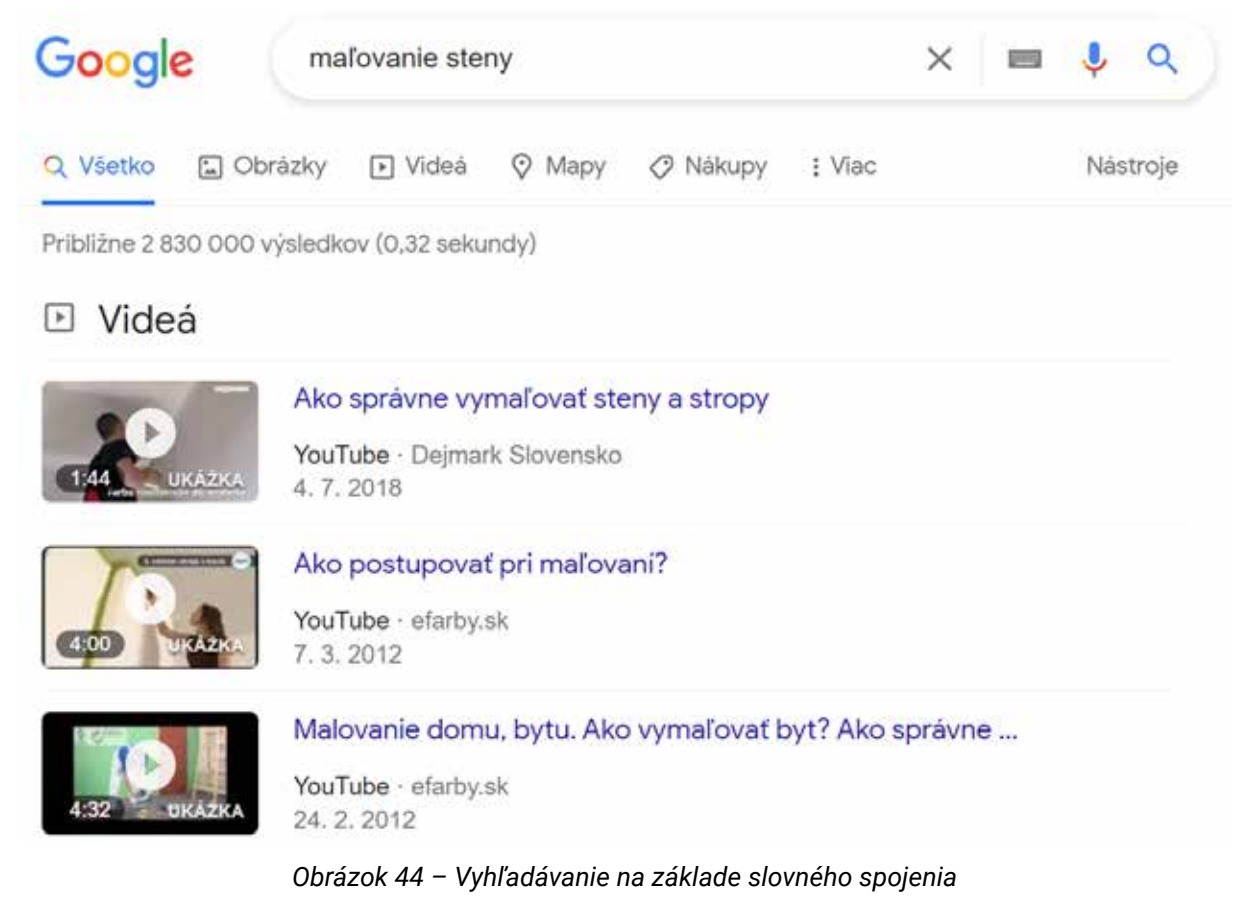

Na záver malý trik pri vyhľadávaní – používajme **úvodzovky**. Tento jednoduchý znak je pre vyhľadávanie veľmi podstatný. Pomocou úvodzoviek totiž informujeme vyhľadávač, že chceme hľadať iba konkrétnu vec. Napríklad si pamätáme časť skladby, úryvok z básne, časť názvu filmu, či knihy alebo výrok. Ak toto slovo, resp. časť vety zadáme bez úvodzoviek, vyhľadávač bude hľadať všetky možné kombinácie týchto a podobných slov. Ak však zadáme hľadané slovo či frázu do úvodzoviek, bude hľadať výlučne iba tú.

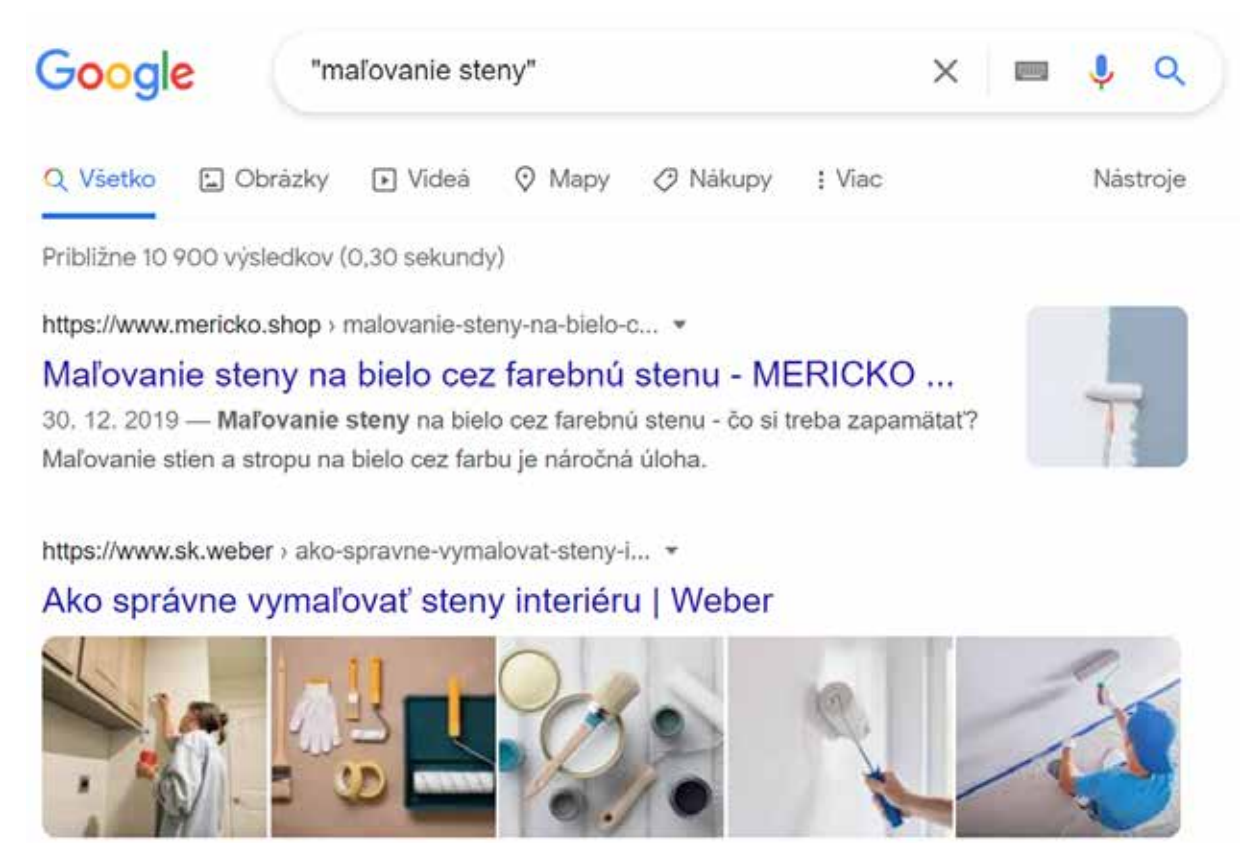

Obrázok 45 – Vyhľadávanie na základe slovného spojenia v úvodzovkách

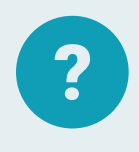

#### Úloha 15

Do vyhľadávača zadajte slovné spojenie "vŕtanie otvorov do dlažby", vyberte si jedno video a stránku si uložte medzi záložky.

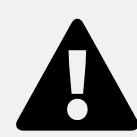

#### Upozornenie

Pri vyhľadávaní si premyslite **aké treba použiť slovné spojenie/ frázu, aby vyhľadávač zobrazil požadované informácie.** 

V prípade, že chceme vyhľadávať nejakú aktuálnu správu, môžeme si ešte pomôcť nastaveniami cez tlačidlo **Nástroje**:

- Všetky jazyky: Hľadať stránky v jazyku slovenčina
- Kedykoľvek: Posledná hodina, Posledných 24 hodín,...
- Všetky výsledky: Doslovne

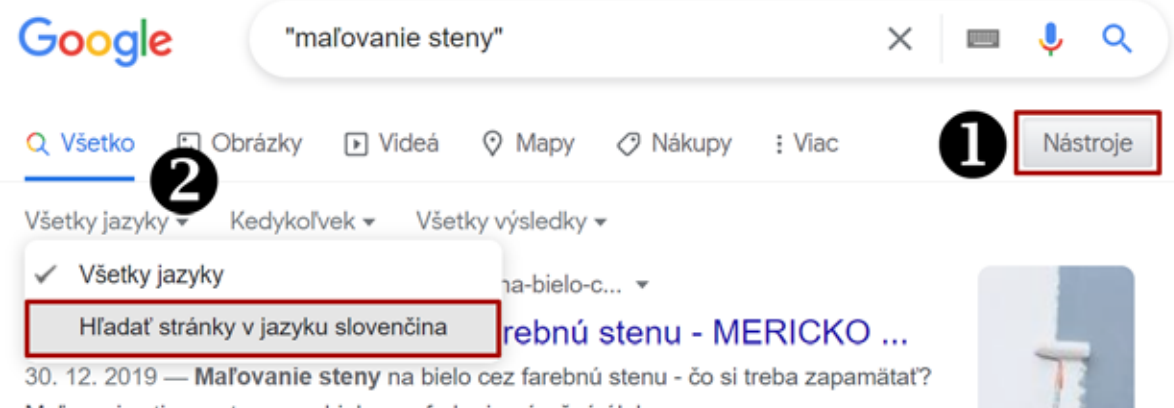

Maľovanie stien a stropu na bielo cez farbu je náročná úloha.

Obrázok 46 – Ďalšie nástroje na upresnenie vyhľadávania

# 5. Zaujímavé webové stránky

V tejto kapitole ponúkame zopár tipov na zaujímavé webové stránky. Rozdelíme ich do niekoľkých kategórií:

#### A. Média na internete

V minulosti sa informačné médiá delili na tlačové (noviny a časopisy), rozhlasové (prenos zvuku – rádio a rozhlas po drôte) a televízne (prenos obrazu aj zvuku – televízne stanice). Potom koncom minulého storočia pribudla ďalšia technológia na prenos informácií – internet.

V súčasnosti takmer všetky informačné médiá poskytujú svoje informácie aj prostredníctvom internetu. V prípade rozhlasových a televíznych staníc to nie je len ich program, ale aj živé vysielanie, prípadne archív relácií.

#### a) Noviny a časopisy

Takmer všetky noviny a časopisy, ktoré sa vydávajú v tlačenej podobe, majú svoju elektronickú podobu na internete. Výhodou elektronickej formy je možnosť aktualizovať ju prakticky kedykoľvek, na rozdiel od tlačenej, ktorá sa "aktualizuje" do uzávierky (u denníkov raz denne, u týždenníkov raz za týždeň), a potom sa už nemení. Zvyčajne sú voľne dostupné úvodné časti článkov, prípadne celé kratšie články, ale väčšina obsahu je dostupná až po zaplatení nejakého poplatku (najčastejšie za mesiac, alebo zvýhodnený poplatok na dlhšie obdobie, napr. na rok). Ak nie sme rozhodnutí, ktoré noviny by sme si chceli prečítať, môžeme prejsť na stránku s odkazmi na viaceré denníky, týždenníky a mesačníky, ako je napr. **www.supersova.sk** v časti Média.

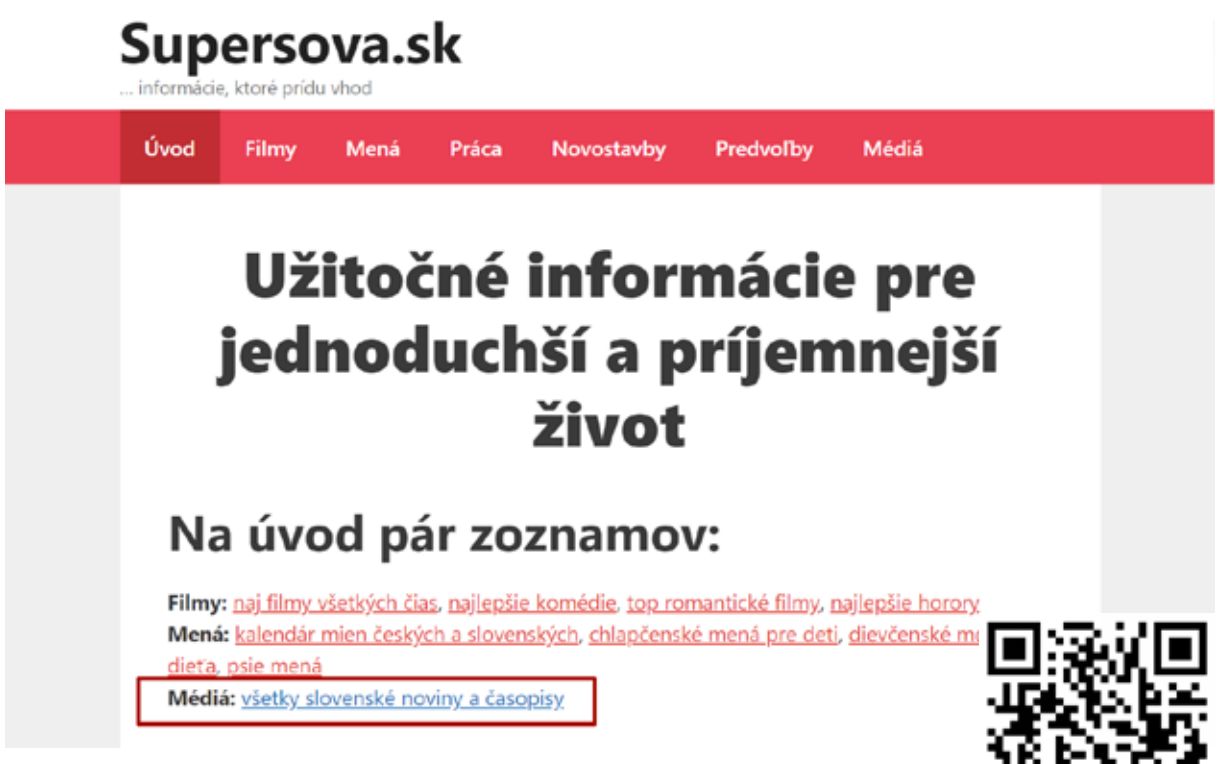

Obrázok 47 – Príklad na slovenské noviny a časopisy

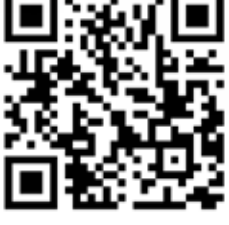

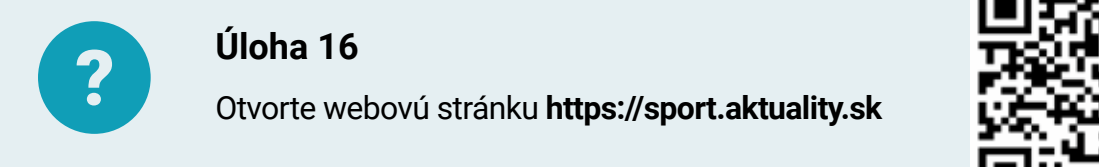

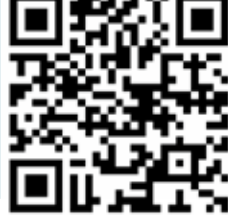

Vzhľadom na nákladnosť tlače a distribúcie papierovej verzie publikujú niektoré redakcie len na internete, napr. www.24hod.sk alebo www.topky.sk.

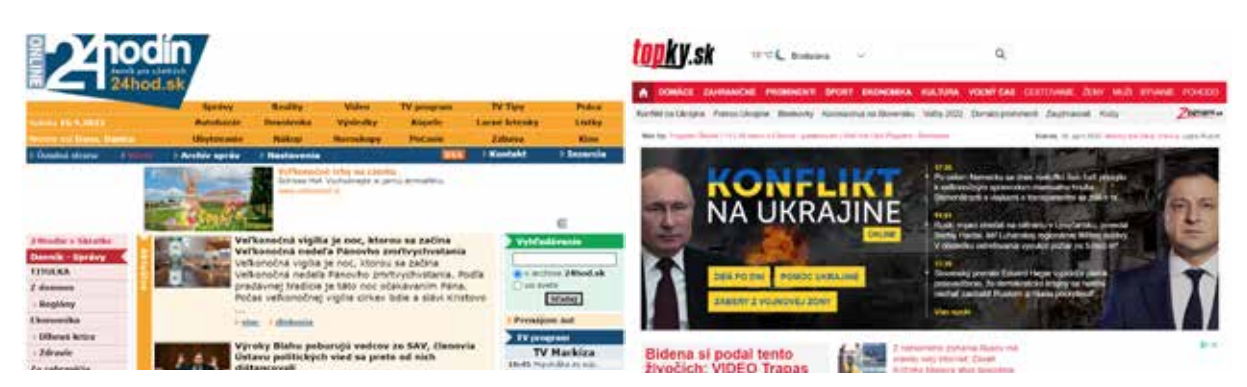

Obrázok 48 – www.24hod.sk

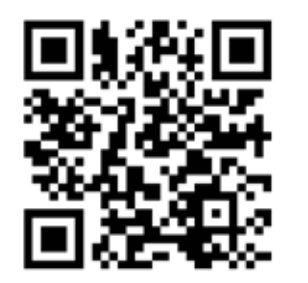

Obrázok 48 – www.24hod.sk

Obrázok 49 – www.topky.sk

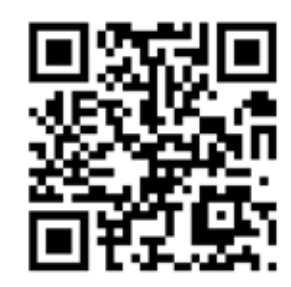

Obrázok 49 – www.topky.sk

### b) Rozhlas

Pre milovníkov rozhlasového vysielania je veľmi užitočná stránka www.radia.sk, na ktorej môžu nájsť veľa užitočných informácií o rozhlasovom vysielaní na Slovensku. Na ľavej strane je ponuka, v ktorej máme odkazy na rôzne informácie, napr. kliknutím na prvú položku "rádiá" prejdeme na zoznam frekvencií FM, internetových a satelitných rádií.

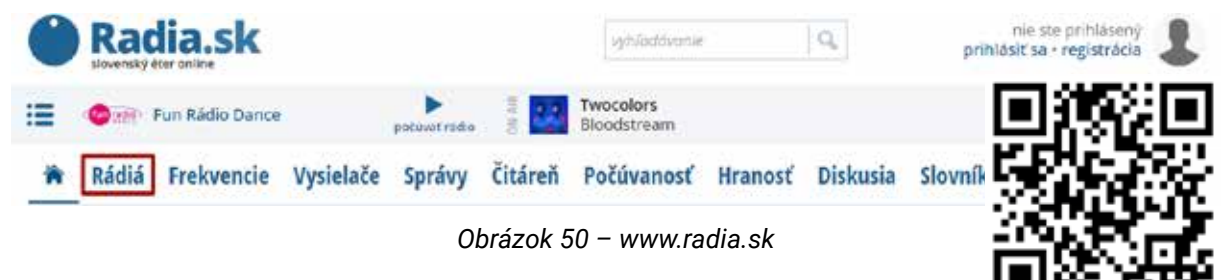

Kliknutím na názov rádia si môžeme zobraziť informácie o ňom (napr. Rádio Slovensko). Nájdeme tu odkaz na stránku rádia, frekvencie a vieme si odtiaľ spustiť jeho živé vysielanie (tlačidlo "počúvať rádio").

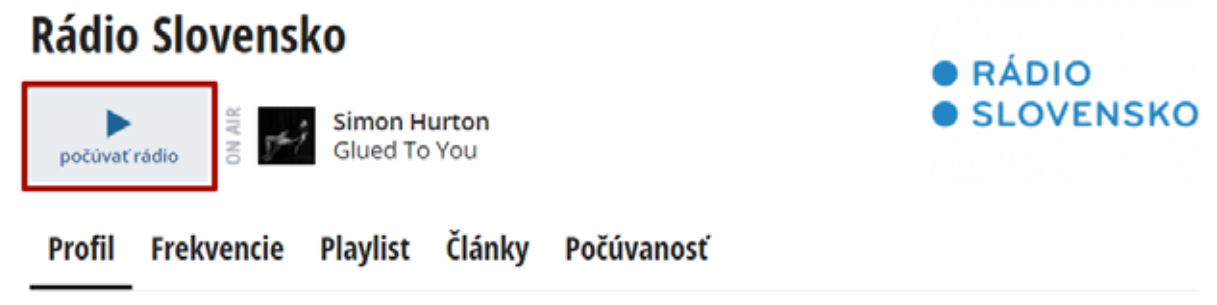

Obrázok 51 – Rádio Slovensko

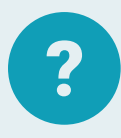

### Úloha 17

Na stránke **www.radia.sk** nájdite rádio, ktoré radi počúvate a zistite poštovú adresu rádia. Zapíšte si ju.

Poštová adresa:

### c) Televízia

Všetky naše televízne stanice majú na svojich stránkach informácie o svojich reláciách, programe, veciach zo zákulisia, napr. stránka televízie STVR (**www.stvr.sk**), JOJ (**www.joj.sk**), MARKÍZA (**www.markiza.sk**)...

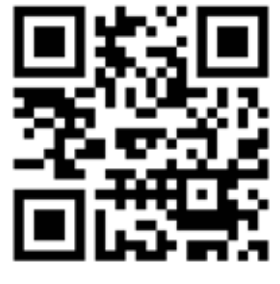

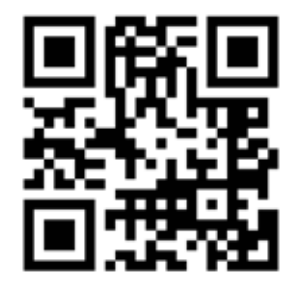

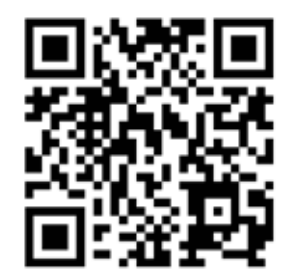

www.stvr.sk

www.joj.sk

www.markiza.sk

Zoznam televíznych staníc môžeme nájsť na stránke sk.wikipedia.org.

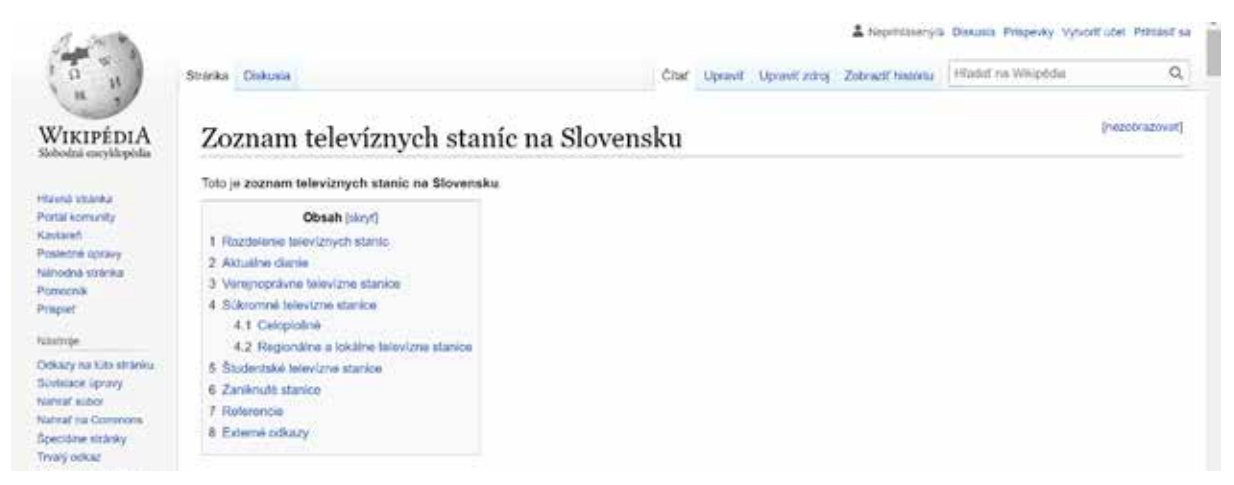

Obrázok 52 – https://sk.wikipedia.org/wiki/Zoznam\_televíznych\_staníc\_na\_Slovensku

Štandardne majú jednotlivé televízie v ponuke aj archív vlastných relácií (seriály, spravodajstvo, zábavné relácie a pod.) a živé vysielanie, v ktorom sú "vysielané" len vlastné relácie; z dôvodu licenčných podmienok nemôže byť väčšina filmov a zahraničných seriálov dostupná cez internet.

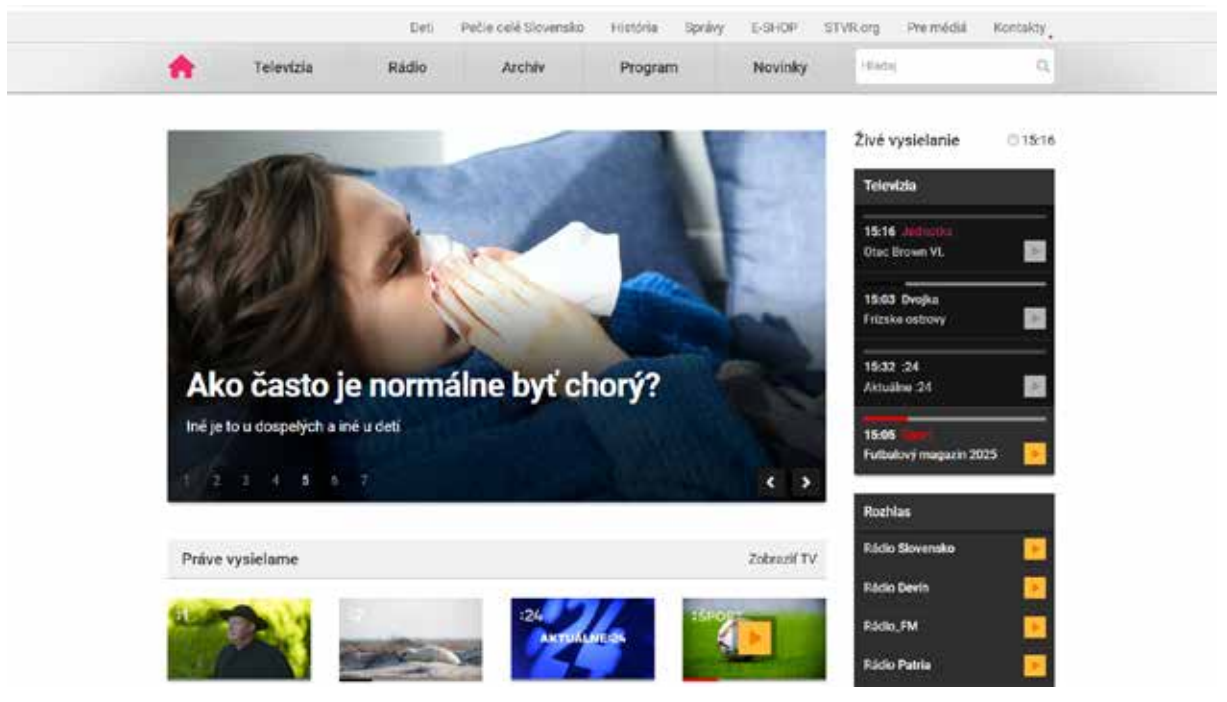

Obrázok 53 – Stránka www.stvr.sk

#### d) Program vysielania

Program jednotlivých rozhlasových a televíznych staníc je dostupný na ich stránkach. Ak si chceme vybrať program na večer a nemáme vybranú stanicu, prehľad ponuky viacerých staníc nájdeme na stránkach venovaným programom rozhlasových a televíznych staníc. Program rozhlasových staníc je dostupný na stránke **myonlineradio.sk/programy-radia**. Môžeme si tu vybrať stanice, ktorých programy majú byť zobrazené a deň ( je možné si pozrieť program na daný deň a nasledujúce dni).

Televízne programy môžeme nájsť na viacerých stránkach. Pomerne prehľadne sú zobrazené na stránke **tv-program.sk**, kde si vieme pozrieť okrem dnešného programu aj včerajší, aj na nasledujúce dni, až na dva týždne dopredu. Ak nám nevyhovuje ponuka staníc, sami si môžeme "navoliť" zobrazované stanice kliknutím na tlačidlo "Zmeniť TV stanice" vpravo hore.

| «     | 8080TA REDELA F<br>16.04.2022 17.04.2022 1 | 18.04 2022 | 070808 57848A<br>19:042022 20:042022                                | 111007<br>21.042 | 0K<br>122 | PIATOK<br>22.04.2022 | »         |          | Zmeniť TV stanice                |
|-------|--------------------------------------------|------------|---------------------------------------------------------------------|------------------|-----------|----------------------|-----------|----------|----------------------------------|
| C     | Nastavenie času:<br>O Colý doň 💿 Od leeaz  |            | ⊖ od 8:00 ⊖ od 10:00 ⊖ od 12:00<br>⊖ od 16:00 ⊖ od 18:00 ⊖ od 20:00 |                  | 89<br>603 | Všetko               | 🗹 Film    | odajstvo | Seniál Z Pre dell                |
| 61    | JEDNOTKA                                   | <b>P</b> 2 | DVOJKA                                                              | 0                | MAR       | KİZA                 |           | Q        | loi                              |
| Štu   | duj najlepšiu budúcnosť                    |            | Prihlášky do 30.4.                                                  | STUD             | U NAL     | EPSIU SKOLU          | HILL STR. | Štu      | uduj najlepšiu budúcnosť         |
| 21.35 | Neskoro večer                              | 21:00      | Amélia z Montmartru                                                 | 20:30            | Hotel 1   | Fransylvánia 3       | <u> </u>  | 20:35    | Ultimátum 4                      |
| 22.30 | Boris a Brambor                            | 72:55      | Mosty Gesharim: EWA FARNA                                           |                  | Stradio   | teina                |           | 21:45    | Kuriér                           |
| 23.15 | Scarlott 2/4                               | 23:40      | Svätonio jan                                                        |                  | dovole    | nka                  |           | 23:45    | Źralok v Malibu                  |
| 00.40 | Spravy RTVS "N"                            | 00:15      | Spravy RTVS 'N'                                                     |                  | the So    | vékov                |           | 01:45    | Krimi                            |
| 01:30 | Chiera Lubichová                           |            |                                                                     |                  | chudob    | sold                 |           | 02:20    | Noviny TV JOJ                    |
| 03.20 | Sprawy RTVS "N"                            | data       | DAJTO                                                               | 22.00            | Posted    | ný lovec čarodejn    | le i      | 03:00    | Česko Slovensko má talent        |
| 04.10 | On air                                     | Dotyk.     | neba Potulky po Atose                                               | 00:50            | 22 mil    |                      |           | 04:15    | Prvé oddelenie il. 40,41         |
| 04 30 | Materia zistà parca                        |            |                                                                     | 02:30            | Survivo   | ×                    |           |          |                                  |
|       | the second second second                   | 20:30      | Siuha naroda I, 11-14                                               | 03:30            | Survivo   | ý.                   |           | OPLIS    | JOJ PLUS                         |
| DOMA  | DOMA                                       |            | zdražovania                                                         | _                |           |                      | _         | Porade   | me: Takto ušetrite na pôzičkách! |

Obrázok 54 – tv-program.sk

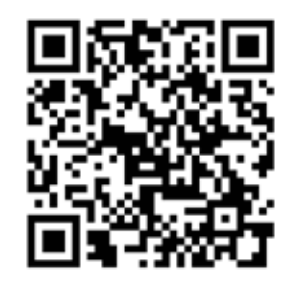

Programy rádia

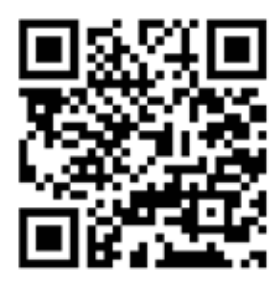

Programy televízií

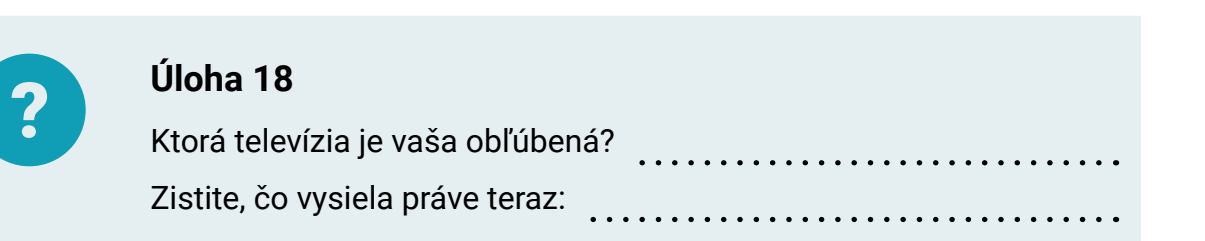

Stránka **telkac.zoznam.sk** ponúka okrem klasického zobrazenia aj zobrazenie vo formáte časovej osi. V oboch prípadoch po kliknutí na vybraný program si môžeme o ňom prečítať stručné informácie, a podobne si môžeme pozrieť program včerajší alebo až na viac než dva týždne dopredu.

#### B. Úrady a inštitúcie online

V súčasnosti sú mnohé služby a informácie úradov a iných inštitúcií, ako sú napr. banky a pošta, dostupné cez internet. Aj keď treba ešte väčšinu oficiálnych dokumentov priniesť v papierovej forme, postupne sú tlačivá a formuláre dostupné na stránkach, a tak si môžeme ušetriť cestu na úrad pre tlačivo.

#### a) Pošta

Na prepravu zásielok v rámci Slovenska, prípadne aj do zahraničia, aj v súčasnosti najčastejšie využívame služby Slovenskej pošty. Na úvodnej stránke **www.posta.sk** nájdeme odkazy na množstvo informácií o poskytovaných službách, ako sú listy, balíky a pod. Ak potrebujeme zistiť, kedy je pošta otvorená, na stránke www.posta.sk klikneme

na "Pošty a BalíkoBOXy" (1) a do vyhľadávacieho formulára (2) napíšeme mesto/obec (napr. Dedinky) a z ponúkaných lokalít vyberieme nami hľadanú (3).

|                     | 0                             | Informácie Kariéra    | a Mapa stránky | Kontakty Verejné obst | arāvanie English | Moja ePošta |
|---------------------|-------------------------------|-----------------------|----------------|-----------------------|------------------|-------------|
| A Siedovanie zásiel | ok Posty a Balike             | BOXy PSČ              | Cennik         | Moja pohľadnica       | ePodací hárok    | ePosta      |
| 2                   | edinky                        |                       |                |                       | ٩                |             |
| в                   | E Dedinky                     |                       |                |                       |                  | ्य ज्यान    |
|                     | Dedinky                       |                       |                |                       | - 36             |             |
|                     | Ø Dobšinská Maša, Ded<br>Obrá | inky<br>zok 55 – Hľad | láme otvára    | cie hodiny            | 錫                |             |

V zozname nájdených pôšt klikneme na tú, o ktorú máme záujem, na mapke sa zobrazí jej poloha a pri nej aj informácie ako adresa, poštové smerovacie číslo a telefonický kontakt. Pod mapou sú otváracie hodiny daného dňa (Dnes otvorené). Po kliknutí na šípku (4) sa zobrazia otváracie hodiny na týždeň dopredu.

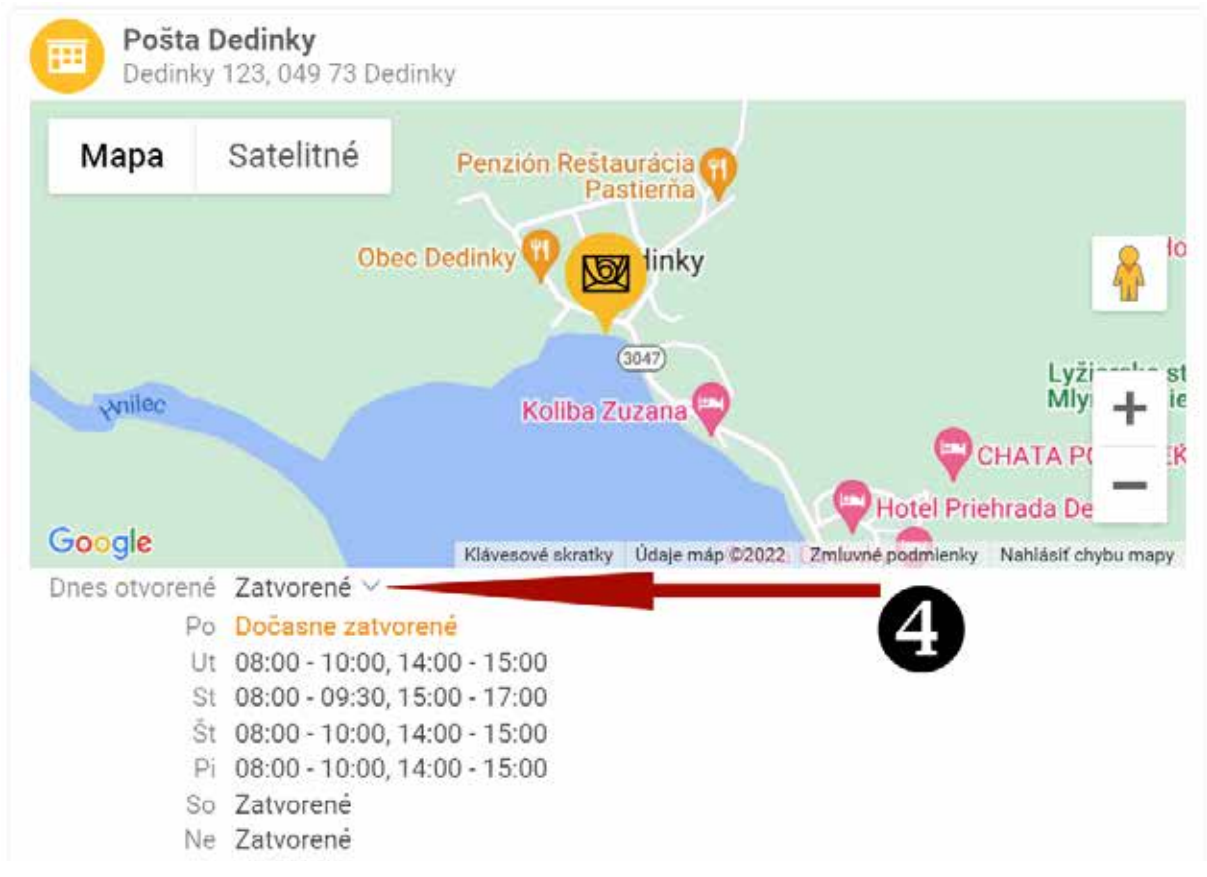

Obrázok 56 – Otváracie hodiny – Dedinky

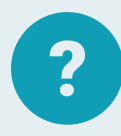

#### Úloha 19

Na stránke **www.posta.sk** nájdite poštu najbližšie k vášmu trvalému bydlisku.

Zapíšte si otváracie hodiny zo štvrtka:

V prípade, že nepoznáme alebo potrebujeme overiť PSČ obce/mesta, klikneme na záložku v menu "PSČ" a zadáme obec/mesto (prípadne ulicu).

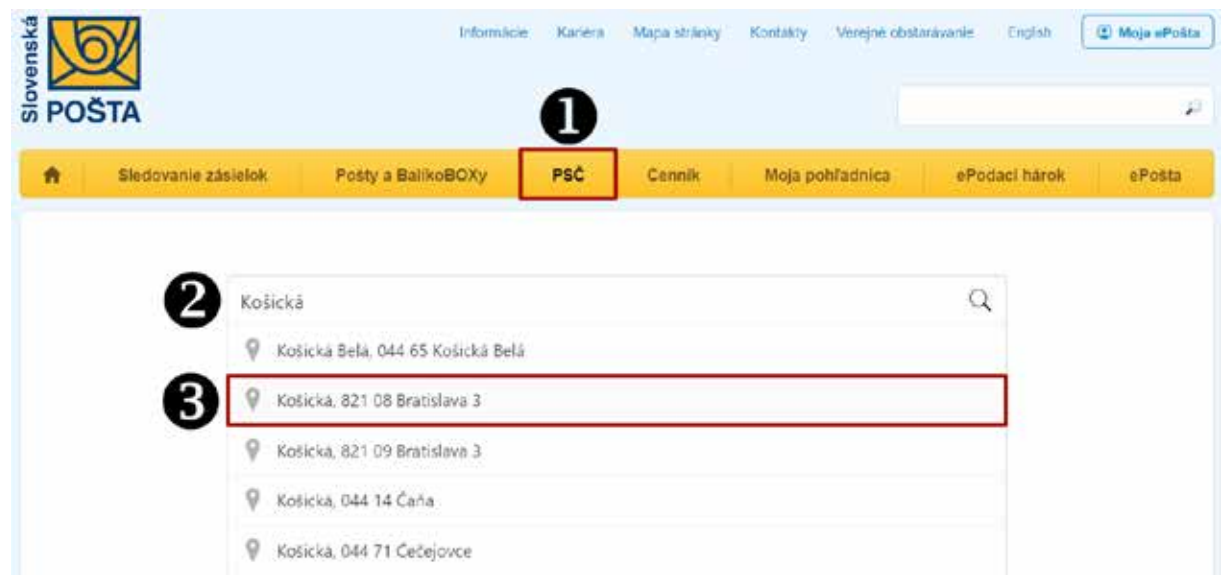

Obrázok 57 – Vyhľadávanie PSČ

Keď sa chystáme poslať zásielku, môžeme si vypočítať jej predbežnú cenu kliknutím na "Cenník". Nastavíme si parametre zásielky (vyplnením príslušných polí vo formulári) a zobrazí sa jej cena. Po odoslaní doporučeného listu alebo balíka, môžeme jeho "púť" sledovať, keď klikneme na "Sledovanie zásielok" a dáme hľadať zásielku podľa podacieho čísla.

Podobné informácie môžeme zistiť aj na stránkach kuriérskych spoločností, ako sú UPS, DPD, DHL a pod.

#### b) Banky a poisťovne

V dnešnej dobe všetky banky majú svoje internetové stránky, na ktorých vieme nájsť informácie o banke a službách, ktoré poskytuje. Ak máme záujem o nejaký produkt, napr. pôžičku alebo sporenie, môžeme si z domu zistiť informácie z viacerých bánk a vybrať si tú, ktorá poskytne najvýhodnejšie podmienky. Keď ideme niekam, kde potrebujeme hotovosť, môžeme si vyhľadať, kde máme najbližšie bankomaty. Ak potrebujeme v banke niečo vybaviť, vieme si zistiť, kde sa nachádzajú pobočky banky, aké služby poskytujú a aké majú otváracie hodiny.

| BANKY       | isk       | ÷        | 1            | Re<br>Necobracoval hito | klamy Goo<br>retana Pret | gle<br>So titto reiklar | ma? Þ      | Čo dne<br>dávajú<br>v telke                                                                      |
|-------------|-----------|----------|--------------|-------------------------|--------------------------|-------------------------|------------|--------------------------------------------------------------------------------------------------|
| Zoznam bánk | Kódy bánk | Poradime | Porovnanie   | Investovanie            | Hypotéky                 | Üvery                   | Kalkulačky | vyhťadžianie                                                                                     |
|             | Online    | e porovn | anie finar   | nčných pro              | oduktov                  |                         |            | Najčítanejšie články                                                                             |
| 1           | lypotéky  |          | Úvery / Pôž  | ičky                    | Bežné                    | účty                    |            | <ul> <li>Ako diho trvé prevod cez internet ban.</li> <li>Kofko stoj</li> <li>Máňam si</li> </ul> |
|             | Sporenie  | Т        | ermínované v | vklady                  | Kreditne                 | é karty                 |            | <ul> <li>od 7.3.20</li> <li>ad5.bark</li> </ul>                                                  |
|             |           |          | Obi          | rázok 58 –              | www.bar                  | nky.sk                  |            |                                                                                                  |

Informácie o všetkých bankách prináša webová stránka www.banky.sk.

Úloha 20Na stránke www.banky.sk nájdite svoju banku (ak nemáte účet<br/>v žiadnej banke, vyberte si ktorúkoľvek banku).Zapíšte si názov banky:<br/>Zistite a zapíšte si číslo infolinky:

V súčasnosti je na stránke každej banky aj odkaz na jej internetbanking, cez ktorý si dnes vieme kompletne riadiť naše platby a kontrolovať pohyby na účte.

Ak cestujeme do zahraničia, môžeme si overiť, aké sú podmienky na výber hotovosti z bankomatu. Platby kartou bývajú všade výhodnejšie, lebo sú bez poplatkov a pri nich sa používa lepší výmenný kurz než pri platbe hotovosťou.

Podobné informácie o sebe poskytujú aj poisťovne. Na stránke **www.poistenie.sk** nájdeme všetky informácie, ak sa chceme poistiť, ak chceme zrušiť/zmeniť poistenie, porovnanie cien PZP (povinného zmluvného poistenia) na auto,...

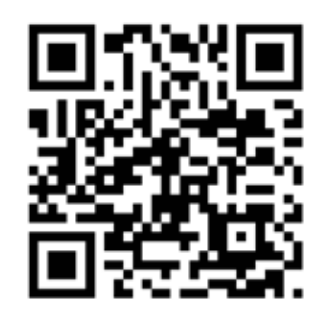

回れそれ

#### c) Kataster nehnuteľností

Ak vlastníme akúkoľvek nehnuteľnosť (byt, dom, záhradu, chatu,...) a chceli by sme ju predať alebo naopak sa chystáme nejakú nehnuteľnosť kúpiť, je dobré vedieť nahliadnuť do listu vlastníctva, ktorý je základným dokumentom podávajúcim informačný prehľad o nehnuteľnosti.

Na vyhľadanie listu vlastníctva môžeme použiť portály:

- · Kataster nehnuteľností (kataster.skgeodesy.sk),
- Mapový klient ZBGIS (zbgis.skgeodesy.sk).

|                         | > Vyhľadávanie - >              | Elektronické služby               | ) Mapa → O                       | Téme pre slaboznských<br>portáli > Kontakt | <ul> <li>SK D1 i Registrovet</li> <li>Pomoc</li> </ul> | Prihlásiť |
|-------------------------|---------------------------------|-----------------------------------|----------------------------------|--------------------------------------------|--------------------------------------------------------|-----------|
| Upozorňujeme na kla     | mlivé webové stránky, kt        | orê zverejñujú údaje              | o katastri nehnutel              | nosti. Viac informácií n                   | a stränke ÚGKK,                                        |           |
|                         | Vyhľadajte<br>Listy vlastníctva | si v katast<br>Parcely registra C | ri nehnuto<br>Parcely registra t | eľností<br><sup>stavby</sup>               |                                                        |           |
| BEC ALEBO KATASTRÁLNE Ú | ZEMIE                           | dis                               | LO LISTU VLASTNÍCTV              | A                                          |                                                        |           |
|                         |                                 |                                   | _                                |                                            |                                                        |           |
|                         |                                 | Q vyhlad                          |                                  |                                            |                                                        |           |

Obrázok 59 – kataster.skgeodesy.sk

Vyhľadanie nehnuteľnosti prostredníctvom Mapového klienta ZBGIS je o niečo jednoduchšie, stačí poznať adresu nehnuteľnosti a meno vlastníka. Nájdené informácie nám môžu byť nápomocné aj v oblasti našich súkromnoprávnych vzťahov.

|     | Mapový klient<br><sub>ZBGIS</sub> ®                                                                                                    | m 1               |
|-----|----------------------------------------------------------------------------------------------------|-------------------|
|     | Verzie 4.12                                                                                                    | and the second    |
| no  |                                                                                                    | ALT Y             |
| 8   | Tento with poublys subory cookies. Perilladasini welku vyjadrujete subias sich poublyenim. Vasc                                                                                                    | and the           |
| N Y | Information's previous of previous the second second secon | The second second |

Obrázok 60 – zbgis.skgeodesy.sk

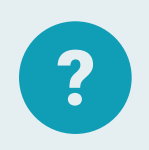

### Úloha 21

Na stránke Mapového klienta ZBGIS (**zbgis.skgeodesy.sk**) nájdite svoju nehnuteľnosť (dom, byt, chatu, záhradu...).

#### d) Sociálna poisťovňa

Sociálna poisťovňa je verejnoprávna inštitúcia, ktorá vykonáva 5 typov sociálneho poistenia v zmysle zákona. Na webovej stránke Sociálnej poisťovne (**www.socpoist.sk**) nájdeme informácie k jednotlivým typom poistenia (napr. dôchodkové poistenie), ale aj informácie pre konkrétny typ poistenca (napr. dôchodca). Zároveň si vieme pozrieť kontakty na informačno-poradenské centrum, ústredie a jednotlivé pobočky, vyhľadať konkrétne formuláre.

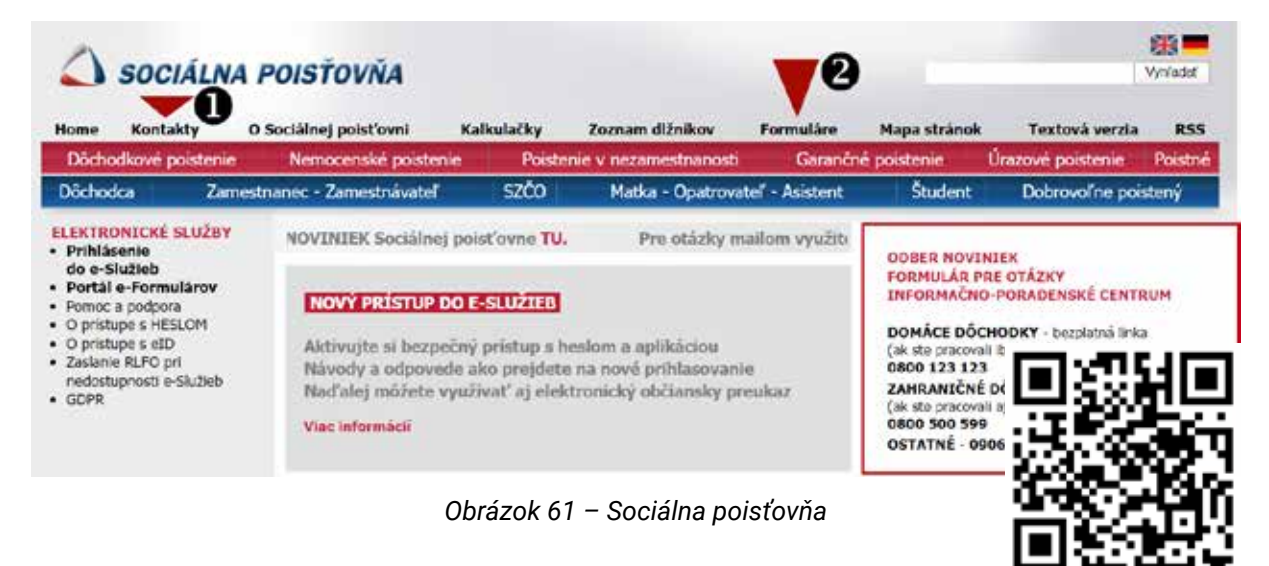

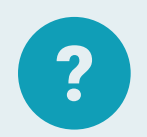

#### Úloha 22

Na stránke Sociálnej poisťovne nájdite pobočku, ktorá je najbližšie k vášmu trvalému bydlisku a zistite úradné hodiny pre klientov tejto pobočky v utorok:

Pobočka: ..... Úradné hodiny: ....

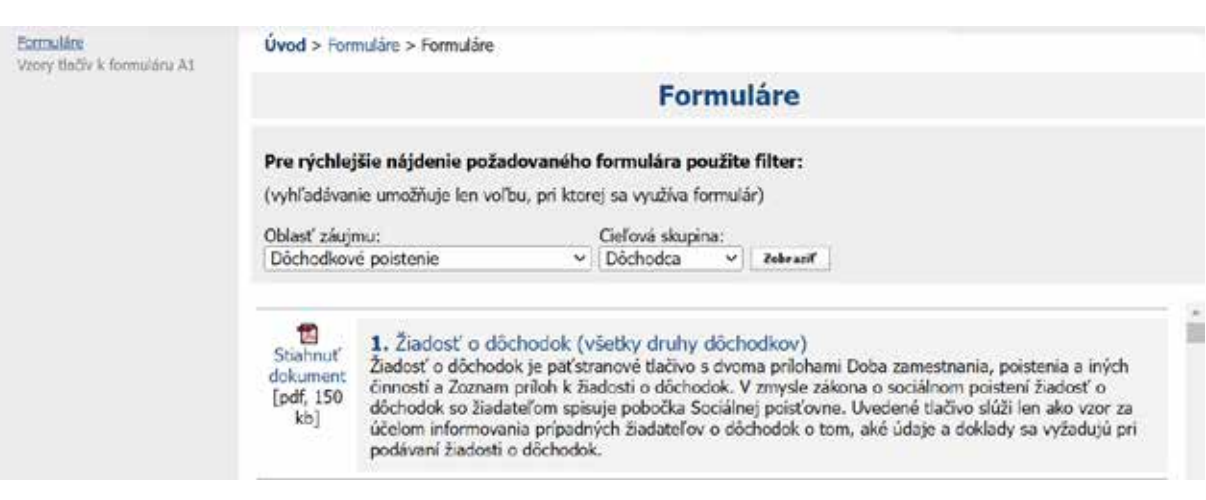

Obrázok 62 – Formuláre na stránke Sociálnej poisťovne

#### e) Zdravotné poisťovne

Verejné zdravotné poistenie zabezpečujú zdravotné poisťovne. V súčasnosti na Slovensku existujú 3 zdravotné poisťovne:

- Všeobecná zdravotná poisťovňa-www.vszp.sk
- Zdravotná poisťovňa Union-www.union.sk
- Zdravotná poisťovňa Dôvera-www.dovera.sk

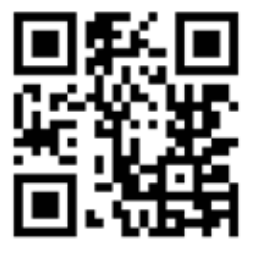

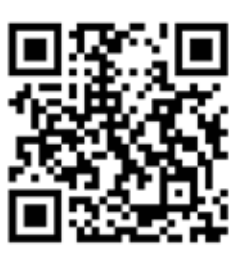

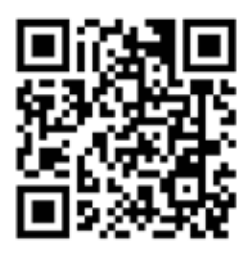

www.dovera.sk

www.vszp.sk

www.union.sk

Na webových stránkach jednotlivých zdravotných poisťovní nájdeme informácie o rôznych benefitoch, tlačivá (napr. pre vydanie preukazu poistenca v prípade jeho straty, pre výpis z účtu poistenca, ...).

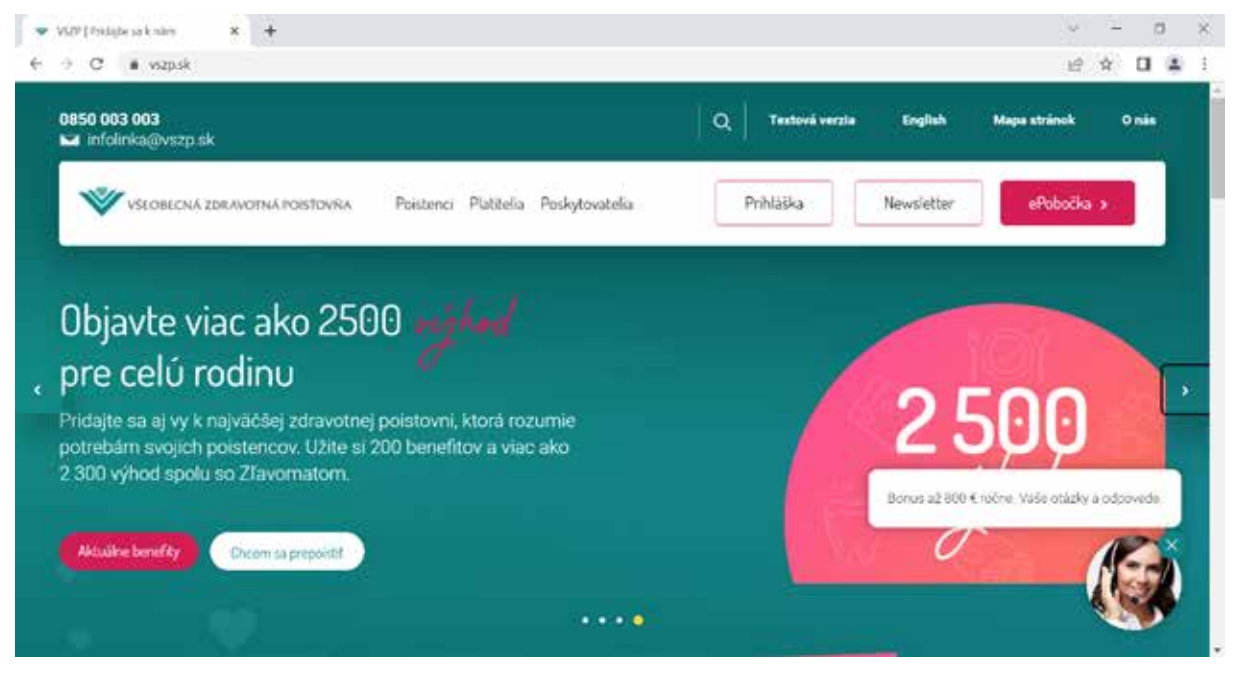

Obrázok 63 – Všeobecná zdravotná poisťovňa

| 1 12 a para                                                                                                    | *                                 |                         |                               |                          | 0                                                     |                                                                                  |                                                                                   |
|----------------------------------------------------------------------------------------------------|-----------------------------------|-------------------------|-------------------------------|--------------------------|-------------------------------------------------------|----------------------------------------------------------------------------------|-----------------------------------------------------------------------------------|
| unon. Imm                                                                                                    | inter themes betw                 | Number (Second Address) | C based and                   | Concession in Concession | ODOVERA                                               | their becaused inter                                                             | Q Q Demonstrates                                                                  |
| De la companya de la companya de la | Citerent<br>Conternal polymetra , | Const.<br>Point lepane  | Circum<br>Zérovated poletanes | internet:<br>probabicar  | Som<br>Poistenec<br>Internation a spherig pre-substit | Som<br>Platitof<br>sheeking or provideration<br>trendshee a proprietation (2000) | Som<br>Poskytovatoľ<br>Munacija po kladnik kalenter<br>aktor nakla zamajkovateľov |
| .8,                                                                                                    | G                                 | ž                       | $Q_{g}$                       |                          | Same Queen -+                                         | Intern +                                                                         | Boting +                                                                          |

Obrázok 64 – Zdravotná poisťovňa Union

Obrázok 65 – Zdravotná poisťovňa Dôvera

Na stránkach zdravotných poisťovní môžeme nájsť aj kontakty na pobočky so zobrazením stránkových hodín. Každá zdravotná poisťovňa má už aj svoju e-pobočku, resp. online pobočku, cez ktoré si každý poistenec vie pozrieť napr. výpisy z účtu poistenca, prehľad o vykázanej zdravotnej starostlivosti, prehľad liekov, preventívnych prehliadok,...

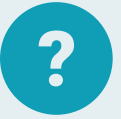

#### Úloha 23

Na stránke svojej zdravotnej poisťovne nájdite pobočku, ktorá je najbližšie k vášmu trvalému bydlisku a zistite úradné hodiny pre klientov tejto pobočky v pondelok:

Pobočka: ...... Úradné hodiny: .....

### f) Oficiálne dokumenty a zákony

Aj v bežnom živote nastanú situácie, kedy je lepšie, aby sa ústne dohody zaznamenali v písomnej podobe a v budúcnosti neboli pochybnosti o tom, kto čo povedal alebo ako to chcel povedať. Zmluvy by sme mali uzatvárať prostredníctvom notára alebo právnika, no aj u jednoduchších dokumentov (napr. splnomocnenie, potvrdenka...) by sme mali dodržať isté pravidlá. Odborne pripravené zmluvy, do ktorých stačí doplniť údaje zmluvných strán a predmet zmluvy, nájdeme na stránke **www.vzory-zmluv-zadarmo. sk**. Vzory zmlúv sú tu delené podľa toho, akej oblasti sa týkajú.

Ak si na to netrúfame, v hornom menu máme zoznamy notárov a advokátov.

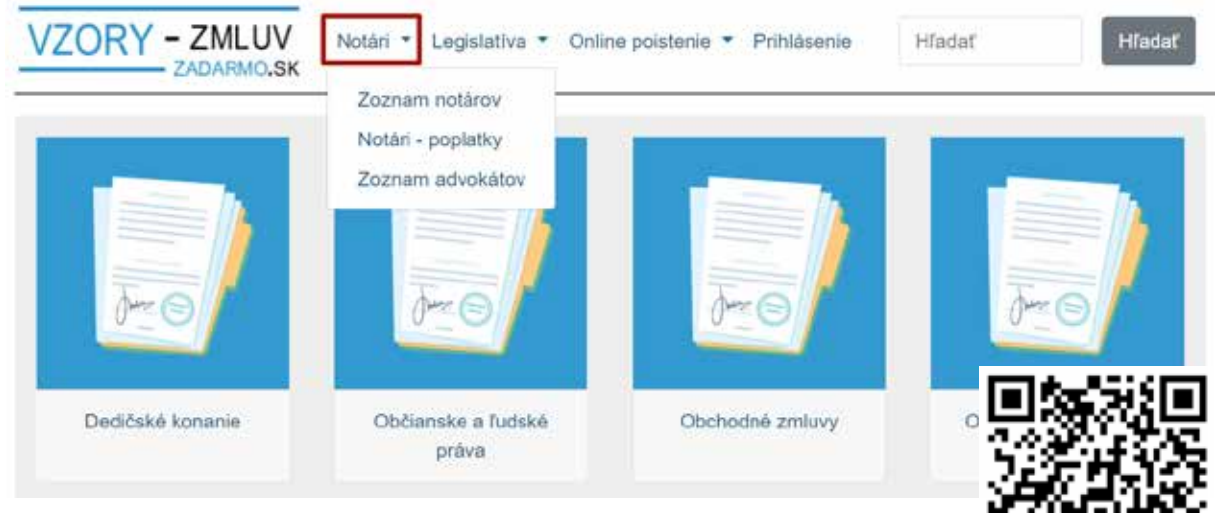

Obrázok 66 – Zoznam notárov a advokátov

V prípade, že vo vzore zmluvy je citovaný nejaký zákon, jeho znenie si môžeme nájsť na stránke **www.aspi.sk**, čo je komplexný online systém poskytujúci užívateľovi rýchlu orientáciu pri práci s právnymi normami a súvisiacimi informáciami.

Ďalším portálom, ktorý prináša slovenské právne predpisy v aktuálnom úplnom znení, zdarma, bez registrácie a s jednoduchou obsluhou, je portál Zákony pre ľudí (**www. zakonypreludi.sk**).

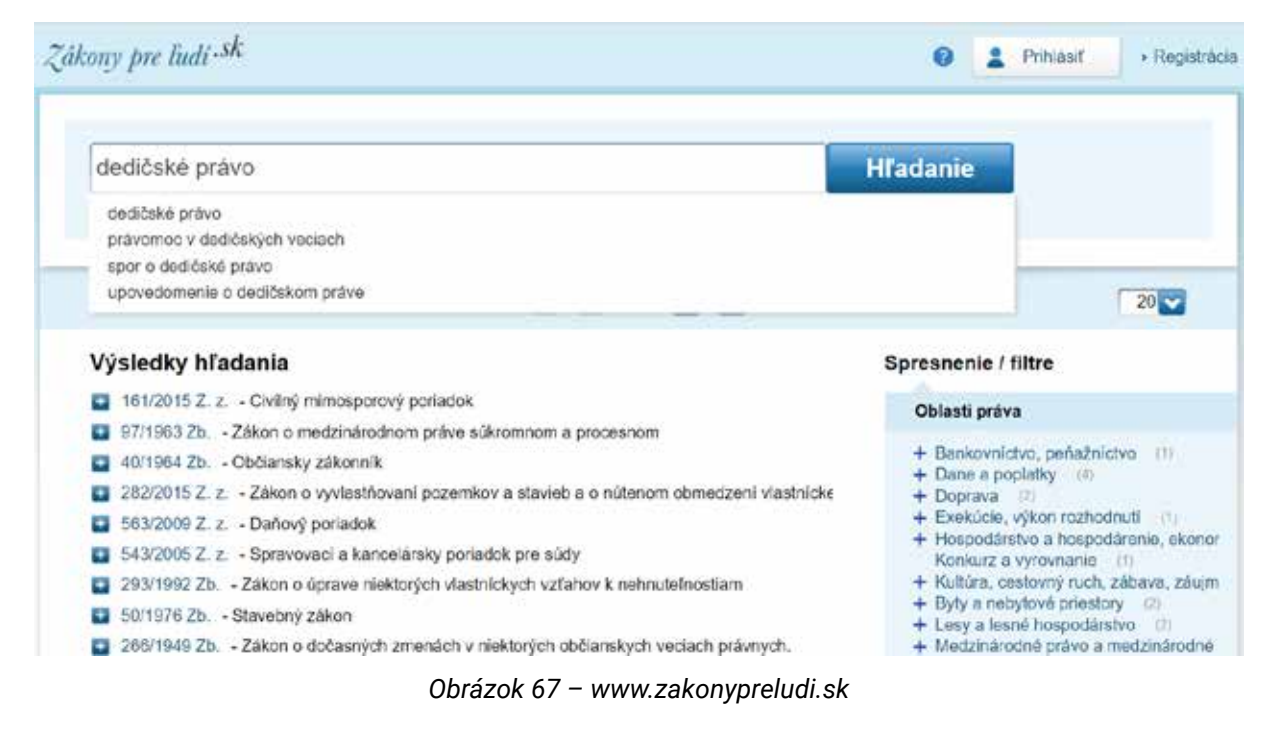

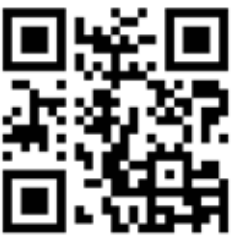

www.aspi.sk

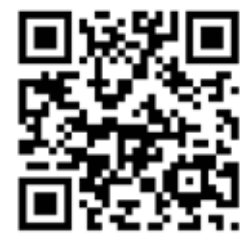

zakonypreludi.sk

#### C. Informácie z oblasti zdravotníctva

Portál e-VÚC (**www.e-vuc.sk**) sprístupňuje občanom na jednom mieste informácie, ktoré pri svojej činnosti poskytujú samosprávne kraje. Zatiaľ ide hlavne o informácie z oblasti **zdravotníctva** a **sociálnej pomoci**.

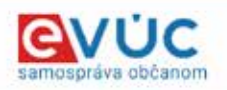

#### Banskobystrický

265 lehámi, lekárenská pohotovosť, 2577 ambulancii, ambulantná pohotovosť, zdravotné obvody, 686 sociálnych služieb, MOM...

#### Prešovský

323 lekiemi, lekierenská pohotovosť, 3202 ambulancii, ambulantná pohotovosť, zdravotné obvody, 938 sociálnych služieb, MOM .

### Bratislavský

349 lekami, lekarenská pohotovosť, 4784 ambulancii, ambulantná pohotovosť, zdravotné obvody, MOM .

Hfadajte čokoľvek na celom portáli.

#### Trenčiansky

samosprávny kraj 232 lekární, lekáremská pohotovosť, 1958 ambulanciť, ambulantná pohotovosť, zdravotné obvody, objednávanie, 496 sociálnyc služiek, zimná údžba ciest, MOM. Košický samosprávny kraj 326 lekárni, lekárenská pohotovosť,

Q Hiadat

#### 3527 ambulancii, ambulantná pohotovosť, zdravotné obvody, MOM

#### Trnavský samosprávny kraj

242 lekární, lekáremská pohotovosť, 1912 ambulancií, ambulantná pohotovosť, zdravotné obvody, objednávanie, MOM...

Pre poskytovateľov zdravotnej starostlivosti
 Pre prevlážkovateľov jekámí

### Nitriansky

276 lekární, lekárenaká pohotovosť, 2475 ambulancii, ambulantná pohotovosť, zdravotné obvody, MOM...

## Žilinský

274 lekární, lekárenská pohotovosť, 2709 ambulancií, ambulantná pohotovosť, zdravotné obvody, objednávanie,

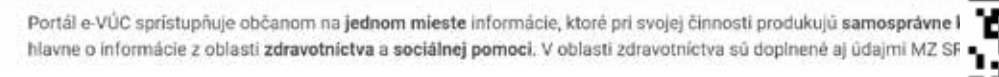

Obrázok 68 – www.e-vuc.sk

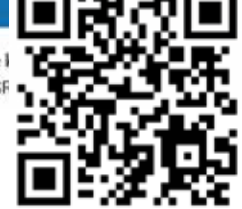

Z oblasti zdravotníctva na stránke nájdeme napr. tieto informácie:

- Kto je môj lekár? (zdravotné obvody)
- Ambulantná pohotovosť
- Lekárenská pohotovosť
- Lekárne a výdajne zdravotníckych pomôcok
- Ambulantné zdravotnícke zariadenia
- Agentúry domácej ošetrovateľskej starostlivosti

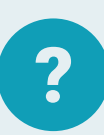

### Úloha 24

Na stránke www.e-vuc.sk nájdite lekárenskú pohotovosť, ktorá je najbližšie k vášmu trvalému bydlisku (t. j. vo vašom okrese).

Lekárenská pohotovostná služba:

Na stránke www.e-vuc.sk nájdite lekáreň, ktorá je najbližšie k vášmu trvalému bydlisku (t. j. vo vašom okrese).

Adresa lekárne:

## 

#### D. Kam za kultúrou/športom

Každé mesto/obec má svoju webovú stránku, kde okrem iných informácií nájdeme aj informácie o kultúrnych a športových podujatiach. Ak ale chceme zistiť aké podujatia, akcie sú v rámci celého Slovenska, pomôcť nám môže napr. informačný portál AjDnes (**www.ajdnes.sk**).

|                         |               |          |                                | 5            | Podujal           | ta 📑 Kamina i             | elkand 🤼 Kamina vytot 😢 Mana poduj                                                | ati.a.vylatav 📸 1 | Fotografia z podujati 👔 Fotografia vyletný                                         |
|-------------------------|---------------|----------|--------------------------------|--------------|-------------------|---------------------------|-----------------------------------------------------------------------------------|-------------------|------------------------------------------------------------------------------------|
| Deň                     |               |          | Ż                              | uš d         | eń 🕲              | 1.5.20                    | 22. Podujatia kultúrne, š                                                         | portové, s        | poločenské,                                                                        |
| 0                       | M             | áj 20    | 22                             |              | 0                 | <ul> <li>auton</li> </ul> | nobilové                                                                          |                   |                                                                                    |
| Po Ut                   | 51            | Št       | Pia                            | 50           | Ne                | P.,                       | ★ Gardenia 2022<br>27 4 2022 - 1 5 2022                                           |                   | Medzinárodný filmový festival     "Folklór a tradicie" 2022     30.4.2022 1.5.2022 |
| 7 3                     | 4             | 1        | 6                              | 1            | B                 | 1                         | Vystavisko AGROKOMPLEX, Nitra                                                     | Rea.              | Hrinova                                                                            |
| 16 17<br>21 24<br>30 31 | 18            | 19<br>26 | 20<br>2/                       | 24<br>28     | 22<br>29          | <b>.</b> ,,,              | ★ Nábytok a Bývanie 2022<br>27.4.2022 - 1.5.2022<br>Výstavisko AGROKOMPLEX, Nitra |                   | ORAVSKÉ SRDCIA - BENEFIČNÝ     KONCERT 1 5 2022                                    |
| Kraj<br>Všetky<br>Obec  | ( kra         | je       |                                |              | ~                 | AND ADDISES               | ★ Ostavy 1.mája<br>1.5.2022<br>Tatranská Lomnica, Vysoké Tatry                    |                   | Oravská Jasenica<br><u> Ponuka Ekodielnička-april-jún</u> 2022                     |
| Tu nap<br>Kategó        | oiste<br>brie | náz      | ov o                           | bce          |                   | ADmis at                  | Nitriansky zraz historických     vozidiel     29.4 2022 - 1.5 2022                |                   | Slovenské banské můzeum - Uhoľná<br>expozicia Handli                               |
| Auto Moto podujatia     |               |          | Nám. sv. Ladislava, Mojmírovce | de AlDres si | 28 4 2022 - 1 5 1 |                           |                                                                                   |                   |                                                                                    |

Podujatia sú rozdelené podľa kategórií. Máme možnosť zobraziť podujatia vo zvolenom kraji, meste a vybrať si deň, ktorý nás zaujíma.

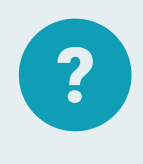

#### Úloha 25

Na portáli www.ajdnes.sk vyhľadajte podujatia v kraji vášho trvalého bydliska na najbližšiu sobotu.

Ak plánujeme program s deťmi, vnúčatami, tipy nájdeme na stránke **www.sdetmi.com**. Ďalšou stránkou, ktorá nám môže pomôcť pri rozhodovaní, ako tráviť svoj voľný čas, kde sa koná výstava, koncert či podujatie je stránka **www.kamdomesta.sk**. Stačí si zvoliť mesto a zobrazí sa nám ponuka daného mesta a jeho okolia.

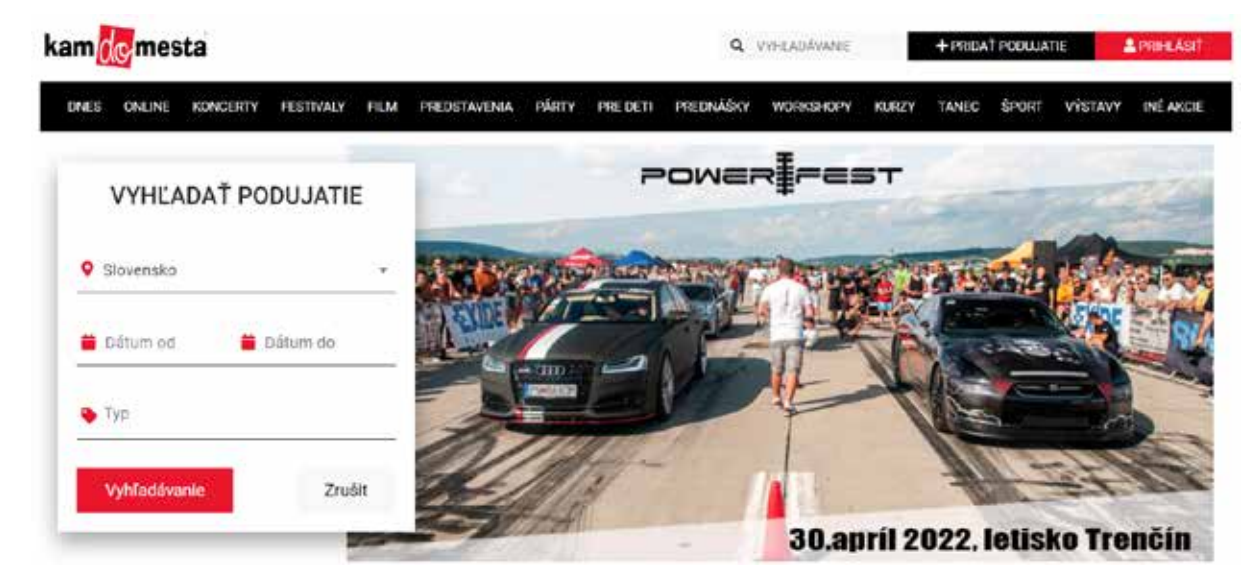

Obrázok 70 – www.kamdomesta.sk

LEI X 4626

Ak hľadáme informácie o kultúrnych a športových podujatiach celoslovenského charakteru, vstupenky na mnohé z nich a aj informácie o nich sú dostupné na www. ticketportal.sk.

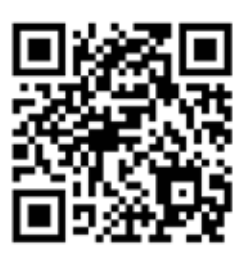

www.sdetmi.com

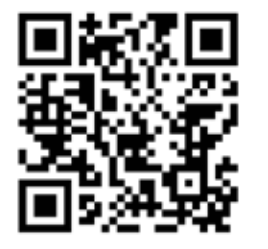

www.kamdomesta.sk

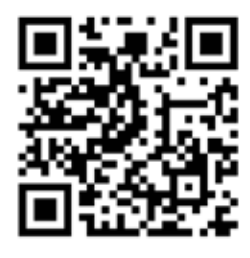

www.ticketportal.sk

#### Ideme na výlet/dovolenku na Slovensko Ε.

Pri plánovaní výletu alebo dovolenky môžeme na internete nájsť veľa užitočných informácií, od inšpirácie kam sa vybrať a čo tam pozrieť, cez plánovanie samotnej cesty, nejakého posilnenia, až po informácie o počasí.

#### a) Kam sa vyberieme? Čo si chceme pozrieť?

Ak máme radi históriu, môžeme sa vybrať na nejaký hrad alebo zámok. Ak v tomto smere hľadáme inšpiráciu, môžeme sa pozrieť na stránky slovenskehrady.sk.

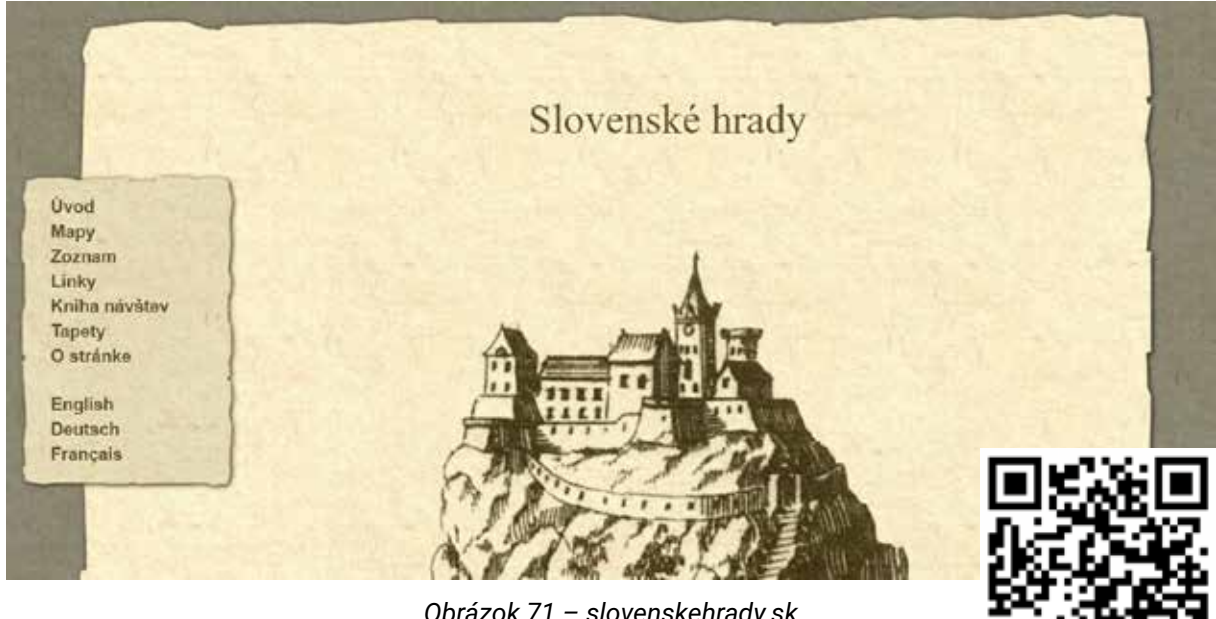

Obrázok 71 – slovenskehrady.sk

Ďalšia stránka, ktorú sme si už predstavili je **www.hrady-zamky.sk**. Ponúka zoznam hradov, mapu hradov a veľa zaujímavých informácií ako aj fotografický materiál. Zoznam slovenských hradov a zámkov nájdeme aj na stránke Wikipédie: sk.wikipedia.org/wiki/ Zoznam\_hradov\_a\_zámkov\_na\_Slovensku

> V prípade, ak chceme navštíviť múzeum, galériu, informácie nájdeme na stránke www.muzeum.sk.

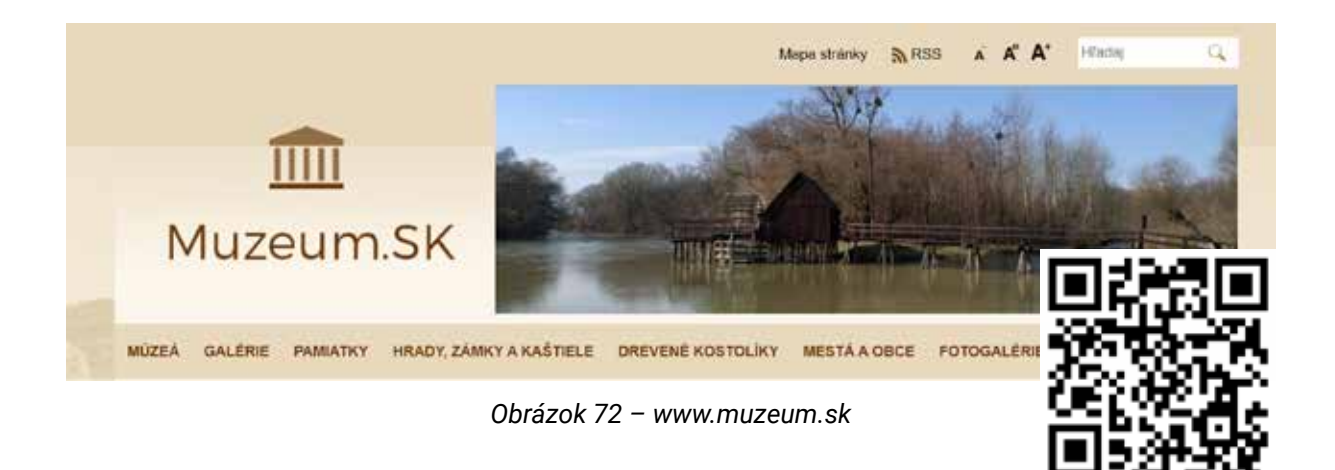

Ak máme radšej vodu a vodné atrakcie, na **www.vodnesvety.sk** nájdeme zoznam aquaparkov, kúpeľov a kúpalísk.

Komplexnejšia ponuka na prípravu výletu alebo dovolenky na Slovensku je na stránke **www.slovakia.travel** 

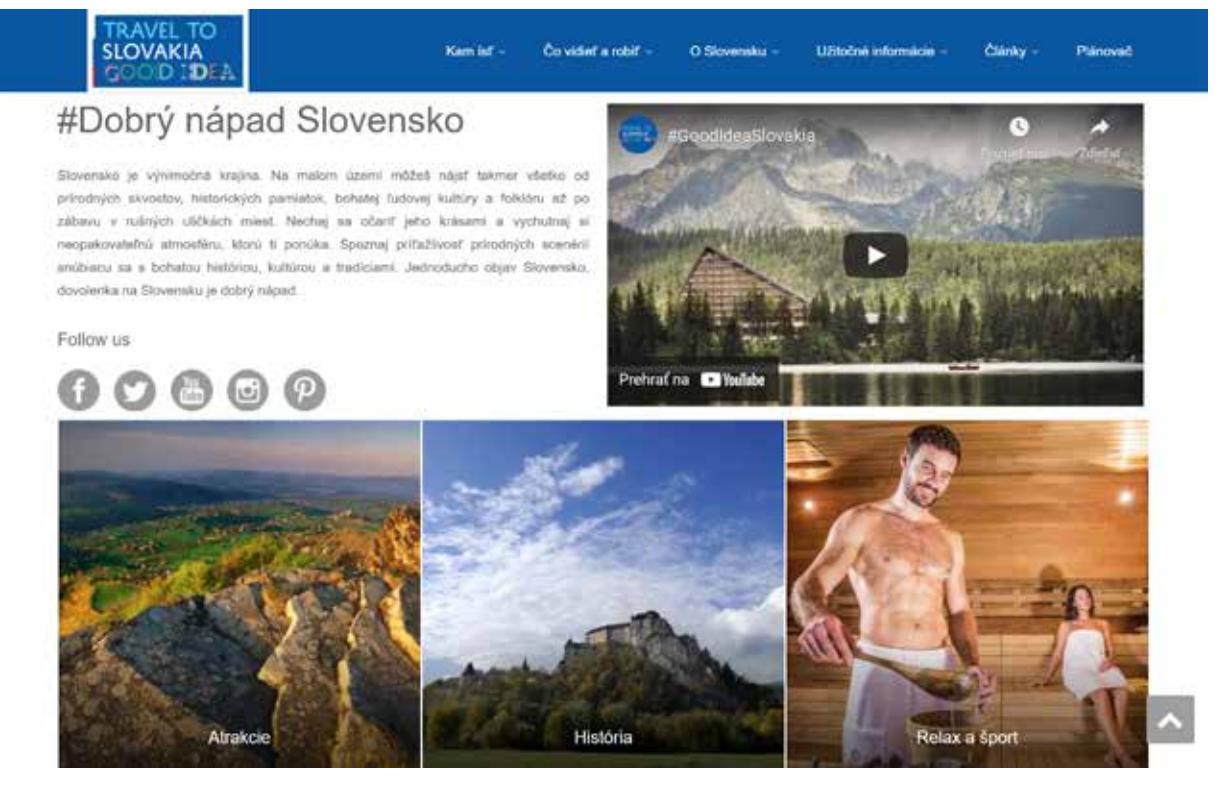

Obrázok 73 – slovakia.travel

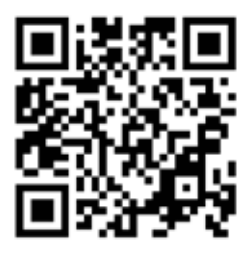

www.vodnesvety.sk

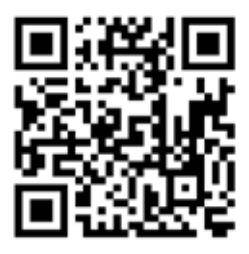

www.slovakia.travel

#### b) Ako sa tam dostaneme?

Keď už vieme, kam chceme ísť (napríklad z Rožňavy do Aquacity v Poprade, najbližší víkend), musíme sa rozhodnúť, ako sa tam dostaneme.

Ak chceme využiť verejnú dopravu, najjednoduchšie je vyhľadať si vhodné spojenie na www.cp.sk (bližšie v kapitole 4.1.).

Ak chceme ísť autom, môžeme si vyhľadať trasu cez Google (**mapy.google.sk**), kde si vieme zistiť aj to, či sa vieme dostať do Popradu bez platenia diaľničnej známky.

Ako vyhľadať nejakú trasu?

- 1. Po načítaní základnej mapy, klikneme na tlačidlo s modrou šípkou (1).
- Po rozbalení ľavej ponuky si zvolíme typ dopravného prostriedku (2).

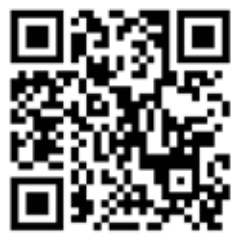

- Vložíme začiatok a koniec cesty (3). Stačí, ak začneme písať názov miesta a z ponúkaných možností zvolíme požadovaný štart a cieľ.
- 4. Ak klikneme na Možnosti (4), môžeme zvoliť parametre pre trasu (5).

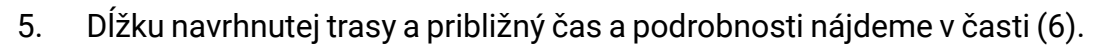

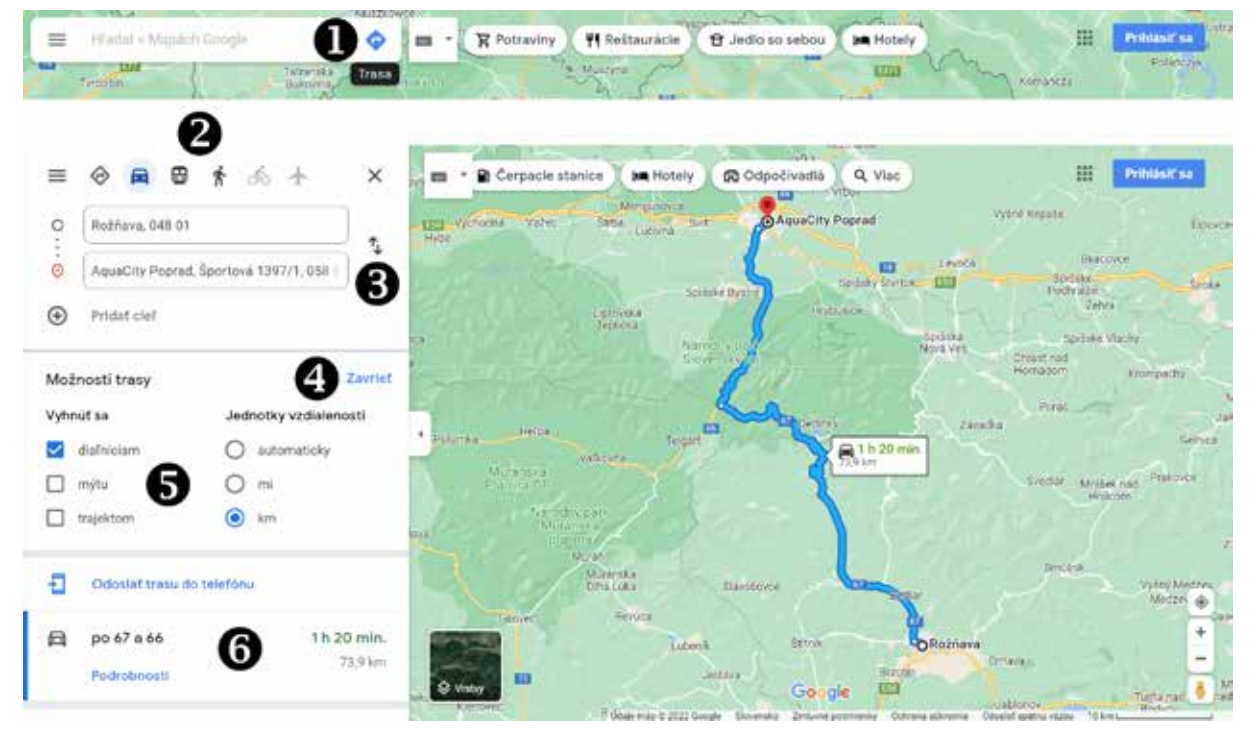

Obrázok 74 – Trasa Rožňava – Poprad cez Google Maps

Pomocou kolieska na myši (alebo na tablete pomocou priblíženia a posúvania) si vieme priblížiť cieľ našej cesty. Ak si chceme pozrieť, ako to vyzerá pri aquaparku, môžeme použiť streetview (pohľad z ulice). Na mape v pravom dolnom rohu klikneme na žltého panáčika (1) a na cestách sa vykreslia modré čiary. Tie nám ukazujú, kde boli urobené fotografie do systému streetview.

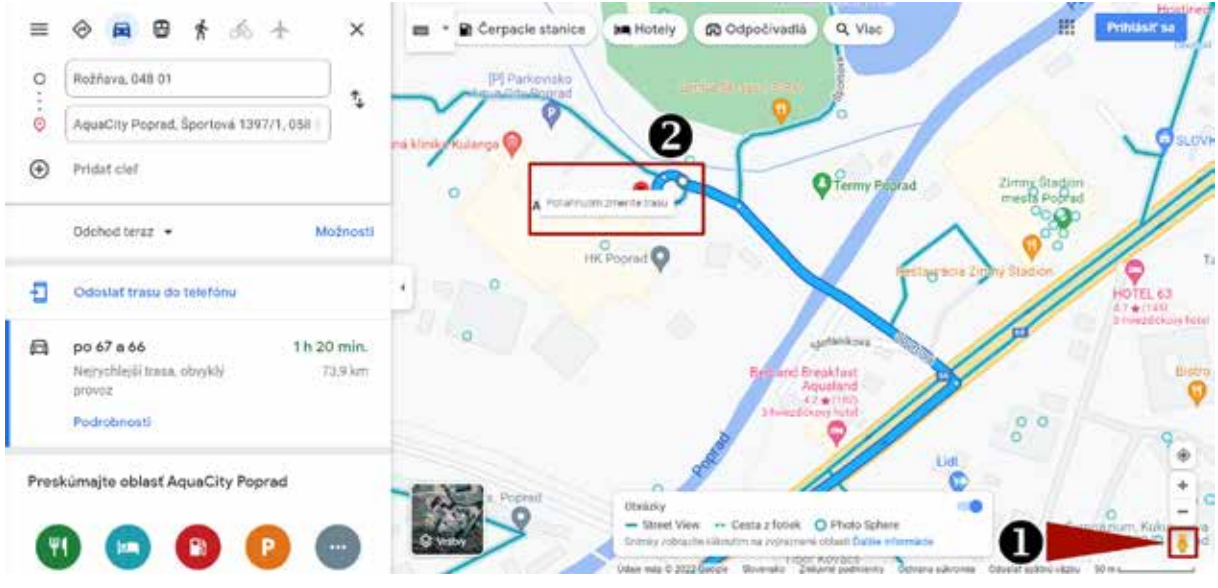

Obrázok 75 – Zapnutie streetview

Ak si chceme pozrieť fotky z ulíc, klikneme na modrú čiaru na ulici, a tým sa dostaneme "do ulíc". Ak sa nastavíme na malý kruhový objazd, dostaneme sa pred vstup do Aquacity Poprad (2). Vpravo vidíme parkovacie plochy, ale s rampami, teda ak chceme parkovať pri aquaparku, musíme počítať s poplatkom za parkovanie.

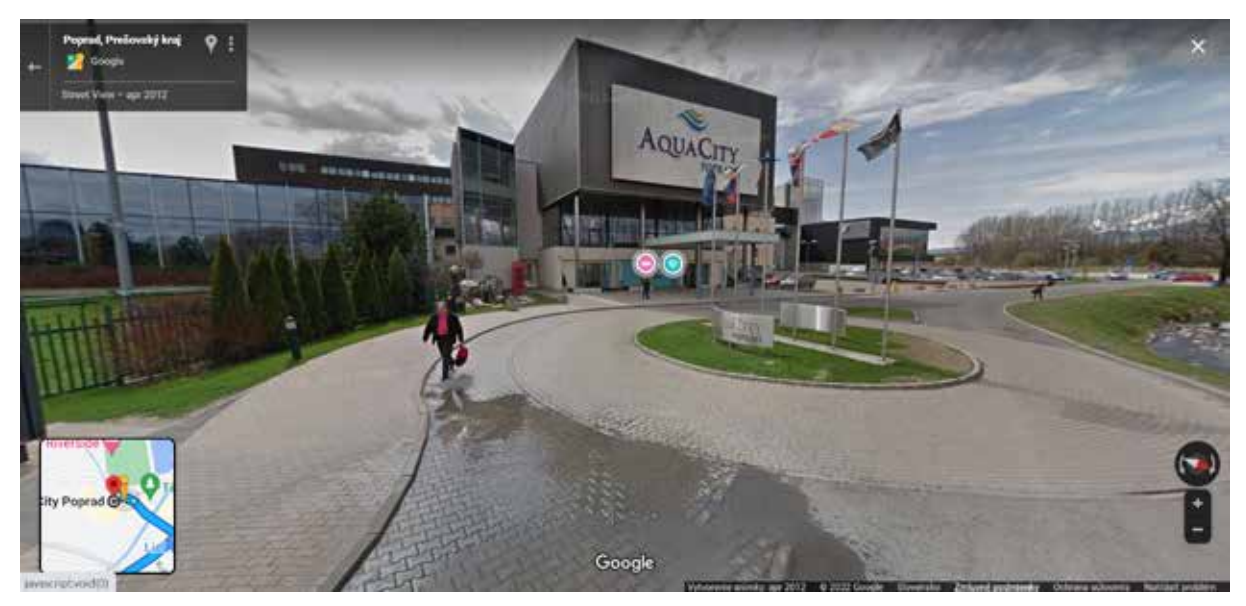

Obrázok 76 – Streetview na vstup do Aquacity Poprad

Vľavo dole vidíme mapku, na ktorej nám žltý panáčik označuje našu polohu. Ak sa chceme vrátiť na mapu, použijeme odkaz "Späť na mapu" vľavo dole.

#### c) Aké bude počasie?

Ak sa chystáme na výlet, hlavne na turistiku, je dobré vedieť, aká je predpoveď počasia, a teda ako by sme sa mali obliecť. Je veľa stránok, na ktorých si vieme pozrieť predpoveď počasia pre dané miesto, my sa pozrieme na **pocasie.sme.sk**, ako by malo byť budúcu sobotu v Poprade.

#### Poprad - počasie na 15 dní

POČASIE NA 10, 14, 15 DNÍ

Zmeniť lokalitu

| DNES            | ZAJTRA          |     | 7 DNÍ |                          | 15 DN                  | í                    | VÍKEND |
|-----------------|-----------------|-----|-------|--------------------------|------------------------|----------------------|--------|
| NEDEĽA 17. 4.   | <del>2</del> 03 | 7°C | -3°C  | <b>11%</b><br>riziko zrá | <b>O</b> mi<br>Žok Úhr | m<br>N ZRÁŽOK        |        |
| PONDELOK 18. 4. | -7              | 6°C | -3°C  | <b>60%</b><br>riziko zrá | <b>Зm</b> ı<br>žok úнr | <b>m</b><br>N ZRÁŽOK | -      |

Obrázok 77 – pocasie.sme.sk

Z ďalších stránok odporúčame stránku Slovenského hydrometeorologického ústavu **shmu.sk**, zo zahraničných **meteoblue.com**.

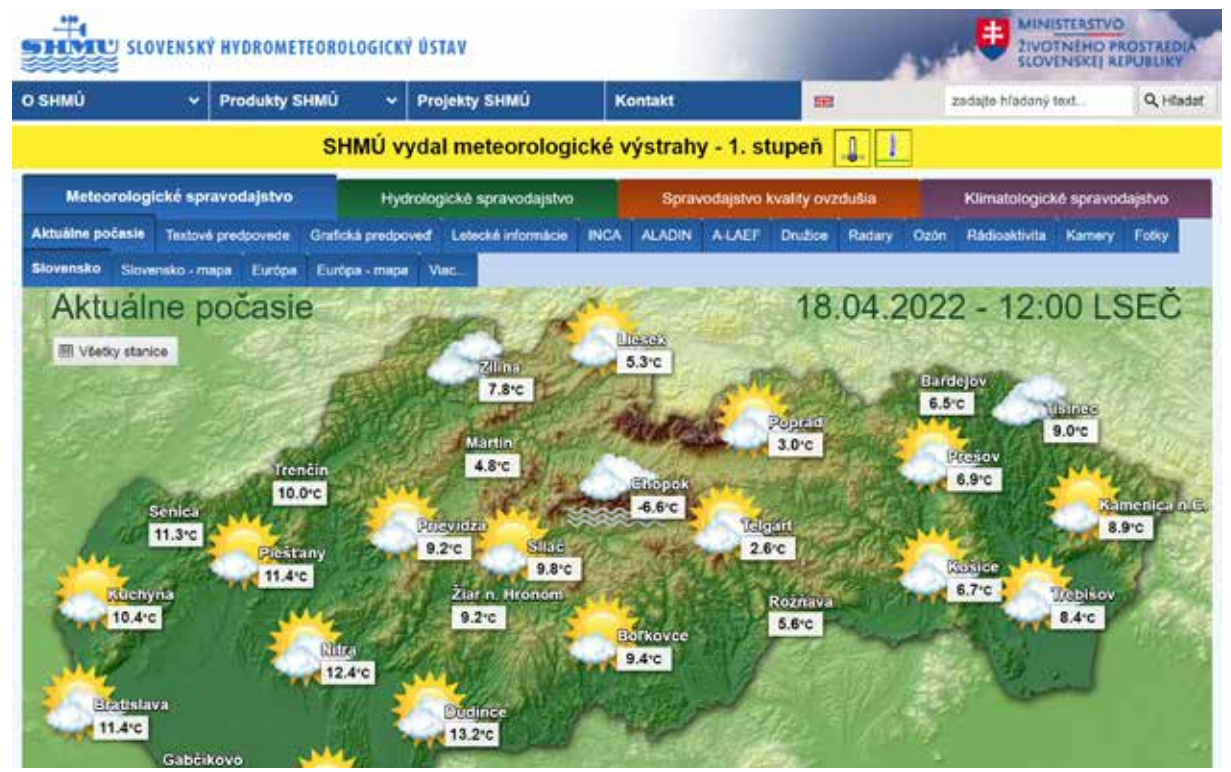

Obrázok 78 – www.shmu.sk

Nezabudnime si pozrieť predpoveď deň-dva pred cestou, dlhodobé predpovede nemusia byť veľmi presné.

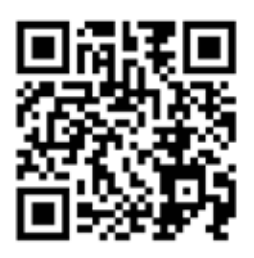

www.pocasie.sme.sk

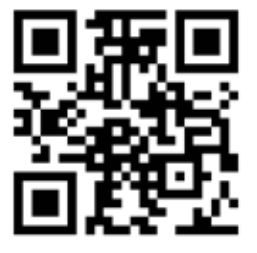

www.shmu.sk

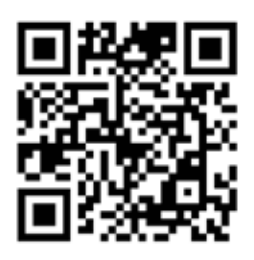

www.meteoblue.com

#### Relaxujeme F.

Ak nám počasie nepraje, prípadne z iných dôvodov zostávame doma, môžeme na internete nájsť veľa možností ako zaujímavo, a možno aj užitočne tráviť voľný čas.

#### a) Zábava a koníčky

Tréning mozgu je veľmi dôležitý v každom veku. Mozog, podobne ako aj svaly v ľudskom tele, časom postupne ochabnú a slabnú. Preto je dôležité trénovať pamäť pomocou krížoviek, sudoku, hlavolamov a učením sa nových vecí.

Jedna z mnohých webových stránok, venujúcich sa práve krížovkám, je Krížovkársky raj (krizovkarsky-raj.sk). Pri lúštení klasických krížoviek nám môže pomôcť Krížovkársky slovník (www.krizovkarskyslovnik.sk).

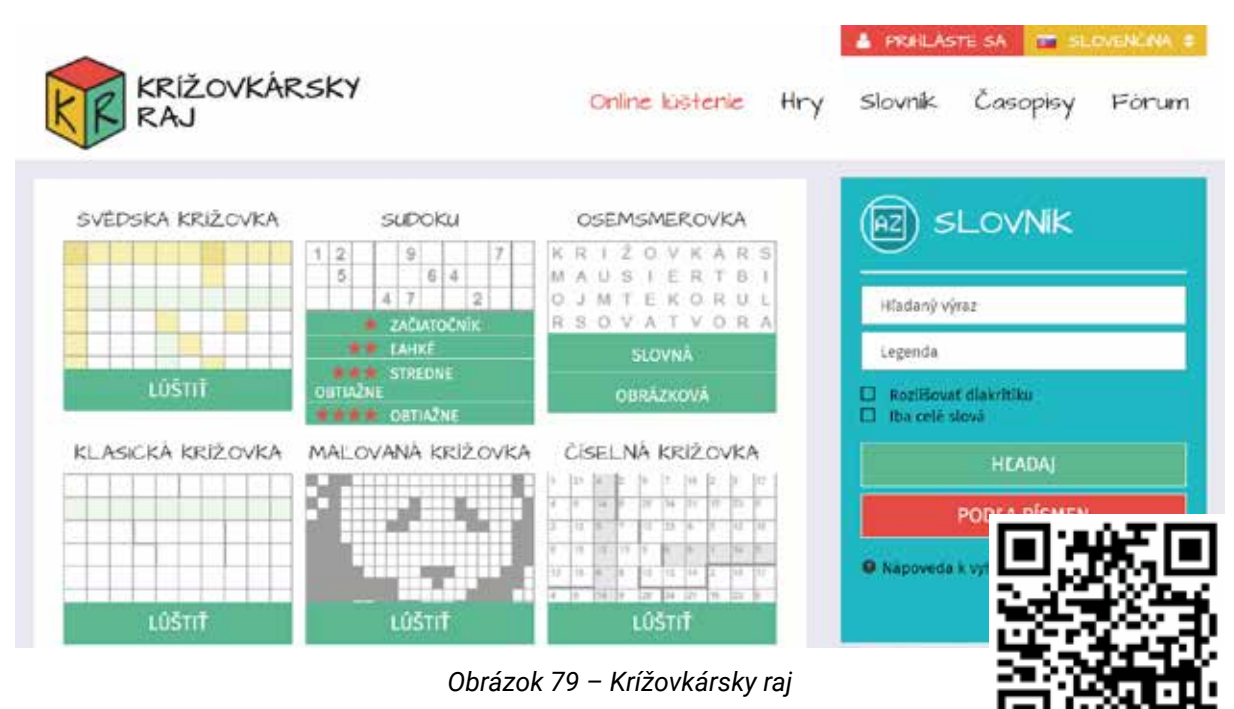

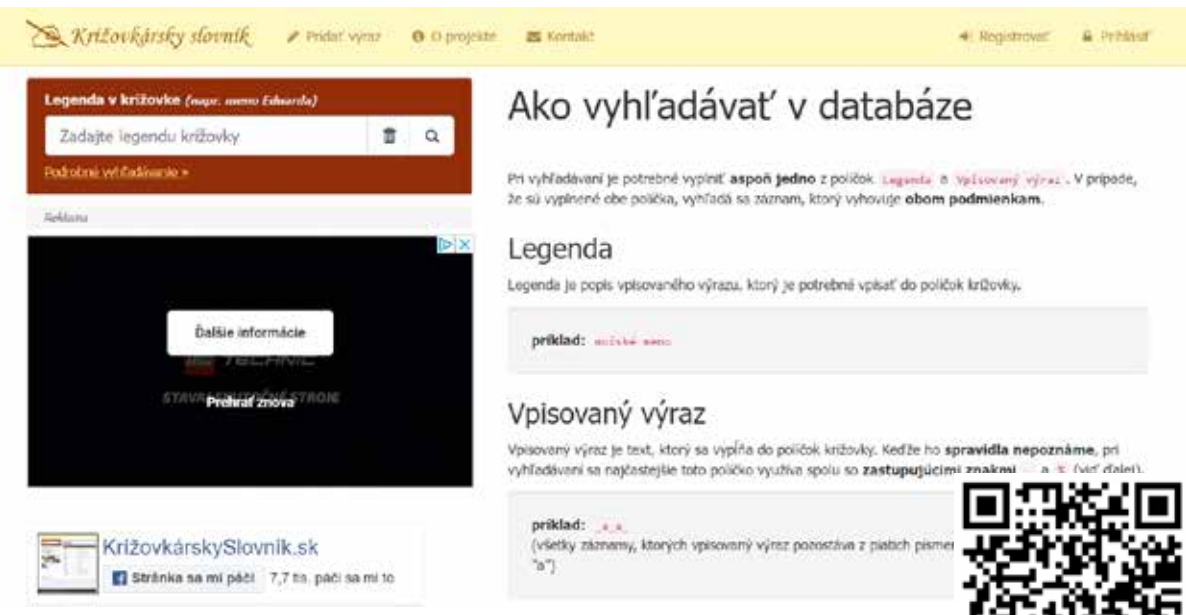

Obrázok 80-Krížovkársky slovník

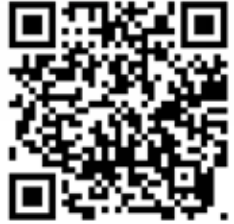

Keď potrebujeme zabaviť menšie deti, môžeme navštíviť stránku s online omaľovánkami **www.omalovankaonline.com**. Nájdeme na nej omalovánky pre veľkých aj malých.

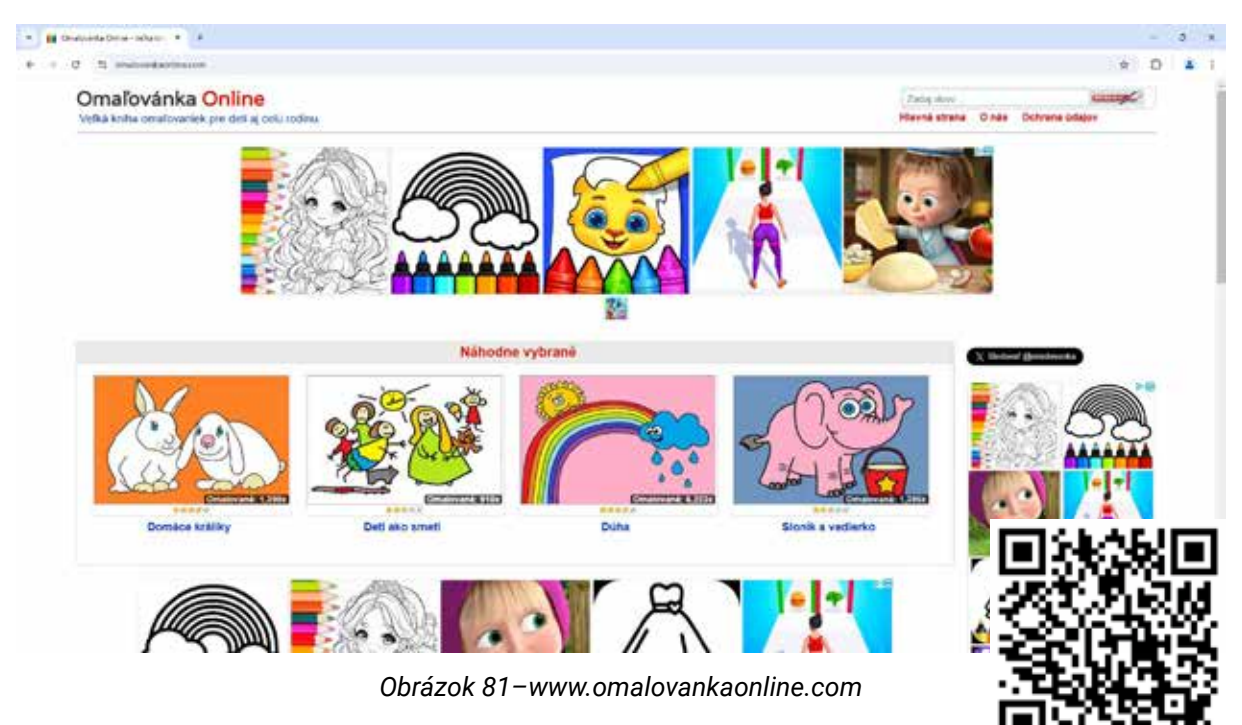

Ak sa venujeme nejakému koníčku, takmer isto na internete existuje stránka venovaná tejto téme. Je len dôležité správne sa opýtať vyhľadávača. Na stránke **www.dobre-napady.sk** môžeme nájsť ďalšie inšpirácie.

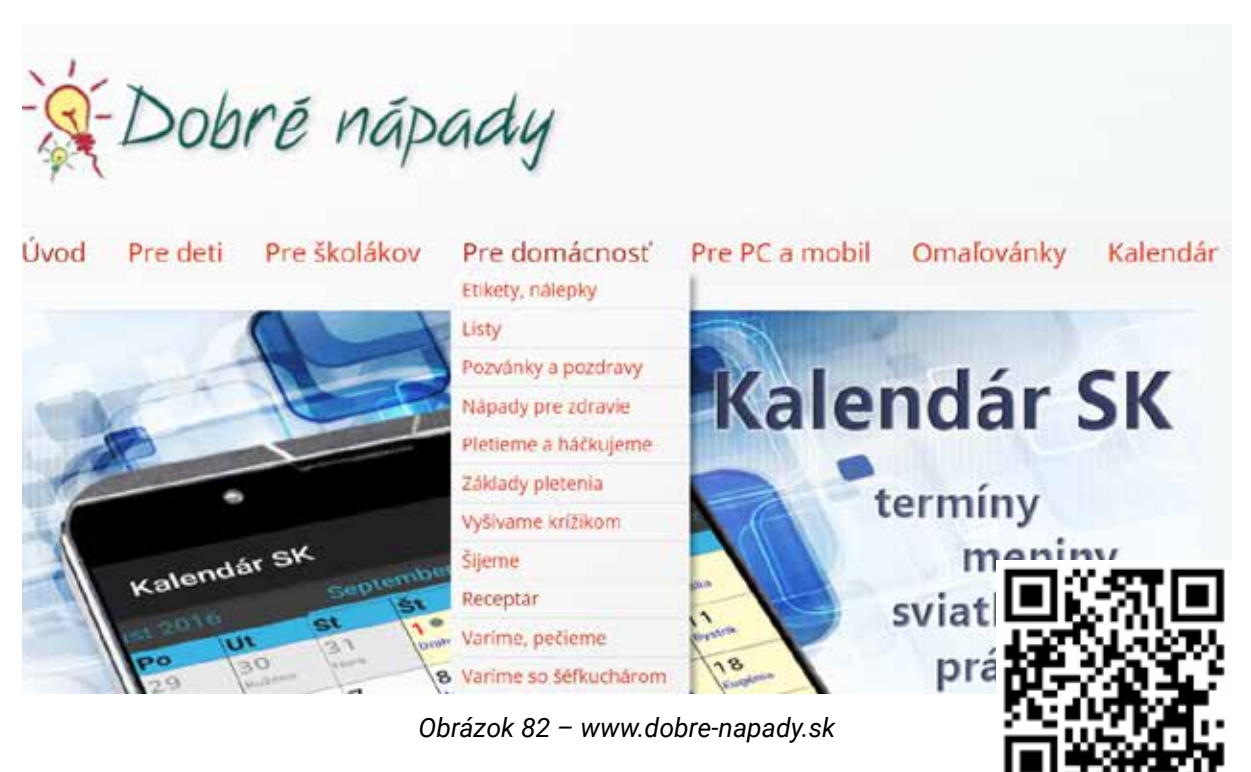

#### b) Čo to je? Ako sa to správne píše?

Pri túlaní sa internetom môžeme naraziť na neznáme pojmy, prípadne zaujímavý článok

v cudzom jazyku. Viete, čo je oftalmopatia? Alebo čo po fínsky znamená juna? Prejdeme na stránku **www.slovnik.sk**, na nej na záložku "Slovník cudzích slov", zadáme hľadať slovo a dostaneme odpoveď, že je to ochorenie oka.

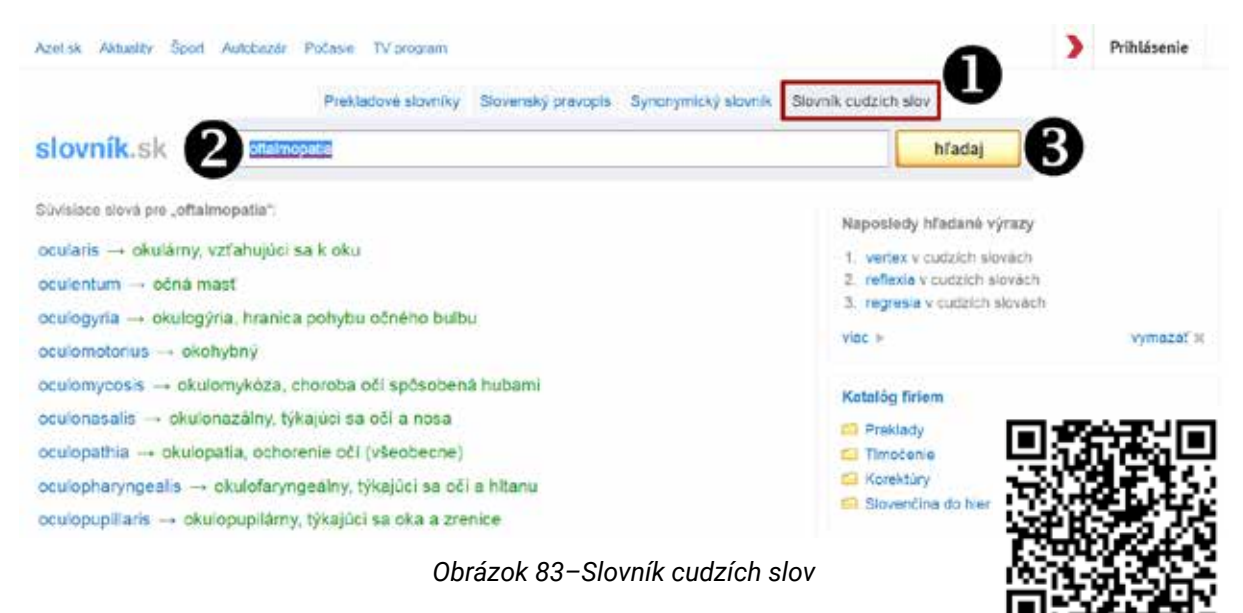

Na fínčinu použijeme stránku **translate.google.sk**. Vľavo si z rozbaľovacej ponuky nastavíme fínčinu (1), vpravo slovenčinu, do ľavého okienka zadáme slovo "juna" (2) a v pravom okienku sa nám zobrazí preklad vlak. Výslovnosť si môžeme vypočuť kliknutím/ťuknutím na ikonu s reproduktorom (3).

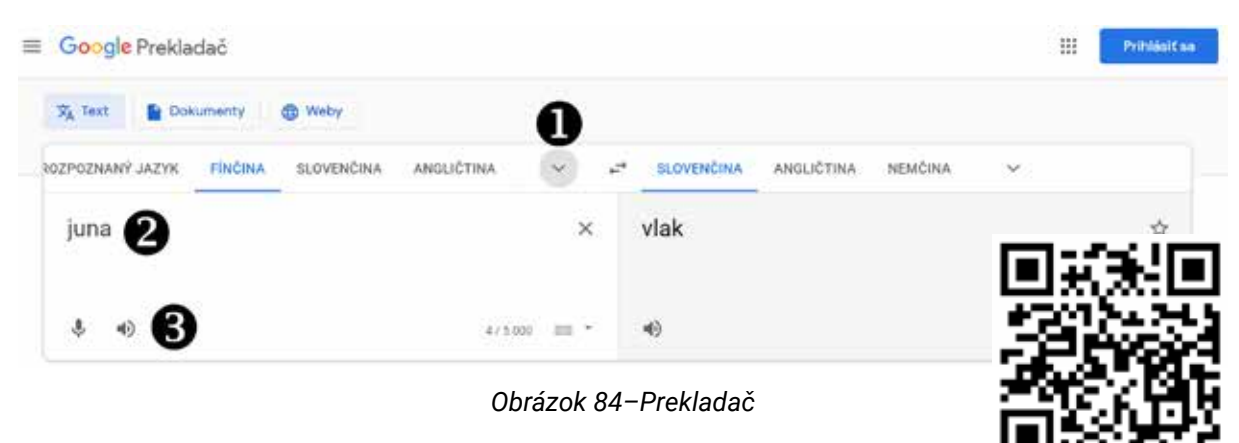

Do prekladača môžeme dať aj zopár viet, ale vtedy už preklad bude asi menej presný, nakoľko pri slovách, ktoré môžu mať viac významov, sa vyberie ten najčastejšie používaný, nie význam, ktorý by mal byť použitý podľa obsahu textu.

Pri písaní ľubovoľnej korešpondencie, prípadne pre hráčov slovenskej verzie scrabble, môže byť užitočný slovník slovenského pravopisu. Oficiálna verzia slovníka slovenského pravopisu, ktorú spravuje Jazykovedný ústav Ľudovíta Štúra SAV, je na stránke **slovnik. juls.savba.sk**. Dali sme vyhľadať slovo snímka.

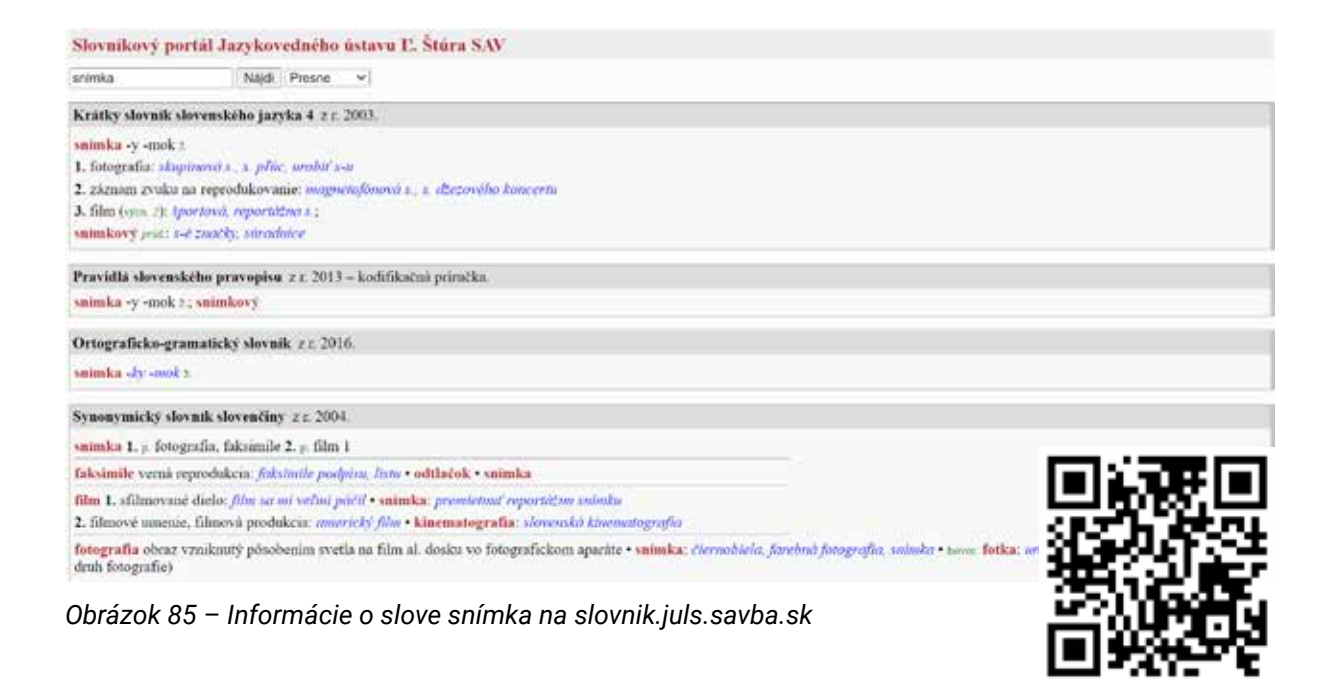

| 2 | Úloha 26                                                                                                    |
|---|----------------------------------------------------------------------------------------------------|
|   | Poznáte nejaké zaujímavé webové stránky? Prípadne sa opýtajte suseda<br>na školení a uveďte webové stránky: |
|   | •••••••••••••••••••••••••••••••••••••••                                                                     |
|   | •••••••••••••••••••••••••••••••••••••••                                                                     |
|   | •••••••••••••••••••••••••••••••••••••••                                                                     |
|   | •••••••••••••••••••••••••••••••••••••••                                                                     |
|   | •••••••••••••••••••••••••••••••••••••••                                                                     |
|   |                                                                                                    |
|   |                                                                                                    |
|   |                                                                                                    |

# 6.Zhrnutie

Na záver skúsme zhrnúť, čo sme sa mali naučiť a či sme to zvládli.

| Kognitívno ( | (vedelávacie) |         |
|--------------|---------------|---------|
| Rogniuvne (  | vzdelavacie   | ) ciele |

| porozumieť kľúčovým pojmom z oblasti bezpečného vyhľadávania<br>informácií (internet, prehliadač, adresa webovej stránky, hypertextový<br>odkaz) |  |
|----------------------------------------------------------------------------------------------------|--|
| rozpoznať zabezpečené webové stránky                                                                                                    |  |
| vedieť, čo je webový prehliadač                                                                                                    |  |
| rozumieť pojmu cookie                                                                                                    |  |
| chápať pojem záložky                                                                                                    |  |
| rozumieť pojmu autorské práva                                                                                                    |  |

### Afektívne (postojové) ciele

### Psychomotorické (výcvikové) ciele

| otvárať a zatvárať webový prehliadač                                                            |  |
|-------------------------------------------------------------------------------------------------|--|
| vkladať adresu konkrétnej stránky do adresného riadku webového prehliadača a ísť na danú adresu |  |
| aktivovať hypertextový odkaz                                                                    |  |
| vyhľadať konkrétnu informáciu na základe kľúčového slova, frázy                                 |  |
| vytvárať/mazať záložky                                                                          |  |

| • • • • • • • | •••• | ••••      | • • • • • • |             |           | ••••      | • • • • • | • • • • • | • • • • • | • • • • • | • • • • • | ••••      | ••••        | • • • |
|---------------|------|-----------|-------------|-------------|-----------|-----------|-----------|-----------|-----------|-----------|-----------|-----------|-------------|-------|
| ••••          | •••• | ••••      | • • • • • • |             |           | • • • • • | • • • • • | • • • • • | • • • • • | • • • • • | • • • • • | ••••      | • • • • • • | • • • |
| •••••         | •••• | ••••      | • • • • • • | • • • • • • | ••••      | ••••      | • • • • • | • • • • • | • • • • • | • • • • • | ••••      | ••••      | • • • • •   | •••   |
| •••••         | •••• | • • • • • | • • • • • • |             | ••••      | • • • • • | • • • • • | • • • • • | • • • • • | • • • • • | • • • • • | ••••      | • • • • •   | • • • |
| •••••         | •••• | • • • • • | • • • • • • | • • • • • • | ••••      | ••••      | • • • • • | • • • • • | • • • • • | • • • • • | ••••      | ••••      | • • • • •   | •••   |
| •••••         | •••• | • • • • • | • • • • • • |             | ••••      | ••••      | • • • • • | • • • • • | • • • • • | • • • • • | • • • • • | ••••      | • • • • •   | •••   |
| •••••         | •••• | • • • • • | • • • • • • |             | ••••      | ••••      | • • • • • | • • • • • | • • • • • | • • • • • | ••••      | ••••      | • • • • •   | •••   |
| •••••         | •••• | • • • • • | • • • • • • | • • • • • • | ••••      | ••••      | • • • • • | • • • • • | • • • • • | • • • • • | • • • • • | ••••      | • • • • •   | •••   |
| ••••          | •••• | ••••      | • • • • • • |             | ••••      | ••••      | • • • • • | • • • • • | • • • • • | ••••      | • • • • • | ••••      | • • • • •   | • • • |
| ••••          | •••• | ••••      | • • • • • • |             | ••••      | ••••      | • • • • • | • • • • • | • • • • • | • • • • • | • • • • • | ••••      | • • • • • • | • • • |
| ••••          | •••• | ••••      | • • • • • • |             | • • • • • | ••••      | • • • • • | • • • • • | • • • • • | • • • • • | • • • • • | • • • • • | • • • • • • | • • • |
| ••••          | •••• | ••••      | • • • • • • |             |           | • • • • • | • • • • • | • • • • • | • • • • • | • • • • • | • • • • • | ••••      | • • • • • • | • • • |
| ••••          | •••• | ••••      | • • • • • • |             |           | • • • • • | • • • • • | • • • • • | • • • • • | • • • • • | • • • • • | • • • • • | • • • • • • | • • • |
| ••••          | •••• | ••••      | • • • • • • |             |           | • • • • • | • • • • • | • • • • • | • • • • • | • • • • • | • • • • • | • • • • • | • • • • • • | • • • |
| ••••          | •••• | ••••      | • • • • • • |             |           | • • • • • | • • • • • | • • • • • | • • • • • | • • • • • | • • • • • | • • • • • | • • • • • • | • • • |
| ••••          | •••• | ••••      | • • • • • • |             |           | • • • • • | • • • • • | • • • • • | • • • • • | • • • • • | • • • • • | • • • • • | • • • • • • | • • • |
| ••••          | •••• | ••••      | ••••        |             |           | ••••      | • • • • • | • • • • • | • • • • • | • • • • • | • • • • • | ••••      | • • • • • • | • • • |
| ••••          | •••• | • • • • • | • • • • • • |             |           | • • • • • | • • • • • | • • • • • | • • • • • | • • • • • | • • • • • | • • • • • | • • • • • • | • • • |
| ••••          | •••• | • • • • • | • • • • • • |             |           | ••••      | • • • • • | • • • • • | • • • • • | • • • • • | • • • • • | ••••      | ••••        | • • • |
| ••••          | •••• | ••••      | • • • • • • | • • • • • • | ••••      | • • • • • | • • • • • | • • • • • | • • • • • | ••••      | ••••      | ••••      | • • • • •   | • • • |
| •••••         | •••• | ••••      | • • • • • • | • • • • • • | ••••      | • • • • • | • • • • • | • • • • • | • • • • • | • • • • • | • • • • • | ••••      | • • • • •   | • • • |
| ••••          | •••• | ••••      | • • • • • • |             | ••••      | • • • • • | • • • • • | ••••      | • • • • • | ••••      | ••••      | ••••      | ••••        | • • • |
| ••••          | •••• | • • • • • | • • • • • • |             | ••••      | ••••      | • • • • • | • • • • • | • • • • • | ••••      | • • • • • | ••••      | • • • • •   | • • • |
| ••••          | •••• | • • • • • | • • • • • • |             | • • • • • | ••••      | • • • • • | • • • • • | • • • • • | • • • • • | • • • • • | ••••      | • • • • • • | • • • |
| ••••          | •••• | ••••      | ••••        | • • • • • • | ••••      | ••••      | • • • • • | • • • • • | ••••      | ••••      | ••••      | ••••      | • • • • •   | • • • |
|               |      |           |             |             |           | ••••      |           |           |           |           |           |           |             |       |

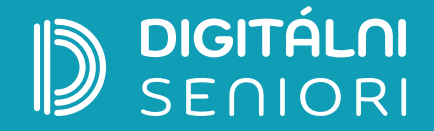

Na webovej stránke projektu "Zlepšovanie digitálnych zručností seniorov a distribúcia Senior-tabletov" **www.digitalniseniori.gov.sk** nájdete:

- Užitočné informácie o projekte
- Informácie o školeniach
- Online školiace materiály
- Online školiace aktivity
- Spriatelené organizácie podporujúce vzdelávanie seniorov

Pre viac informácií o projekte a školeniach, taktiež ako technickú podporu pre vaše digitálne zariadenie kontaktujte telefonickú linku počas pracovných dní v čase od 08:00 do 16:00 h.

Call Centrum: 02/35 80 30 80

Kontaktujte nás aj e-mailom na digitalni.seniori@mirri.gov.sk

Projekt "Zlepšovanie digitálnych zručností seniorov a distribúcia Senior-tabletov" je financovaný z Plánu obnovy a odolnosti SR ako investícia č.7 Komponentu 17 (Digitálne Slovensko).

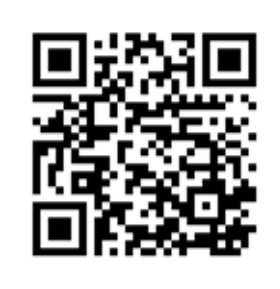

ISBN 978-80-69030-07-7